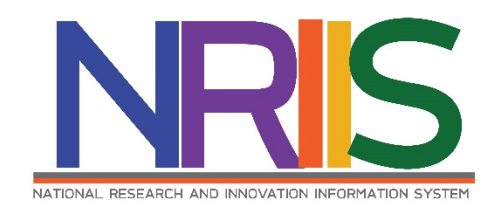

คู่มือการใช้งาน

ระบบข้อมูลสารสนเทศวิจัยและนวัตกรรมแห่งชาติ

National Research and Innovation Information System

(NRIIS)

การเสนอของบประมาณด้าน ววน.

ประเภท Fundamental Fund ประจำปีงบประมาณ 2568

# สำหรับ ผู้ประสานหน่วยงาน

Last update : 12/09/2566

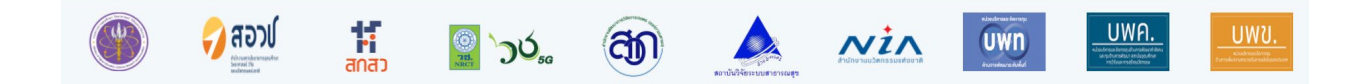

## สารบัญ

|     |                                                     | หน้า |
|-----|-----------------------------------------------------|------|
| สาร | บัญ                                                 | i    |
| สาร | บัญรูปภาพ                                           | ii   |
| 1.  | การเข้าใช้งานระบบ                                   | 1    |
| 2.  | กำหนดแผนยุทธศาสตร์ เป้าประสงค์ และตัวชี้วัดเป้าหมาย | 2    |
| 3.  | ข้อมูลบุคลากรด้านการวิจัยและนวัตกรรมของหน่วยงาน     | 6    |
| 4.  | แผนงาน                                              | 9    |
| 5.  | แผนงานเสริมสร้างความเข้มแข็งฯ                       | 19   |
| 6.  | การกำหนดวันที่ปิดรับทุนภายในหน่วยงาน                | 29   |
| 7.  | การยื่นทุนวิจัยที่เปิดรับ                           | 29   |
| 8.  | ตรวจสอบข้อเสนอโครงการ                               | 54   |
| 9.  | การจัดทำแผนปฏิบัติการ                               | 54   |
| 10. | การส่งคำของบประมาณ                                  | 62   |

# สารบัญรูปภาพ

| ົ     |  |
|-------|--|
| 98917 |  |
| 11101 |  |

| รูปที่ 1 หน้าเข้าสู่ระบบ                                                        | 1  |
|---------------------------------------------------------------------------------|----|
| รูปที่ 2 หน้าลงชื่อเข้าใช้งาน                                                   | 2  |
| รูปที่ 3 ข้อมูลหน่วยงานของท่าน                                                  | 3  |
| รูปที่ 4 ยุทธศาสตร์ เป้าประสงค์ และตัวชี้วัดเป้าหมาย                            | 4  |
| รูปที่ 5 ยุทธศาสตร์ของหน่วยงาน                                                  | 5  |
| รูปที่ 6 เป้าประสงค์                                                            | 5  |
| รูปที่ 7 ตัวชี้วัดเป้าหมาย                                                      | 6  |
| รูปที่ 8 หน้าเข้าสู่การกรอกข้อมูลจำนวนบุคลากรด้าน ววน.ของหน่วยงาน               | 7  |
| รูปที่ 9 หน้าแบบฟอร์มกรอกข้อมูลจำนวนบุคลากรด้าน ววน.ของหน่วยงาน                 | 8  |
| รูปที่ 10 เมนูแผนงาน                                                            | 9  |
| รูปที่ 11 หน้าแรกเพิ่มแผนงาน                                                    | 10 |
| รูปที่ 12 แบบฟอร์มแผนงาน                                                        | 11 |
| รูปที่ 13 ข้อมูลแผนงาน                                                          | 11 |
| รูปที่ 14 ผลที่คาดว่าจะได้รับสอดคล้องหรือสนับสนุนแผนแม่บทา                      |    |
| รูปที่ 15 ความสอดคล้องยุทธศาสตร์ เป้าประสงค์ ตัวชี้วัดเป้าหมาย ของหน่วยงาน      |    |
| รูปที่ 16 แผนงานใหม่                                                            | 13 |
| รูปที่ 17 แผนงานต่อเนื่อง                                                       | 14 |
| รูปที่ 18 ผู้อำนวยงานแผนงาน                                                     | 14 |
| รูปที่ 19 หลักการและเหตุผลของแผนงานเป็นภาพรวมที่มุ่งเน้นในภาพยุทธศาสตร์หน่วยงาน |    |
| รูปที่ 20 กรอบแนวคิด/แนวทางการดำเนินงาน (Framework/Approach)                    | 15 |
| รูปที่ 21 หัวข้อ ประเด็นและขอบเขตของแผนงาน                                      | 15 |
| รูปที่ 22 เป้าหมายสุดท้ายเมื่อสิ้นสุดการดำเนินงานของแผนงาน                      | 15 |
| รูปที่ 23 ตัวชี้วัดความสำเร็จเมื่อสิ้นสุดแผนงาน                                 |    |

| รูปที่ 24 เป้าหมายรายปี                                                                      | 16 |
|----------------------------------------------------------------------------------------------|----|
| รูปที่ 25 ข้อเสนอโครงการภายใต้แผนงาน                                                         | 17 |
| รูปที่ 26 งบประมาณของแผนงาน                                                                  | 17 |
| รูปที่ 27 แสดงรายละเอียดงบประมาณรวมของแผนงาน                                                 | 18 |
| รูปที่ 28 ผลที่คาดว่าจะได้รับสอดคล้องหรือสนับสนุนยุทธศาสตร์ใดมากที่สุด                       | 18 |
| รูปที่ 29 ผลที่คาดว่าจะได้รับสอดคล้องหรือสนับสนุนหมุดหมายใด ภายใต้แแผนพัฒนาเศรษฐกิจและสังคม  |    |
| แห่งชาติฉบับที่ 13 มากที่สุด                                                                 | 18 |
| รูปที่ 30 เพิ่มแผนงานเสริมสร้างความเข้มแข็งฯ                                                 | 19 |
| รูปที่ 31 แบบฟอร์มแผนงานเสริมสร้างความเข้มแข็งฯ                                              | 20 |
| รูปที่ 32 หลักการและเหตุผลพร้อมเป้าหมาย                                                      | 21 |
| รูปที่ 33 แผนงานใหม่ (เสริมสร้างความเข็มแข็ง)                                                | 21 |
| รูปที่ 34 แผนงานต่อเนื่อง (เสริมสร้างความเข็มแข็ง)                                           | 21 |
| รูปที่ 35 หลักการและเหตุผล (แผนงานเสริมสร้างความเข็มแข็ง)                                    | 22 |
| รูปที่ 36 กรอบแนวคิด/แนวทางการดำเนินงาน (แผนงานเสริมสร้างความเข็มแข็ง)                       | 22 |
| รูปที่ 37 ตัวชี้วัดความสำเร็จหลัก (KR บังคับ)                                                | 23 |
| รูปที่ 38 บุคลากรที่รับผิดชอบด้าน RDI* management ของหน่วยงาน                                | 23 |
| รูปที่ 39 หน่วยงานมีการบริหารจัดการงานวิจัยและนวัตกรรมภายในหน่วยงาน                          | 23 |
| รูปที่ 40 ผลลัพธ์และผลกระทบที่เกิดจากการใช้ประโยชน์โครงการ ววน                               | 24 |
| รูปที่ 41 เป้าหมายรายปี (แผนงานเสริมสร้างความเข็มแข็ง)                                       | 24 |
| รูปที่ 42 แผนการพัฒนาวิธีการทำงานเพื่อเสริมสร้างความเข้มแข็งกระบวนการบริหารจัดการงานวิจัยและ |    |
| นวัตกรรมของหน่วยงาน                                                                          | 25 |
| รูปที่ 43 งบประมาณของแผนงานเสริมสร้างความเข้มแข็งการบริหารจัดการฯ                            | 26 |
| รูปที่ 44 แผนการดำเนินการวิจัย (แผนงานเสริมสร้างความเข็มแข็ง)                                | 26 |
| รูปที่ 45 ผลผลิตที่คาดว่าจะได้รับ (แผนงานเสริมสร้างความเข็มแข็ง)                             | 27 |
| รูปที่ 46 ผลลัพธ์ที่คาดว่าจะเกิดขึ้น (แผนงานเสริมสร้างความเข็มแข็ง)                          | 27 |
| รูปที่ 47 ผลกระทบที่คาดว่าจะเกิดขึ้น (แผนงานเสริมสร้างความเข็มแข็ง)                          | 28 |
|                                                                                              |    |

| รูปที่ 48 เอกสารแนบ (แผนงานเสริมสร้างความเข็มแข็ง)                                      | . 28 |
|-----------------------------------------------------------------------------------------|------|
| รูปที่ 49 กำหนวันที่ปิดรับข้อเสนอ                                                       | . 29 |
| รูปที่ 50 ยื่นข้อเสนอทุนวิจัย                                                           | . 30 |
| รูปที่ 51 ข้อเสนอโครงการ                                                                | . 30 |
| รูปที่ 52 ข้อมูลทั่วไป                                                                  | . 31 |
| รูปที่ 53 แผนงานของหน่วยงาน                                                             | . 32 |
| รูปที่ 54 โครงการใหม่                                                                   | . 32 |
| รูปที่ 55 โครงการต่อเนื่อง                                                              | . 33 |
| รูปที่ 56 มีการยื่นข้อเสนอนี้กับหน่วยงานอื่นหรือไม่                                     | . 33 |
| รูปที่ 57 คำสำคัญ                                                                       | . 33 |
| รูปที่ 58 สาขาการวิจัย                                                                  | . 33 |
| รูปที่ 59 คณะผู้วิจัย                                                                   | . 34 |
| รูปที่ 60 ข้อมูลโครงการ                                                                 | . 35 |
| รูปที่ 61 บทสรุปข้อเสนอโครงการ                                                          | . 36 |
| รูปที่ 62 หลักการและเหตุผล/ปัญหา/โจทย์การวิจัย                                          | . 36 |
| รูปที่ 63 วัตถุประสงค์                                                                  | . 36 |
| รูปที่ 64 กรอบการวิจัย/พัฒนา                                                            | . 37 |
| รูปที่ 65 แนวคิด ทฤษฎี และสมมติฐานงานวิจัย / แนวคิด นวัตกรรม และความเป็นไปได้ของโครงการ | 37   |
| รูปที่ 66 ระเบียบวิธีวิจัยและวิธีการดำเนินการวิจัย                                      | . 37 |
| รูปที่ 67 แผนงาน                                                                        | . 38 |
| รูปที่ 68 แผนการดำเนินการวิจัย                                                          | . 39 |
| รูปที่ 69 พื้นที่ทำการวิจัย/ดำเนินโครงการ                                               | . 40 |
| รูปที่ 70 พื้นที่ได้รับประโยชน์                                                         | . 40 |
| รูปที่ 71 งบประมาณตลอดโครงการ                                                           | . 42 |
| รูปที่ 72 รายละเอียดการจัดซื้อครุภัณฑ์                                                  | . 43 |
| รูปที่ 73 มาตรฐานการวิจัย                                                               | . 44 |
|                                                                                         |      |

| รูปที่ 74 | หน่วยงานร่วมดำเนินการ/ภาคเอกชนหรือชุมชนที่ร่วมลงทุนหรือดำเนินการ                       | 44   |
|-----------|----------------------------------------------------------------------------------------|------|
| รูปที่ 75 | ระดับความพร้อมทางเทคโนโลยี (Technology Readiness Level: TRL)                           | 45   |
| รูปที่ 76 | ระดับความพร้อมทางสังคม (Societal Readiness Level: SRL)                                 | 45   |
| รูปที่ 77 | ' แนวทางการขับเคลื่อนผลงานวิจัยและนวัตกรรมไปสู่ผลลัพธ์และผลกระทบ                       | 45   |
| รูปที่ 78 | ง ผลผลิต/ผลลัพธ์/ผลกระทบ                                                               | 46   |
| รูปที่ 79 | ) กลุ่มเป้าหมายที่นำผลงาน ววน. ไปใช้                                                   | 47   |
| รูปที่ 80 | ) กลุ่มเป้าหมายที่จะได้รับประโยชน์                                                     | 47   |
| รูปที่ 81 | ผลผลิตที่คาดว่าจะได้รับ (Expected Output)                                              | 48   |
| รูปที่ 82 | ? ผลลัพธ์                                                                              | 49   |
| รูปที่ 83 | ผลกระทบที่คาดว่าจะเกิดขึ้น (Expected Impact)                                           | 49   |
| รูปที่ 84 | เอกสารแนบ                                                                              | 50   |
| รูปที่ 85 | ์ ตรวจสอบความถูกต้อง                                                                   | 51   |
| รูปที่ 86 | ์ หน้ารายละเอียดข้อเสนอโครงการ                                                         | 52   |
| รูปที่ 87 | ′ หน้าพิมพ์ข้อเสนอโครงการ                                                              | 53   |
| รูปที่ 88 | ง เมนูข้อเสนอโครงการ                                                                   | 54   |
| รูปที่ 89 | ) เมนูแผนปฏิบัติการ                                                                    | 54   |
| รูปที่ 90 | ) การจัดการแผนปฏิบัติการ                                                               | 55   |
| รูปที่ 91 | แถบการจัดการแผนปฏิบัติการ                                                              | 55   |
| รูปที่ 92 | ? ประเภท/กลุ่มหน่วยงาน                                                                 | 56   |
| รูปที่ 93 | 5 ยุทธศาสตร์ชาติที่สอดคล้องกับแผนงานปฏิบัติงานด้าน ววน. ของหน่วยงาน                    | 57   |
| รูปที่ 94 | วิสัยทัศน์ของหน่วยงาน พันธกิจของหน่วยงาน                                               | 57   |
| รูปที่ 95 | 5 แสดงยุทธศาสตร์ เป้าประสงค์ กลยุทธ์ และแผนงานที่เกี่ยวข้องกับการวิจัยและพัฒนานวัตกรรม | . 58 |
| รูปที่ 96 | 5 แผนงานของหน่วยงาน (เรียงลำดับความสำคัญของแผนงาน)                                     | 58   |
| รูปที่ 97 | ้ ตัวชี้วัดเป้าหมาย ที่สอดคล้องกับยุทธศาสตร์หน่วยงาน                                   | 58   |
| รูปที่ 98 | ร แผนงานและโครงการเพื่อบรรลุเป้าหมาย และงบประมาณ                                       | 59   |
| รูปที่ 99 | 9 รายละเอียดงบประมาณของแต่ละโครงการในปีที่เสนอขอ                                       | 59   |

| รูปที่ | รูปที่ 100 ผลผลิตที่คาดว่าจะได้รับ                       |              |
|--------|----------------------------------------------------------|--------------|
| รูปที่ | รูปที่ 101 ผลลัพธ์                                       |              |
| รูปที่ | รูปที่ 102 ผลกระทบคาดว่าจะได้รับ                         |              |
| รูปที่ | รูปที่ 103 งบประมาณแผ่นดินและงบรายได้ของหน่วยงาน         |              |
| รูปที่ | รูปที่ 104 ผู้ประสานหน่วยงานปรับสถานะแผนปฏิบัติการส่งหัว | หน้าหน่วยงาน |
| รูปที่ | รูปที่ 105 หัวหน้าหน่วยงานปรับสถานะแผนปฏิบัติการส่ง สกส  | 9 63         |

# การยื่นคำของบประมาณผ่านระบบ NRIIS

# <u>ขั้นตอนที่ 1</u>กรอกข้อมูลหน่วยงาน

#### ผู้ประสานหน่วยงาน ตรวจสอบและกรอกข้อมูลหน่วยงาน ประกอบด้วย

- 1. วิสัยทัศน์
- พันธกิจของหน่วยงาน
- 3. ยุทธศาสตร์หน่วยงาน ปีงบประมาณ 2568
- 4. เป้าประสงค์หน่วยงาน ปีงบประมาณ 2568
- ตัวชี้วัดเป้าหมายหน่วยงาน ปีงบประมาณ 2568
- จำนวนบุคลากรด้านการวิจัยและนวัตกรรม
   \* ข้อมูลนี้จะถูกนำไปพิจารณาประกอบการจัดสรรงบประมาณของกองทุนส่งเสริม ววน.
   ให้แก่หน่วยงานในระบบ ววน.

# <u>ขั้นดอนที่ 3</u> จัดทำข้อเสนอโครงการ

#### นักวิจัย และ/หรือผู้ประสานหน่วยงาน จัดทำข้อเสนอโครงการ (หลังจากผู้ประสานหน่วยงานกรอกข้อมูล วิสัยทัศน์ พันธกิจของหน่วยงาน สร้างแผนงาน เรียบร้อยแล้ว)

- 1. เลือกแผนงาน ที่สอดคล้องกับข้อเสนอโครงการ
- 2. จัดทำข้อเสนอโครงการ (ตามแบบฟอร์มข้อเสนอโครงการ)
- 3. เอกสารแนบ เช่น ใบเสนอราคาครุภัณฑ์ (ถ้ามี)
- เมื่อจัดทำข้อเสนอโครงการเรียบร้อยแล้ว กดส่งข้อมูลให้ผู้ประสานหน่วยงาน

# <u>ขั้นตอนที่ 2</u> สร้างแผนงาน

#### ผู้ประสานหน่วยงาน สร้างแผนงาน พร้อมระบุข้อมูลเบื้องต้น เพื่อใช้ใน ข้อเสนอโครงการ ประกอบด้วย

- ชื่อแผนงาน
- ผลที่คาดว่าจะได้รับสอดคล้องหรือสนับสนุนแผนแม่บทภายใต้ยุทธศาสตร์ ชาติประเด็นใดมากที่สุด

\* แผนงานจำเป็นต้องเลือกแผนแม่บท เนื่องจากข้อเสนอโครงการจะแสดงรายการแผนแม่บทย่อยที่ แผนงานเลือกไว้

# <u>ขั้นตอนที่ 4</u> จัดทำแผนงานและแผนปฏิบัติการ

ผู้ประสานหน่วยงาน กรอกข้อมูลแผนงาน และจัดทำแผนปฏิบัติการ ประกอบด้วย

- 1. กรอกรายละเอียดแผนงาน พร้อมเลือกข้อเสนอโครงการเข้าแผนงาน
- สร้างแผนงานเสริมสร้างความเข้มแข็งฯ (ถ้ามี)
- จัดทำแผนปฏิบัติการ ตรวจสอบความครบถ้วนของข้อมูล
- ผู้ประสานหน่วยงานปรับสถานะแผนปฏิบัติการส่งหัวหน้าหน่วยงาน (สถานะของแผนงาน และข้อเสนอโครงการจะถูกปรับตามแผนปฏิบัติการ)
   \*\* กรณีที่หน่วยงานยังไม่กรอกจำนวนบุคลากรในขั้นตอนที่ 1 จะไม่สามารถปรับ สถานะแผนปฏิบัติการได้
- หัวหน้าหน่วยงานปรับสถานะแผนปฏิบัติการส่ง สกสว.

## คู่มือการใช้งานระบบข้อมูลสารสนเทศวิจัยและนวัตกรรมแห่งชาติ (NRIIS) การเสนอของบประมาณด้าน ววน. ประเภท Fundamental Fund ประจำปีงบประมาณ 2568 สำหรับผู้ประสานหน่วยงาน \*\*\*\*\*\*\*\*

#### 1. การเข้าใช้งานระบบ

- ผู้ประสานหน่วยงาน สามารถเข้าใช้งานระบบข้อมูลสารสนเทศวิจัยและนวัตกรรมแห่งชาติ (National Research and Innovation Information system : NRIIS) โดยเปิดเว็บบราวเซอร์ Google Chrome/Firefox/ Microsoft Edge แล้วพิมพ์ URL : https://nriis.go.th
- 2) คลิก เข้าสู่ระบบ หรือคลิกเมนู การใช้งานระบบ เลือกเมนูย่อย เข้าสู่ระบบ

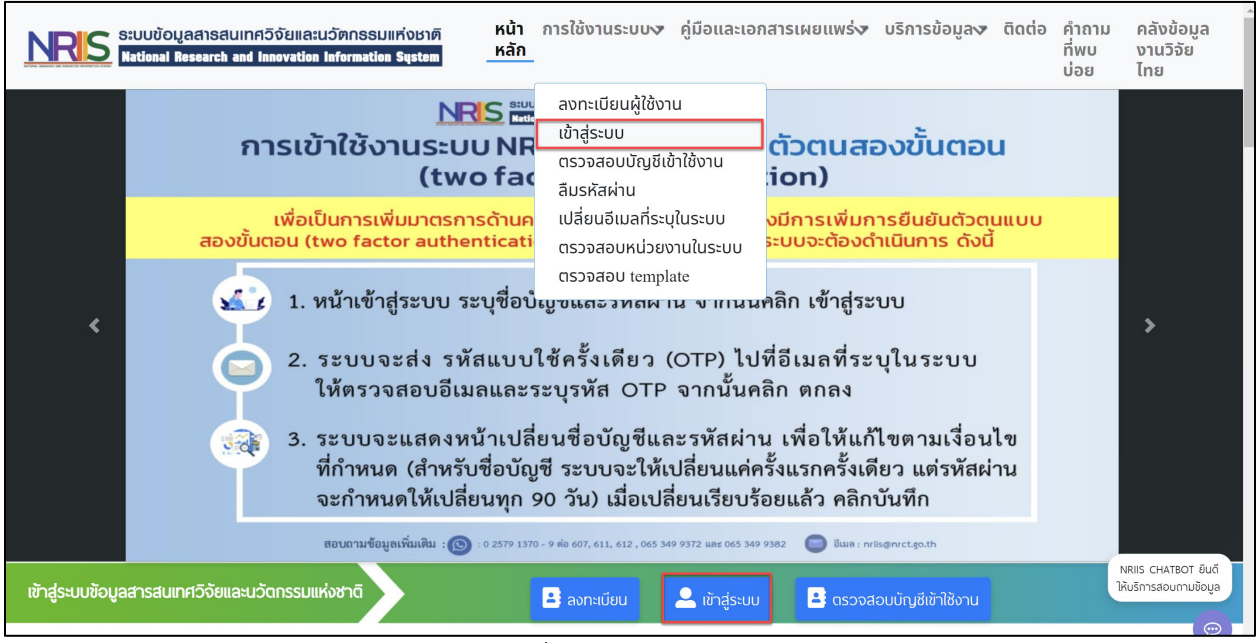

รูปที่ 1 หน้าเข้าสู่ระบบ

 ที่หน้าเข้าสู่ระบบ เลือกสถานะเจ้าหน้าที่/ผู้ทรงคุณวุฒิ/ผู้บริหาร ระบุบัญชีผู้ใช้และรหัสผ่านจากนั้นคลิก เข้าสู่ระบบ

| โปรดเลือกสถานะ | ผู้ใช้งาน                         |   |
|----------------|-----------------------------------|---|
| 🔾 นักวิจัย/ผู้ | เสีนอขอรับทุน/ผู้เสีนอขอรับรางวัล |   |
| 🔘 เจ้าหน้าที่/ | พู้ทรงคุณวุฒิ/พู้บริหาร           |   |
| ប័ល្ង៩ីស៊ីវៃ : |                                   |   |
|                |                                   |   |
|                |                                   |   |
| รหัสผ่าน :     |                                   |   |
|                |                                   | 8 |
|                |                                   |   |
| จำชื่อบัญชีะ   | ລັບໄວ້                            |   |

รูปที่ 2 หน้าลงชื่อเข้าใช้งาน

### 2. กำหนดแผนยุทธศาสตร์ เป้าประสงค์ และตัวชี้วัดเป้าหมาย

ผู้ประสานหน่วยงานสามารถกำหนดแผนยุทธศาสตร์ เป้าประสงค์ และตัวชี้วัดเป้าหมายของหน่วยงาน โดยผู้ประสานสามารถเข้าไปกำหนดได้ที่ เมนู หน่วยงานของท่าน โดยเมื่อกำหนดรายละเอียดดังกล่าวแล้ว เป้าประสงค์และตัวชี้วัดของหน่วยงาน จะปรากกฎเป็นตัวเลือกให้ผู้ประสานหน่วยงานเลือกในแบบฟอร์ม แผนงาน โดยมีขั้นตอนการกำหนดแผนยุทธศาสตร์ เป้าประสงค์ และตัวชี้วัดของหน่วยงาน ดังนี้

- 1) คลิกที่ เมนู "หน่วยงานของท่าน"
- 2) คลิก <sup>แก้ไข</sup>

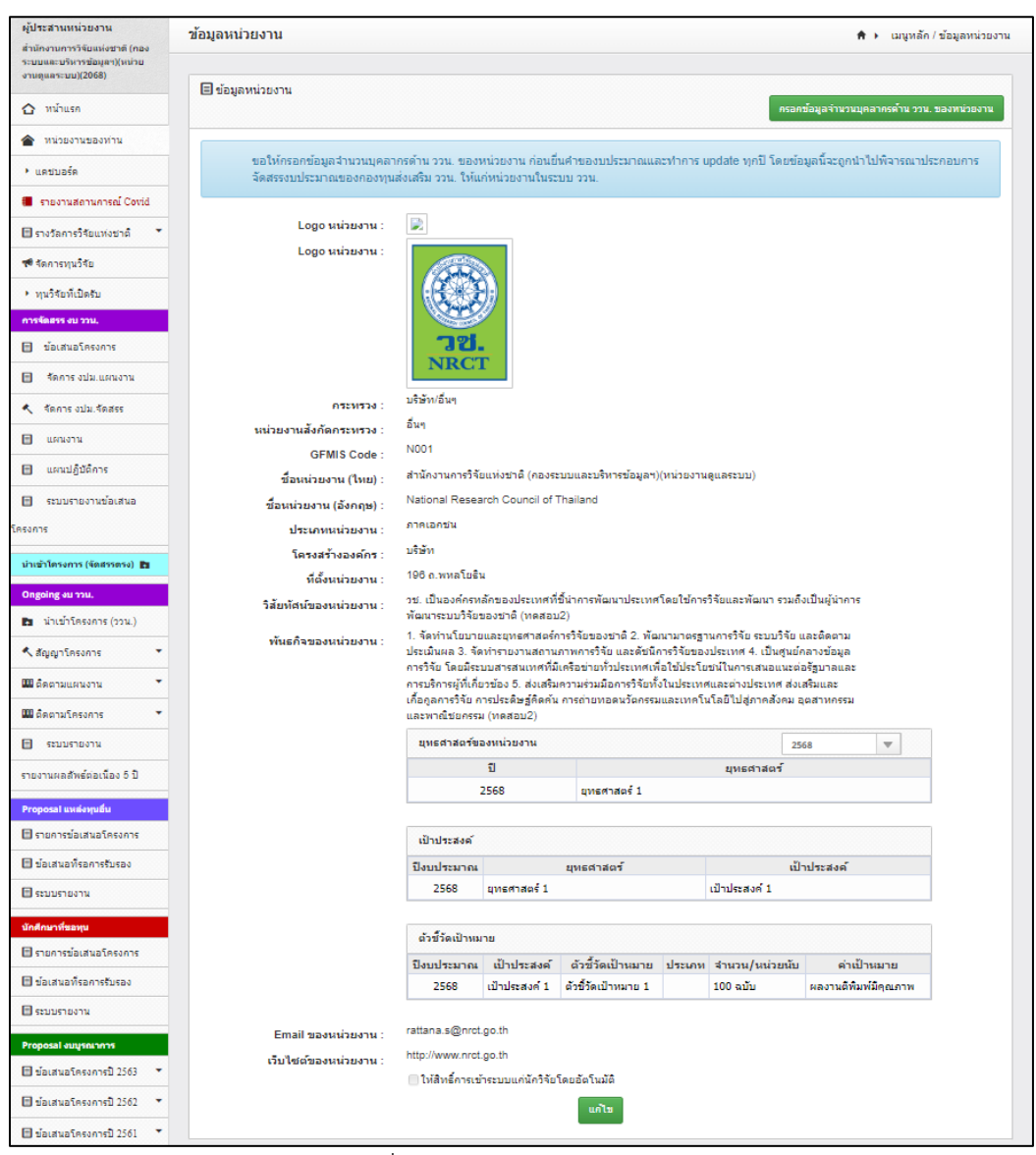

รูปที่ 3 ข้อมูลหน่วยงานของท่าน

 ผู้ประสานหน่วยงานต้องระบุข้อมูล ยุทธศาสตร์ เป้าประสงค์ และตัวชี้วัดเป้าหมายของหน่วยงาน ใน ปีงบประมาณ 2568

**หมายเหตุ :** ผู้ประสานหน่วยงานจะต้องดำเนินการ<u>เพิ่ม</u>ยุทธศาสตร์ เป้าประสงค์ และตัวชี้วัดเป้าหมาย ของหน่วยงาน ไม่ใช่แก้ไขข้อมูลที่มีอยู่เดิม เพราะจะทำให้ข้อมูลในปีเก่าผิดพลาด

| ยุทธศา                        | เสตร์ของหน่วยงา                                    | าน                                             |                                                                      |                                                                                       | L                                      | พิ่มยุทธศาสตร์ของหน่วยงาน                         |                |
|-------------------------------|----------------------------------------------------|------------------------------------------------|----------------------------------------------------------------------|---------------------------------------------------------------------------------------|----------------------------------------|---------------------------------------------------|----------------|
| แก้ไข                         | ปี                                                 |                                                |                                                                      | ยุทธศาสตร์                                                                            |                                        |                                                   | ลบ             |
| P                             | 2568                                               | ยุทธศาสตร์ 1                                   |                                                                      |                                                                                       |                                        |                                                   |                |
| P                             | 2567                                               | ทดสอบ                                          |                                                                      |                                                                                       |                                        |                                                   |                |
| P                             | 2567                                               | ยุทธศาสตร์ S                                   | 1                                                                    |                                                                                       |                                        |                                                   |                |
| P                             | 2566                                               | ยุทธศาสตร์คว                                   | งามมั่นคงทางอาหาร                                                    |                                                                                       |                                        |                                                   |                |
| P                             | 2566                                               | ยุทธศาสตร์ที่                                  | 2 การพัฒนากำลังคน                                                    |                                                                                       |                                        |                                                   |                |
| เป้าประ<br>คำชี้แจ            | ะสงค์<br>เง : หน่วยงานต้อ                          | งกรอกข้อมูลยุท                                 | <u>เธศาสตร์ของหน่วยงานก่อนท์</u>                                     | ี่จะกรอกข้อมูลเป้าประสงค์                                                             |                                        | (พิ่มเป้าประสงค์                                  |                |
| แก้ไข                         | ปีงบประมาณ                                         |                                                | ยุทธศาสตร์                                                           | เป้                                                                                   | เป้าประสงค์                            |                                                   |                |
| P                             | 2568                                               | ยุทธศาสตร์ 1                                   |                                                                      | เป้าประสงค์ 1                                                                         |                                        |                                                   | *              |
| P                             | 2567                                               | ทดสอบ                                          |                                                                      | บริการ                                                                                |                                        |                                                   | *              |
| P                             | 2567                                               | ยุทธศาสตร์ S1                                  |                                                                      | เป้าประสงค์ O1S1                                                                      |                                        |                                                   | *              |
|                               |                                                    |                                                |                                                                      |                                                                                       |                                        | a su dise su                                      |                |
| ตัวชี้วัด<br>คำชี้แจ          | แป้าหมาย<br>เง : หน่วยงานต้อ                       | งกรอกข้อมูลเป้                                 | าประสงค์ก่อนที่จะกรอกข้อมูเ                                          | <b>งตัวชี้วัดเป้าหมาย</b>                                                             |                                        | เพิ่มดัวชีวัดเป้าหมาย                             |                |
| ตัวชี้วัด<br>คำชี้แจ<br>แก้ไข | แป้าหมาย<br>เง : หน่วยงานด้อ<br>ปีงบประมาณ         | งกรอกข้อมูลเป้<br>เป้าประสงค์                  | าประสงค์ก่อนที่จะกรอกข้อมูเ<br>ดัวขึ้                                | งดัวขี้วัดเป้าหมาย<br>ี่วัดเป้าหมาย                                                   | เชิงปริมาณ<br>จำนวน/หน่วยนับ           | เพิ่มดิวขัวดเป้าหมาย<br>เชิงคุณภาพ<br>ค่าเป้าหมาย | ลบ             |
| ดัวชี้วัด<br>คำชี้แจ<br>แก้ไข | แป้าหมาย<br>เง : หน่วยงานด้อ<br>ปีงบประมาณ<br>2568 | งกรอกข้อมูลเป้<br>เป้าประสงค์<br>เป้าประสงค์ 1 | าประสงค์ก่อนที่จะกรอกข้อมู<br>ดัวขึ้<br>ดัวขึ้วัดเป้าหมาย 1.1.1 จำนา | <mark>งดัวขี้วัดเป้าหมาย</mark><br>ั้วัดเป้าหมาย<br>งนกำลังทางด้านวิทยาศาสดร์ที่พัฒนา | เชิงปริมาณ<br>จำนวน/หน่วยนับ<br>500 ปี | เชิงดุณภาพ<br>ค่าเป้าหมาย<br>500 คน/ปี            | ลบ<br><b>X</b> |

รูปที่ 4 ยุทธศาสตร์ เป้าประสงค์ และตัวชี้วัดเป้าหมาย

การจัดการแผนงาน ยุทธศาสตร์ เป้าประสงค์ และตัวชี้วัดเป้าหมาย มีขั้นตอน ดังนี้

• ยุทธศาสตร์ของหน่วยงาน

 การเพิ่ม ยุทธศาสตร์ของหน่วยงาน คลิก "เพิ่มยุทธศาสตร์ของหน่วยงาน" ประกอบด้วย ปี ยุทธศาสตร์ เมื่อระบุข้อมูลครบถ้วนแล้วคลิก บันทึก

- 2) คลิก 🥒 เพื่อแก้ไขข้อมูลยุทธศาสตร์ของหน่วยงาน
- 3) คลิก 🗮 เพื่อลบข้อมูลยุทธศาสตร์ของหน่วยงาน

| ยุทธศา                     | ยุทธศาสตร์ของหน่วยงาน 🤱 เพิ่มยุทธศาสตร์ของหน่วยงาน |                                 |        |  |
|----------------------------|----------------------------------------------------|---------------------------------|--------|--|
| แก้ไข                      | ปี                                                 | ยุทธศาสตร์                      | ລບ     |  |
| <u> </u>                   | 2568                                               | ยุทธศาสตร์ 1                    | 3 *    |  |
| ø                          | 2567                                               | ทดสอบ                           |        |  |
| Ø                          | 2567                                               | ยุทธศาสตร์ S1                   |        |  |
| Ø                          | 2566                                               | ยุทธศาสตร์ความมั่นคงทางอาหาร    |        |  |
| 1                          | 2566                                               | ยุทธศาสตร์ที่ 2 การพัฒนากำลังคน |        |  |
| 2                          |                                                    | <b>1</b> 2 3                    |        |  |
| จำนวน                      | รายการต่อหน้า                                      | 1:                              |        |  |
| 20                         |                                                    | ∽ Show All                      | Record |  |
| ปี<br>ยุทธศาสตร์<br>บันทึก |                                                    |                                 |        |  |

รูปที่ 5 ยุทธศาสตร์ของหน่วยงาน

เป้าประสงค์

 การเพิ่ม เป้าประสงค์ ระบบจะแสดงข้อมูลปีงบประมาณ และยุทธศาสตร์ ที่หน่วยงานกรอกไว้ข้างต้นมา ให้เลือก ว่าเป้าประสงค์ที่ต้องการเพิ่ม ตอบยุทธศาสตร์ใดของหน่วยงาน สามารถเพิ่มโดย คลิก "เพิ่ม เป้าประสงค์" ประกอบด้วย ปีงบประมาณ ยุทธศาสตร์ เป้าประสงค์ เมื่อระบุข้อมูลครบถ้วนแล้วคลิก บันทึก

- 2) คลิก 🥓 เพื่อแก้ไขข้อมูลเป้าประสงค์
- 3) คลิก ജ เพื่อลบข้อมูลเป้าประสงค์

| เป้าประ<br><mark>คำ</mark> ชี้แจ                                                                                                    | ะสงค์<br>งง : หน่วยงานต้อ | งกรอกข้อมูลยุง | ทธศาสตร์ของหน่วยงานก่อง                                    | นที่จะกรอกข้อมูลเป้าประสงค์ | ์ เพิ่มเป้าประสงค์ |    |
|----------------------------------------------------------------------------------------------------|---------------------------|----------------|------------------------------------------------------------|-----------------------------|--------------------|----|
| <mark>แก้ไข</mark>                                                                                                    | ปีงบประมาณ                |                | ยุทธศาสตร์                                                 | เป้าประสงค์                 |                    | ลบ |
| Ø                                                                                                    | 2568                      | ยุทธศาสตร์ 1   |                                                            | เป้าประสงค์ 1               |                    | *  |
| P                                                                                                    | 2567                      | ทดสอบ          |                                                            | บริการ                      |                    | *  |
| P                                                                                                    | 2567                      | ยุทธศาสตร์ Si  | 1                                                          | เป้าประสงค์ OIS1            |                    | *  |
| 2307         บุทธศาสตร์ 31           ปังบประมาณ         2568           ยุทธศาสตร์         ยุทธศาสตร์ 1           หมายเหตุ : ดึง         เป้าประสงค์           บันทึก         1 |                           |                | 2568<br>ยุทธศาสตร์ 1<br>หมายเหตุ : ดึงมาจากข้อมู<br>บันทึก | ลยุทธศาสตร์ของหน่วยงาน      | ×                  | Ð  |

รูปที่ 6 เป้าประสงค์

ตัวชี้วัดเป้าหมาย

 การเพิ่ม ตัวชี้วัดเป้าหมาย ระบบจะแสดงข้อมูลบึงบประมาณ และเป้าประสงค์ ที่หน่วยงานกรอกไว้ ข้างต้นมาให้เลือก ว่าตัวชี้วัดเป้าหมายที่ต้องการเพิ่มตอบเป้าประสงค์ใดของหน่วยงาน คลิก "เพิ่มตัวชี้วัด เป้าหมาย" ประกอบด้วย ปีงบประมาณ เป้าประสงค์ ตัวชี้วัดเป้าหมาย ค่าเป้าหมาย เมื่อระบุข้อมูลครบถ้วน แล้วคลิก บันทึก

2) คลิก 🥓 เพื่อแก้ไขข้อมูลตัวชี้วัดเป้าหมาย

|        |         | 9 Y                      |
|--------|---------|--------------------------|
| $\sim$ | 9       | 🌄 ସ ହ ଦ ସ ଦ ସ            |
| 3)     | คลก     | 🦚 เพอลาเขอมลตวชวดเบาหมาย |
| )      | 1 10111 |                          |
|        |         | 41                       |

| แก้ไข | ปีงบประมาณ | เป้าประสงค์                                                                               | ตัวซี้วัดเป้าหมาย                                                                                           | เชิงปริมาณ<br>สำนวน/หน่วยนับ | เชิงคุณภาพ<br>ค่าเป้าหมาย | ลบ |
|-------|------------|-------------------------------------------------------------------------------------------|----------------------------------------------------------------------------------------------------|------------------------------|---------------------------|----|
| 1     | 2568       | เป้าประสงค์ 1                                                                             | ตัวขี้วัดเป้าหมาย 1.1.1 จำนวนกำลังทางดำนวิทยาศาสตร์ที่พัฒนา                                                 | 500 ปี                       | 500 คน/ปี                 | *  |
| ø     | 2568       | เป้าประสงค์ 1                                                                             | ตัวชี้วัดเป้าหมาย 1                                                                                         | 100 ฉบับ                     | ผลงานตีพิมพ์มีคุณภาพ      | *  |
| 2     | đ          | ปังบประมาณ<br>เป้าประสงค์<br>วชี้วัดเป้าหมาย<br>เชิงปริมาณ<br>เชิงคุณภาพ<br>(ค่าเป้าหมาย) | = กรุณาเลือก<br>= กรุณาเลือก<br>หมายเหตุ : ดึงมาจากข้อมูลเป้าประสงศ์ของหน่วยงาน<br>สำนวน หน่วยหับ<br>บันท์ก |                              | ✓                         | 9  |

### 3. ข้อมูลบุคลากรด้านการวิจัยและนวัตกรรมของหน่วยงาน

การจัดทำคำของบประมาณปี 2568 ผู้ประสานหน่วยงานจะต้องกรอกข้อมูลจำนวนบุคลากรด้าน วิทยาศาสตร์ วิจัยและนวัตกรรมของหน่วยงาน หมายถึง บุคลากรซึ่งเป็นผู้ที่ทำวิจัย พัฒนานวัตกรรม หรือดำเนิน โครงการด้านการพัฒนาวิทยาศาสตร์และเทคโนโลยีอย่างต่อเนื่อง โดยพิจารณาจากการมีผลงานตีพิมพ์ตั้งแต่ระดับ TCI จนถึงผลงานตีพิมพ์ระดับนานาชาติ สิทธิบัตร/อนุสิทธิบัตร หรือผลงานนวัตกรรม หรือสำหรับกรณีที่อยู่ใน สาขามนุษยศาสตร์และสังคมศาสตร์ มีรายงานการวิจัยที่นำเสนอในเวทีนโยบาย/เวทีสาธารณะ/เวทีวิชาการ หรือ ตีพิมพ์เป็นหนังสือจำนวนอย่างน้อย 1 เรื่อง/ชิ้น ในช่วง 3 ปีที่ผ่านมา (ปี พ.ศ. 2563-2566) **\*\*โดยข้อมูลนี้จะถูก นำไปพิจารณาประกอบการจัดสรรงบประมาณของกองทุนส่งเสริม ววน. ให้แก่หน่วยงานในระบบ ววน.** 

รูปที่ 7 ตัวชี้วัดเป้าหมาย

ผู้ประสานหน่วยงานสามารถกรอกข้อมูลได้ที่เมนู หน่วยงานของท่าน คลิกปุ่มกรอกข้อมูลจำนวนบุคลากร ด้าน ววน.ของหน่วยงาน ตามตำแหน่งที่ 1 และ 2 ตามลำดับ

|                                                                               | ຣະບບບ້ວມູລສາຣສບເກຄວີຈັຍແລະບ<br>National Research and Innovation I    | ວັຫກຣຣມແກ່ນຢາຫຼັ<br>nformation System admin - 🕞 Logout                                                                            |
|-------------------------------------------------------------------------------|----------------------------------------------------------------------|----------------------------------------------------------------------------------------------------|
| ผู้ประสานหน่วยงาน                                                             | ข้อมูลหน่วยงาน                                                       | 🕈 🕨 เมนูหลัก / ข้อมูลหน่วยงาน                                                                                                    |
| สายกิจานการวจยแหงขาด (กอง<br>ระบบและบริหารข้อมูลฯ)(หน่วย<br>งานดแลระบบ)(2068) |                                                                      |                                                                                                    |
| หม้าแรก                                                                       | 🗏 ข้อมูลหน่วยงาน                                                     | ครอกข้อมูลจำนวบบุคลาครดำน ววน. ของหบ่วยงาน                                                                                        |
| 🔺 หน่วยงานของท่าน 🚺                                                           |                                                                      |                                                                                                    |
| <ul> <li>แดชบอร์ด</li> </ul>                                                  | ขอให้กรอกข้อมูลจำนวนบุคลากรด้าน<br>เสริม ววน. ให้แก่หน่วยงานในระบบ ว | ้ววน. ของหน่วยงาน ก่อนยินคำของบประมาณและทำการ update ทุกปี โดยข่อมูลนี้จะถูกนำไปฟิจารณาประกอบการจัดสรรงบประมาณของกองทุนส่ง<br>วน. |
| 🔳 รายงานสถานการณ์ Covid                                                       |                                                                      |                                                                                                    |
| 🗐 รางวัลการวิจัยแห่งชาติ 🍷                                                    | Logo หน่วยงาน :                                                      |                                                                                                    |
| 🕫 จัดการทุนวิจัย                                                              | Logo หน่วยงาน :                                                      |                                                                                                    |
| <ul> <li>ทุนวิจัยที่เปิดรับ</li> </ul>                                        |                                                                      |                                                                                                    |
| การจัดสรร งบ ววน.                                                             |                                                                      |                                                                                                    |
| ขอเสนอ เครงการ                                                                |                                                                      | JU.                                                                                                    |
| 🗐 จัดการ งปม.แผนงาน                                                           |                                                                      |                                                                                                    |
| 🔨 จัดการ งปม.จัดสรร                                                           | กระทรวง :                                                            | ນ <del>ີ</del> ສອັທ/ລິ່ນໆ                                                                                                    |
| 😑 แผนงาน                                                                      | หน่วยงานสังกัดกระทรวง :                                              | อื่นๆ                                                                                                    |
| 🗐 แผนปฏิบัติการ                                                               | GFMIS Code :                                                         | N001                                                                                                    |
|                                                                               | ชื่อหน่วยงาน (ไทย) :                                                 | สำนักงานการวิจัยแห่งชาติ (กองระบบและบริหารข้อมูลฯ)(หน่วยงานดูแลระบบ)                                                              |
| 🔲 ລະນນາເປັນການອເສນອ                                                           | ชื่อหน่วยงาน (อังกฤษ) :                                              | National Research Council of Thailand                                                                                             |
| โครงการ                                                                       | ประเภทหน่วยงาน :                                                     | ภาคเอกชน                                                                                                    |

รูปที่ 8 หน้าเข้าสู่การกรอกข้อมูลจำนวนบุคลากรด้าน ววน.ของหน่วยงาน

หน้าแบบฟอร์มกรอกข้อมูลจำนวนบุคลากรด้าน ววน.ของหน่วยงาน จะประกอบด้วยการนำเข้าข้อมูล บุคลากร ทั้งในส่วนที่ทำงานเต็มเวลา ไม่เต็มเวลา และสัดส่วนของเวลาทำงาน ประกอบด้วย

- อาจารย์
- นักวิจัย นักวิชาการ ที่มีภารกิจหลักในการทำวิจัยและพัฒนา
- นวัตกร
- นักวิทยาศาสตร์ นักเทคโนโลยี
- ผู้ช่วยนักวิจัย ผู้ช่วยนักวิทยาศาสตร์
- นักศึกษาระดับปริญญาเอกที่ทำวิจัย
- ประเภทอื่นๆ ประกอบด้วย ผู้ให้บริการวิเคราะห์ทดสอบ ผู้ปรับแปลงและถ่ายทอดเทคโนโลยี ผู้จัดการ ทรัพย์สินทางปัญญา และผู้ประสานงานโครงการ

| บุคลากรด้านวิทยาศาสตร์ วิจัยและนวัดกรรมของหน่วยงาน                                                                                                    |                                                                                                    | A 🕨 หน่วยงาน / บุคลากร                                                                                                    |
|----------------------------------------------------------------------------------------------------|----------------------------------------------------------------------------------------------------|----------------------------------------------------------------------------------------------------|
| หมายถึง บุคลากรขึ่งเป็นผู้ที่ทำวิรัย พัฒนานวัดกรรม หรือด่าเนินโครงการด่านการพั<br>พิมพ์ระดับนานาขาติ สิทธิบัตร/อนุสิทธิบัตร หรือผลงานนวัดกรรม หรือส่าหรับกรณีที่อ<br>พิมพ์เป็นหนังสือสำนวนอย่างน้อย 1 เรื่อง/ชิ้น ในช่วง 3 ปีที่ฝ่านมา (ปี พ.ศ. 2563-25                                                            | ฉมบาวิทยาศาสตร์และเทคโนโลยีอเ<br>เยู่ในสาขามนุษยศาสตร์และสังคมศ<br>66)                             | ป่างต่อเนื่อง โดยพิจารณาจากการมีผลงานดีพิมพ่ตั้งแต่ระดับ TCI จนถึงผลงานตี<br>าสตร์ มีรายงานการวิจัยที่น่าเสนอในเวทีนโยบาย/เวทีสาธารณะ/เวทีวิชาการ หรือดี |
| 🗏 ข้อมูลพื้นฐาน                                                                                                    |                                                                                                    |                                                                                                    |
| ปังบุประมาณ :                                                                                                    |                                                                                                    |                                                                                                    |
| วันที่รายงาน                                                                                                    |                                                                                                    |                                                                                                    |
|                                                                                                    |                                                                                                    |                                                                                                    |
| อาจารย์                                                                                                    |                                                                                                    |                                                                                                    |
| อาจารย์ จำนวน                                                                                                    |                                                                                                    | คน                                                                                                    |
| อาจารย์ที่ทำวิจัยและพัฒนานวัดกรรม จำนวน                                                                                                    |                                                                                                    | คน *โดยมีสัดส่วนเวลาการทำงานวิจัยและพัฒนานวัตกรรมเฉลี่ย(เทียบกับเวลาการ<br>ทำงานทั้งหมด)%                                                                |
|                                                                                                    |                                                                                                    | ······································                                                                                                    |
| นักวิจัย นักวิชาการ                                                                                                    |                                                                                                    |                                                                                                    |
| นกวีจีย นกวีชาการ ที่มีภารกิจหลักไนการทำวีจัยและพัฒนา จำนวน                                                                                                    |                                                                                                    | คน<br>                                                                                                    |
| - ทางานเดมเวลา จาบวน                                                                                                    |                                                                                                    | คน                                                                                                    |
| - ทางาน เมเดมเวลา จานวน                                                                                                    |                                                                                                    | คน "เดยมลดลวนเวลาการทางานวจยและพฒนานวดกรรมเฉลย(เทยบกบเวลาการ<br>ทำงานทั้งหมด) %                                                                          |
|                                                                                                    |                                                                                                    |                                                                                                    |
| นวัดกร                                                                                                    |                                                                                                    |                                                                                                    |
| **นวัดกร จำนวน                                                                                                    |                                                                                                    | คน                                                                                                    |
| นักวิทยาศาสตร์ นักเทคโนโลยี                                                                                                    |                                                                                                    |                                                                                                    |
| นักวิทยาศาสตร์ นักเทคโนโลยี จำนวน                                                                                                    |                                                                                                    | คน                                                                                                    |
| - ทำงานเด็มเวลา จำนวน                                                                                                    |                                                                                                    | คน                                                                                                    |
| - ทำงานไม่เด็มเวลา จำนวน                                                                                                    |                                                                                                    | คน *โดยมีสัดส่วนเวลาการทำงานวิจัยและพัฒนานวัดกรรมเฉลี่ย(เทียบกับเวลาการ                                                                                  |
|                                                                                                    |                                                                                                    | ทำงานทั้งหมด) %                                                                                                    |
| ผู้ช่วยนักวิจัย ผู้ช่วยนักวิทยาศาสตร์                                                                                                    |                                                                                                    |                                                                                                    |
| ผู้ช่วยนักวิจัย ผู้ช่วยนักวิทยาศาสตร์ จำนวน                                                                                                    |                                                                                                    | คน                                                                                                    |
| - ทำงานเด็มเวลา จำนวน                                                                                                    |                                                                                                    | คน                                                                                                    |
| - ทำงานไม่เต็มเวลา จำนวน                                                                                                    |                                                                                                    | คน *โดยมีสัดส่วนเวลาการทำงานวิจัยและพัฒนานวัดกรรมเฉลี่ย(เทียบกับเวลาการ                                                                                  |
|                                                                                                    |                                                                                                    | ทำงานทั้งหมด) %                                                                                                    |
| นักศึกษาระดับปริญญาเอก                                                                                                    |                                                                                                    |                                                                                                    |
| นักศึกษาระดับปริญญาเอกที่ทำวิจัย จำนวน                                                                                                    |                                                                                                    | คน                                                                                                    |
| เป็นผู้ที่ทำวิจัยซึ่งลงทะเบียนรายวิชาวิทยานิพนธ์/ปริญญานิพนธ์ จำนวน                                                                                                    |                                                                                                    | คน                                                                                                    |
| ประเภทอื่นๆ                                                                                                    |                                                                                                    |                                                                                                    |
| ผู้ให้บริการวิเคราะห์ทดสอบ จำนวน                                                                                                    |                                                                                                    | θμ                                                                                                    |
| ผู้ปรับแปลงและถ่ายทอดเทคโนโลยี จำนวน                                                                                                    |                                                                                                    | คน                                                                                                    |
| ผู่จัดการทรัพย์สินทางปัญญา จำนวน                                                                                                    |                                                                                                    | คน                                                                                                    |
| ผู้ประสานงานโครงการ จำนวน                                                                                                    |                                                                                                    | คน                                                                                                    |
|                                                                                                    |                                                                                                    |                                                                                                    |
|                                                                                                    |                                                                                                    |                                                                                                    |
| <ol> <li>* สัดส่วนเวลาการทำวิรัยและพัฒนานวัดกรรมเฉลี่ย * ไม่นำจำนวนผู้ที่ไม่ได้ทำวิ</li> <li>** นวัดกร คือผู้ดำเนินการพัฒนาผลิตภัณฑ์ สิ่งประดิษฐ์ บริการ กรรมวิธีที่เกี่ยวกั<br/>เป็น สิ่งใหม่หรือพัฒนาให้ดีขึ้นกว่าเดิมอย่างมีนัยสำคัญและนำไปใช่ประโยชนไดใน</li> <li>จำนวนบุคลากรที่ระบุขอให้ไม่นับข้า</li> </ol> | จัยและพัฒนานวัตกรรมมาคำนวณด<br>บการผลิต การวัดโครงสร้างองค์กร<br>เวงกว้าง ทั้งในเชิงพาณิชย์ และสาย | ้วย<br>ระบบบริหารจัดการ การบริหารหารเงิน ธุรกิจ การดลาด หรือในการอื่นใด ทั้งนี้ ซึ่ง<br>รารณะ                                                            |
|                                                                                                    | บันทึก                                                                                             |                                                                                                    |
|                                                                                                    |                                                                                                    |                                                                                                    |
|                                                                                                    |                                                                                                    |                                                                                                    |

รูปที่ 9 หน้าแบบฟอร์มกรอกข้อมูลจำนวนบุคลากรด้าน ววน.ของหน่วยงาน

#### 4. แผนงาน

ในการจัดทำคำขอ ปีงบประมาณ 2568 สกสว.จะกำหนดกรอบงบประมาณให้แต่ละหน่วยงาน โดยจะ แสดงอยู่ที่เมนูแผนงาน โดยหน่วยงานจะต้องจัดทำคำของบประมาณไม่เกินกรอบเงินที่ สกสว.กำหนด (ซึ่ง กรอบงบประมาณนี้จะไม่รวมงบประมาณแผนงานเสริมสร้างความเข้มแข็งของหน่วยงาน)

ทั้งนี้ ผู้ประสานหน่วยงานจะต้องดำเนินการเพิ่มแผนงาน และระบุความสอดคล้องหรือสนับสนุนแผน แม่บทภายใต้ยุทธศาสตร์ชาติ เพื่อที่นักวิจัยจะสามารถดำเนินการเลือกในขั้นตอนกรอกข้อเสนอโครงการได้ มี ขั้นตอน ดังนี้

1) คลิกที่ เมนู "แผนงาน"

2) คลิก <sup>เพิ่มแผนงาน</sup> เพื่อดำเนินการเพิ่มแผนงานสำหรับจัดทำคำของบประมาณประเภท Fundamental

Fund ปีงบประมาณ 2568

| ผู้ประสานหน่วยงาน<br>สำนักงามการวิจัยแห่งชาติ (กอง | แผนงาน      |                    |                          |                  |                                            |                                                  |                                                       |                                                       |                                      |                |                  |                                       |                  |       | _    |
|----------------------------------------------------|-------------|--------------------|--------------------------|------------------|--------------------------------------------|--------------------------------------------------|-------------------------------------------------------|-------------------------------------------------------|--------------------------------------|----------------|------------------|---------------------------------------|------------------|-------|------|
| ระบบและบริหารข้อมูลฯ)(หน่าย<br>งานดูแลระบบ)(2068)  |             |                    |                          |                  |                                            |                                                  |                                                       |                                                       |                                      |                |                  |                                       |                  |       |      |
| 🗘 หน่าแรก                                          | Q กรอบที่ได | สรับจัดสรรงบประมาณ |                          |                  |                                            |                                                  |                                                       |                                                       |                                      |                |                  |                                       |                  |       |      |
| 🚖 หน่ายงานของห่าน                                  |             |                    | กรอบงบประมาณ             |                  | 5,000,000                                  | บาท (*ใม่รวมงบประมาณเสรี                         | มสร้างความเข้มแข็ง)                                   |                                                       |                                      |                |                  |                                       |                  |       |      |
|                                                    |             |                    | งบประมาณขั้นกลั่นกรอง    |                  | -                                          | וורע                                             |                                                       |                                                       |                                      |                |                  |                                       |                  |       |      |
| • and a second second second                       |             |                    | งบประมาคเข้น Pre-Ceiling |                  | 1.00                                       | אורע                                             |                                                       |                                                       |                                      |                |                  |                                       |                  |       |      |
|                                                    |             |                    | งบประมาณจัดสรร           |                  | 1                                          | ארע                                              |                                                       |                                                       |                                      |                |                  |                                       |                  |       |      |
|                                                    |             |                    |                          |                  |                                            |                                                  |                                                       |                                                       |                                      |                |                  |                                       |                  |       |      |
| สติการทุนวรม                                       | Q ต้นหา     |                    |                          |                  |                                            |                                                  |                                                       |                                                       |                                      |                |                  |                                       |                  |       |      |
| * พุษวิริยทีเปิดรับ                                |             |                    | ปีที่เสนอของบประมาณ      | 2568             | ~                                          |                                                  |                                                       |                                                       |                                      |                |                  |                                       |                  |       |      |
| ATTERIATE AU 2720.                                 |             |                    | ประเภทงบประมาณ           | Basic Function   |                                            | ~                                                |                                                       |                                                       |                                      |                |                  |                                       |                  |       |      |
|                                                    |             |                    | แพลตฟอร์ม (Platform)     | = แสดงทั้งหมด    |                                            |                                                  |                                                       |                                                       |                                      |                |                  |                                       |                  |       | 7    |
| SEATS JULIAUSTR                                    |             |                    | โปรแกรม (Program)        | = แสดงทั้งหมด    |                                            |                                                  |                                                       |                                                       |                                      |                |                  |                                       |                  |       | 5    |
| < รัดการ งปม.รัดสรร                                | ราโสแคนงาา  |                    | ~                        |                  |                                            |                                                  |                                                       |                                                       |                                      |                |                  |                                       |                  |       |      |
| 🗄 แกษกาย                                           |             |                    | สถานะแหนงาน              | = แสดงทั้งหมด    |                                            |                                                  |                                                       |                                                       |                                      |                |                  |                                       |                  | ,     | ā.   |
| 🗄 แผนปฏิบัติการ                                    |             |                    | เรียงสำคับ               | รทัสแคน          |                                            | × •                                              | "<br>"คระเอาะจ <sup>_</sup> คระเป <sub>็</sub> น เป็น | alaian                                                |                                      |                |                  |                                       |                  |       |      |
| 🖻 ระบบรายงานข้อเสนอ<br>โครงการ                     |             |                    |                          | ค้มหา            |                                            |                                                  |                                                       |                                                       |                                      |                |                  |                                       |                  |       |      |
| น่าเข้าโครงการ (จัดสรรตรง) 🚦                       |             |                    |                          | -                |                                            |                                                  |                                                       |                                                       |                                      |                |                  | เสียนสายสาย เสียแห่ เสาย              | สวิเสริงความเช่ม | u for |      |
| Ongoing งมาวน,                                     |             |                    |                          |                  |                                            |                                                  |                                                       |                                                       |                                      |                | โครงการ          |                                       |                  |       |      |
| 🗈 น่าเข่าโครงการ (ววน.)                            | เลือก       | จัดการ             | รบัสแผน                  | ปีงบประมาณ       |                                            | แผนงาน                                           |                                                       | uit                                                   | ยงาน                                 | แผนงาน<br>ย่อย | ภายใต้แผน<br>งาน | สถานะ                                 | งบจัดสรร         | ลบ ที | ่มพ์ |
| < สัญญาโครงการ 🔹                                   |             |                    |                          |                  |                                            |                                                  |                                                       | สำนักงานกา                                            | หวิจัยแห่ง                           |                |                  |                                       |                  |       |      |
| มิมิติดตามแผนงาน *                                 |             | 1                  | 49665                    | 2568             | แผนงานเหตุสอบ 1                            |                                                  |                                                       | ขาติ (คองระ<br>บริหารข้อมูล<br>ดูแลระบบ)              | ะบบและ<br>งฯ)(หน่วยงาน               | 0              |                  | จัดท่าแผนงาน                          | 27               | * (   | Ð    |
|                                                    |             |                    |                          |                  |                                            |                                                  |                                                       | สำนักงานกา                                            | หวิจัยแห่ง                           |                |                  |                                       |                  |       |      |
| ระบบรายงาน<br>รายงานผลสัพธ์ตอเนื่อง 5 ปี           | 0           | 1                  | 49683                    | 2568             | จือบ                                       |                                                  |                                                       | ขาติ (กองระ<br>บริหารข้อมูล<br>ดูแลระบบ)              | ะบบและ<br>งฯ)(หน่วยงาน               | 0              |                  | จัดท่าแผนงาน                          | -                | * (   | Ð    |
| Proposal แหล่งทุนอื่น<br>🗃 รายการข้อเสนอโครงการ    |             | 1                  | 49704                    | 2568             | แผนงานเสริมสร้างคว<br>วิทยาศาสตร์ วิจัยและ | ามเข้มแข็งการบริหารจัดการแผง<br>รมวัตกรรม (ววน.) | งานและโครงการด้าน                                     | สำนักงานกา<br>ชาติ (กองระ<br>บริหารข้อมูล<br>ดแลระบบ) | หวิจัยแห่ง<br>ะบบและ<br>งฯ)(หน่วยงาน | 0              |                  | ผู้ประสานหน่วยงาน/PMU<br>คำลังตรวจสอบ |                  | * (   | Ð    |
| 🗄 ข้อเสนอที่รอการรับรอง                            |             |                    |                          | -                | -                                          |                                                  |                                                       |                                                       |                                      |                |                  |                                       |                  |       | -    |
| 🗄 ระบบรายงาน                                       |             |                    | สถานะ                    | ส่งผู้อำนวยการแผ | ามงานแค้ไข                                 |                                                  |                                                       |                                                       |                                      |                |                  | ~                                     |                  |       |      |
| นักศึกษาที่สองุน                                   |             |                    | * วันที่สิ้นสุดการแก้ไข  |                  |                                            | 2 רהנו                                           | 3                                                     | ~                                                     | 59                                   |                | ,                | ~                                     |                  |       |      |
| 🗄 รายการข้อเสนอโครงการ                             |             |                    | หมายเหตุ                 |                  |                                            |                                                  |                                                       |                                                       |                                      |                |                  |                                       |                  |       |      |
| 🗄 ข้อเสนอที่รอการรับรอง                            |             |                    |                          |                  |                                            |                                                  |                                                       |                                                       |                                      |                |                  |                                       |                  |       |      |
| 🗄 ระบบรายงาน                                       |             |                    |                          |                  |                                            |                                                  |                                                       |                                                       |                                      |                |                  | 1                                     |                  |       |      |
| Proposal งมนุรณาการ                                |             |                    |                          | มันทึก           |                                            |                                                  |                                                       |                                                       |                                      |                |                  |                                       |                  |       |      |
| 🗄 ข้อเสนอโครงการปี 2563 💌                          |             |                    |                          |                  |                                            |                                                  |                                                       |                                                       |                                      |                |                  |                                       |                  |       |      |

รูปที่ 10 เมนูแผนงาน

### การเพิ่มแผนงาน

การเพิ่มแผนงาน ประกอบด้วย ประเภทแผนงาน ปีงบประมาณ ชื่อแผนงานภาษาไทย ภาษาอังกฤษ ผลที่คาด ว่าจะได้รับสอดคล้องหรือสนับสนุนแผนแม่บทภายใต้ยุทธศาสตร์ชาติประเด็นใดมากที่สุด และความสอดคล้อง ยุทธศาสตร์ เป้าประสงค์ ตัวชี้วัดเป้าหมาย ของหน่วยงาน เมื่อระบุข้อมูลครบถ้วน กดบันทึก เพื่อบันทึกข้อมูล

หมายเหตุ : ในเบื้องต้น ผู้ประสานหน่วยงานสามารถเพิ่มข้อมูลแผนงานในส่วนของหน้าแรก เพื่อให้นักวิจัยได้ เลือกแผนงานในข้อเสนอโครงการ และเลือกแผนแม่บทย่อยภายใต้ยุทธศาสตร์ชาติที่แผนงานเลือกไว้ ในส่วนของ รายละเอียดแผนงานผู้ประสานหน่วยงานสามารถมาดำเนินการนำเข้าได้ภายหลัง หลังจากมีข้อเสนอโครงการ ครบถ้วนแล้ว

| แบบเสนอแผนงาน                       |                                           |                         |      |                                   | <b>ħ</b> ⊦ |
|-------------------------------------|-------------------------------------------|-------------------------|------|-----------------------------------|------------|
|                                     | แบบเสนอแผนงานงาน                          | วิจัยและพัฒนานวัต       | กร   | รมของหน่วยงาน ประกอบการของบประมาณ |            |
| แผนงาน                              |                                           |                         |      |                                   |            |
| แผนงาน                              |                                           |                         |      |                                   |            |
|                                     | OStrategic Fund OBasic Research           | Basic Function          |      |                                   |            |
| ปังบประมาณ                          | 2568                                      |                         |      |                                   | •          |
| *ชื่อแผนงาน                         |                                           |                         |      |                                   |            |
| *(ภาษาอังกฤษ)                       |                                           |                         |      |                                   |            |
| ผลที่ดาดว่าจะได้รับสอดคล้องหรือสนับ | สนุนแผนแม่บทภายใต้ยุทธศาสตร์ชาติประ       | ะเดินใดมากที่สุด        |      |                                   |            |
| = กรณาเลือก                         |                                           |                         |      |                                   | -          |
| ดวามสอดคล้องกับยุทธศาสตร์ เป้าประ   | สงค์ ดัวขี้วัดเป้าหมาย ด้านการวิจัยและพัต | มนานวัตกรรม ของหน่วยงาน |      |                                   |            |
| ยทธศาสตร์ของหน่วยงาน                | ยุทธศาสตร์ 1                              |                         |      |                                   | ~          |
| เป้าประสงค์                         | เป้าประสงค์ 1                             |                         |      |                                   | -          |
| ด้วขี้วัดเป้าหมาย                   | ด้วชี้วัดเป้าหมาย 1                       |                         |      | (เบิงคุณภาพ) ผลงานดีพิมพ์มีคุณภาพ |            |
| ด่าเป้าหมายของแผนงาน                | เชิงปริมาณ จำนวน                          |                         |      | หน่วยนับ                          |            |
|                                     | เชิงคุณภาพ                                |                         |      |                                   |            |
|                                     |                                           |                         |      |                                   |            |
|                                     |                                           |                         |      |                                   |            |
|                                     |                                           |                         | บันเ | ហ៊ីក                              |            |
|                                     |                                           |                         |      |                                   |            |

รูปที่ 11 หน้าแรกเพิ่มแผนงาน

เมื่อกดบันทึกแผนงานแล้ว จะมีข้อมูลในแผนงานให้ระบุข้อมูลเพิ่มเติม ประกอบด้วย ลักษณะแผนงาน ระยะเวลาของแผนงาน ผู้อำนวยการแผน หลักการและเหตุผลของแผนงานเป็นภาพรวมที่มุ่งเน้นในภาพ ยุทธศาสตร์หน่วยงาน กรอบแนวคิด/แนวทางการดำเนินงาน (Framework/Approach) หัวข้อ ประเด็นและ ขอบเขตของแผนงาน เป้าหมายสุดท้ายเมื่อสิ้นสุดการดำเนินงานของแผนงาน ตัวชี้วัดความสำเร็จเมื่อสิ้นสุด แผนงาน เป้าหมายรายปี ข้อเสนอโครงการใต้แผนงาน งบประมาณของแผนงาน ผลที่คาดว่าได้รับสอดคล้องหรือ สนับสนุนยุทธศาสตร์ใดมากที่สุด และผลที่คาดว่าจะได้รับสอดคล้องหรือสนับสนุนหมุดหมายใด ภายใต้แแผน พัฒนาเศรษฐกิจและสังคมแห่งชาติฉบับที่ 13 มากที่สุด

|                                                                                                    | 1                                                                                                    |                                                                                                    |
|----------------------------------------------------------------------------------------------------|----------------------------------------------------------------------------------------------------|----------------------------------------------------------------------------------------------------|
|                                                                                                    | A >                                                                                                    |                                                                                                    |
|                                                                                                    |                                                                                                    |                                                                                                    |
|                                                                                                    | แบบเสนอแผนงานงานวายและพฒนานวดกรรมของหนวยงาน ประกอบการของบประมาณ                                                                                                    |                                                                                                    |
|                                                                                                    |                                                                                                    |                                                                                                    |
|                                                                                                    | แหน่งาน เอลสารแหน                                                                                                    | <ol> <li>4.ป้าหมายสุดท้ายเมื่อสั้นสุดการสำหนินงานของแผนงาน</li> </ol>                                                                                                    |
|                                                                                                    |                                                                                                    |                                                                                                    |
| Image for the second image image imag                  | 68647%                                                                                                    |                                                                                                    |
| Note:   Note:   Note: </td <td>Official End Official Research States English</td> <td>B J S   J [   2: 12   (2: 12   2)   Styles   Format -   ?</td>                                                                                                    | Official End Official Research States English                                                                                                    | B J S   J [   2: 12   (2: 12   2)   Styles   Format -   ?                                                                                                    |
| Image: Image: Image                  | Ustrategic Pund () Basic Research () Basic Function                                                                                                    |                                                                                                    |
| barland   barland                                                                                                    |                                                                                                    |                                                                                                    |
| <pre>biology in the state is a state is a st</pre> |                                                                                                    |                                                                                                    |
| <pre>du target de la de la de</pre>  | (epositrara) (400 - 100 - 100  |                                                                                                    |
| <pre>Not model m  turbe model _ m  turbe model _ m  t</pre>     | иги - иги . ийн<br>(121)                                                                                                    |                                                                                                    |
|                                                                                                    | and the state of the state of t |                                                                                                    |
|                                                                                                    | idhasta                                                                                                    |                                                                                                    |
| <pre>indiant the set of the set of the set o</pre> | พอที่ตาดว่าขะได้รับสอดตอ้องหรือนับสนุนและแม่บทหายใช้บุทะสาสอร์ช่าอื่ประเดินโอมาทก็สุด                                                                                                    |                                                                                                    |
| <pre>interest interest of basis of basis of basi</pre> |                                                                                                    |                                                                                                    |
| <pre>security and a back of follow and outside product out of follow and outside product out of follow and out of follow and out out of follow and out of follow and out o</pre> | ······································                                                                                                    | 5.ดัวชี้วัดความสำเร็จแม้อสิ้นสุดแผนงาน                                                                                                    |
| <pre>statustations = series = series =</pre>  | ความสอดดอ่องกันธุรเตอร์ขอร์ เป้าประสงค์ อัวซี้ว้อเป้าหนาย ดำนการวิจัยและพัฒนาแว้อกรรม ของหน่วยงาน                                                                                                    |                                                                                                    |
| debuds   schedul   schedul    schedul   schedul   schedul   schedul   schedul   schedul   schedul   schedul   schedul   schedul   schedul   schedul   schedul   schedul   schedul   schedul   schedul   schedul <                                                                                                    | ยุทธสาสตร์ของหม่ายมาพ เขาตาละป 🗸                                                                                                    |                                                                                                    |
| billions   interest   interest   inter                                                                                                    | เป็นประสงค์ เป็นประสง 1                                                                                                    | B $I \in [I_{\epsilon}] / [I_{\epsilon}] / [I_{\epsilon}] $ |
| <pre>sedurements defer the set of the set of</pre> | <ul> <li>สำนั้รัสเป็าหมาย</li> <li>ด้เรื่อสังคาง 1</li> <li>(เรื่องสุภาพ) ตองามอีริมหรือสุภาพ</li> </ul>                                                                                                    |                                                                                                    |
| desare   desare   desare <td>คำเป็นมายของคนาม เด็มในกร ร่วมวน</td> <td></td>                                                                                                    | คำเป็นมายของคนาม เด็มในกร ร่วมวน                                                                                                    |                                                                                                    |
| interm         interm         interm         interm           interm         interm         interm         interm           interm         interm         interm                                                                                                    |                                                                                                    |                                                                                                    |
| immedia         immedia         immedia         immedia           immedia         immedia         immedia         immedia                                                                                                    | swighter on                                                                                                    |                                                                                                    |
| Summer         Summer           Summer         Summer           Summer                                                                                                    | สักษณะแหนงาน                                                                                                    |                                                                                                    |
| delayers         m         m           years         Image: Second Second                                                                                   | 🛞 แหนงานใหม่ 🗌 แหนงานส่องนี้อง                                                                                                    |                                                                                                    |
| Spreader   Control   Control   Control   Control   Control   Control   Control   Control   Control   Control   Control   Control   Control   Control   Control   Control   Control   Control Control Control <th>เริ่มป้อนประมาณ 2000 ป้อนประมาณสั้นสุด 2000 ประก</th> <th></th>                                                                                                    | เริ่มป้อนประมาณ 2000 ป้อนประมาณสั้นสุด 2000 ประก                                                                                                    |                                                                                                    |
| <pre>demonstrations and the server set of a sequence server set of a sequence server set of a s</pre>  | a a second a second a second a second a second a second a second a second a second a second a second a second a                                                                                                    |                                                                                                    |
| Automatical and a substance and a substance and a s                  |                                                                                                    |                                                                                                    |
| wm   wm      Contractions of the second second                                                                           | อายารถึงส่วนระการแหน่งการแหน่งการรับแล้วการการแหน่งการการการการการการการการการการการการการก                                                                                                    | 6.เป้าหมายรายปี                                                                                                    |
| 4   4   and the second of the second of                                                      | ENG/0                                                                                                    | dummed and a second second sec                                                                                                    |
| deg   under   feed   feed                                                                                                    | 4a                                                                                                    |                                                                                                    |
| under   Lot   Lot <t< th=""><th>баці —</th><th>ปังบประมาณ เป้าหมายรายปี รายอะเอียดสิ่งที่จะส่งมอบรายปี (มากสามารถระบุเชิงปริมาณได้ ขอให้ระบุด้วย) แก้ใข อง</th></t<>                                                                                                    | баці —                                                                                                    | ปังบประมาณ เป้าหมายรายปี รายอะเอียดสิ่งที่จะส่งมอบรายปี (มากสามารถระบุเชิงปริมาณได้ ขอให้ระบุด้วย) แก้ใข อง                                                                                                    |
| text         text         text <t< th=""><th>เมอร์โหร</th><th>นี้มีว่ามุล</th></t<>                                                                                                    | เมอร์โหร                                                                                                    | นี้มีว่ามุล                                                                                                    |
| 1. determinent server determinent         2. f > ( ) ( ) ( ) ( ) ( ) ( ) ( ) ( ) ( ) (                                                                                                    | Email                                                                                                    |                                                                                                    |
| 1 definitions       I definition       I definition       I definion       I definition                                                                                                    |                                                                                                    | 7.ข้อเสนอโตรงการกายให้แหนงาน                                                                                                    |
| x > 0 = 0 = 0 x = 15 · 1 = 0 x = 15 · 1 = 0                                                                                                    | 1.หลักการและเหตุผลของแหนงวนเป็นภาพรรมที่ผู้หนันในภาพถูงหลังสอร์หนัวอย่าน                                                                                                    |                                                                                                    |
| 1       1       1       1       1       1       1       1       1       1       1       1       1       1       1       1       1       1       1       1       1       1       1       1       1       1       1       1       1       1       1       1       1       1       1       1       1       1       1       1       1       1       1       1       1       1       1       1       1       1       1       1       1       1       1       1       1       1       1       1       1       1       1       1       1       1       1       1       1       1       1       1       1       1       1       1       1       1       1       1       1       1       1       1       1       1       1       1       1       1       1       1       1       1       1       1       1       1       1       1       1       1       1       1       1       1       1       1       1       1       1       1       1       1       1       1       1       1       1                                                                                                          |                                                                                                    | ข้อเสนอโดรงการภายได้แหนงาน จำรร้าสมสมอ                                                                                                    |
| Internet of the second of the second of t                                      | B J 5   <u>L</u>   [2 12   (2 12   19   Styles -   Format -   ?                                                                                                    | เรียงสำดับ รนัส ชื่อโครงการ นั่วหน้าโครงการ งบแสนอขอ สถานะงาน แก้ไข นำออก                                                                                                    |
| International sector and the sector and the sector                                      |                                                                                                    | - ไม่มีหัญน -                                                                                                    |
| Image: State State Stat                                      |                                                                                                    |                                                                                                    |
| International device of the second device of the second device                 |                                                                                                    |                                                                                                    |
| Image: control in the second second secon                                      |                                                                                                    |                                                                                                    |
| International system       International system       International system <td< th=""><th></th><th>🗘 แสดงการสะเรียดประมาณกรรมประมาณตลอดแขนงาน</th></td<>                                                                                                    |                                                                                                    | 🗘 แสดงการสะเรียดประมาณกรรมประมาณตลอดแขนงาน                                                                                                    |
|                                                                                                    |                                                                                                    | (กรณีของบประมาณเป็นแหนงานต่อเนื่อง ระอะเวลาสำเน็นการรัจยมากกว่า 1 ปี ให้แสดงงบประมาณตลอดแผนการสำเน็นงาน)                                                                                                    |
| 2.meandalanament/ligneedl       -"Lubibuge-"         x > 0 = 0 = 0 = x + 1 = 0 = 0 = 0 = 0 = 0 = 0 = 0 = 0 = 0 =                                                                                                    |                                                                                                    | ปีที่ ปีงบประมาณ งบประมาณที่เสนอรอ แก้ไข สบ                                                                                                    |
| X > 0 @ @ (a +   5 +   a +   1   0   0   a +   1   0   0   a +   1   0   a +   1   0   a +                                       | 2.การมนมาสื่อ/แบบบาการสำเน็นงาน (Framework/Approach)                                                                                                    | - <b>%</b>                                                                                                    |
| X > 0 @ @    > 1 >    = 0 D Z A  X    Bhowel         B I >    Z    Z    = 0    Brow -   Powel -   P         Autornautional/Interest         Stationautional/Interest         Stationautionaut                                                                                                    |                                                                                                    |                                                                                                    |
| b 1 5   2   2   2   2   2   2   2   2   2                                                                                                    |                                                                                                    | เป็นสุดงายละเอ็กองโรงกองการหนุประกอบให้เสนอขอ                                                                                                    |
|                                                                                                    | B I 5 I = II = 12 10 format - ?                                                                                                    | קאנאראראין אינגער איז איז איז איז איז איז איז איז איז איז                                                                                                    |
| Indicates       Indicates         Indicates       Indicates         Indicates       Inditites         Indicates                                                                                                    |                                                                                                    | ประเภทงบประมาณ งบประมาณ แก้ไข อบ                                                                                                    |
| x         2 + 2 + 2 + 2 + 2 + 2 + 2 + 2 + 2 + 2 +                                                                                                    |                                                                                                    | - Luidriaua -                                                                                                    |
| Secondaria         Secondaria         Seconda                                                                                                    |                                                                                                    |                                                                                                    |
| x         >           x >>         >           x >>         > <tr< td=""><td></td><td>9.ผอที่ตาดว่าจะให้รับสอดตล้องหรือสนับสนุนบุหรดาสตรโตมากที่สุด</td></tr<>                                                                                                    |                                                                                                    | 9.ผอที่ตาดว่าจะให้รับสอดตล้องหรือสนับสนุนบุหรดาสตรโตมากที่สุด                                                                                                    |
|                                                                                                    |                                                                                                    |                                                                                                    |
| 10/16/30/2000/000000000000000000000000000000                                                                                                    |                                                                                                    | อุราษศาสตร์ 1 พัฒนารถิดอาสตรฐร้างร้องก่อนสระสุรัศสารคุณศาสนเสตรฐร้างสารสร้างสระสารกรไขการสระสุรัย และสระกรคนนาสสอราสสร้าง หรือสุสารสล กรรโดนสระสุลกรร                                                                                                    |
| 3.3% the Supervise research         x < 0                                                                                                    | 4                                                                                                    | 10 แอนี้อาอว่ามะได้ที่แสกดออ้องเรื่องนั้นส่งแบบองแบบได้ ควารได้แบบแห้งแบบสาระด้อนอะได้เหตุ้าใจ แกรเรื่อด                                                                                                    |
| x <> 0         0         0         x <> 0         0         x <> 0         0         x <> 0         0         x <> 0         0         x <> 0         0         x <> 0         x <> 0                                                                                                    | 3 เก็บข้อ ประเพิ่มและขอมของของแหนาน                                                                                                    | เกิดของ และ ระสายเสียงสามารถสามารถสามารถสามารถสามารถสามารถสามารถสามารถสามารถสามารถสามารถสามารถสามารถสามารถสา<br>เกิดของ และ ระสายเสียงสามารถสามารถสามารถสามารถสามารถสามารถสามารถสามารถสามารถสามารถสามารถสามารถสามารถสามารถสามาร<br>เกิดของ และ ระสายารถสามารถสามารถสามารถสามารถสามารถสามารถสามารถสามารถสามารถสามารถสามารถสามารถสามารถสามารถสามารถสา<br>เกิดของ และ ระสายารถสามารถสามารถสามารถสามารถสามารถสามารถสามารถสามารถสามารถสามารถสามารถสามารถสามารถสามารถสามารถสา                                                                                                    |
| X <>>> @ @ @ (+ +   5 +   = <   M = = 0 I fr   X   @ hone                                                                                                    |                                                                                                    | าหมุยหลายที่ 1 โทยเป็นว่าแหล่นี่นำเพ้าสมัดกับหละหลองหมายระเปฏนัยลากลูง                                                                                                    |
| B I S   K   R II   R R   1   R R   1   R R R   1   R R R   1   R R R   1   R R R R                                                                                                    | × ① 商 商 南   ← →   歩 -   m 云 严   囲 三 Ω 益 fx   X   8 Serve                                                                                                    |                                                                                                    |
| ายนท์ก                                                                                                    | B I S   I a II   a A II   a A II   a A II   a A II   a A II   B II   B III   B II   B II   B II   B II   B III   B II   B |                                                                                                    |
|                                                                                                    |                                                                                                    | าบันทึก                                                                                                    |
|                                                                                                    |                                                                                                    |                                                                                                    |

รูปที่ 12 แบบฟอร์มแผนงาน

### • ข้อมูลแผนงาน

ประกอบด้วย ประเภทแผนงาน ปีงบประมาณ ชื่อแผนงานภาษาไทย ชื่อแผนงานภาษาอังกฤษ งปม.รวมของ แผนงาน (ทุกปี) และงปม.รวมของแผนงานที่เสนอขอ โดย 2 ส่วนสุดท้ายไม่ต้องกรอกข้อมูล ระบบจะสรุปข้อมูล จากข้อเสนอโครงการภายใต้แผนงานมาแสดงให้

| แผนงาน                         |                                                 |
|--------------------------------|-------------------------------------------------|
|                                | ◯Strategic Fund ◯Basic Research ☉Basic Function |
| ปึงบประมาณ                     | 2568                                            |
| *ชื่อแผนงาน                    | ทดสอบ68                                         |
| *(กาษาอังกฤษ)                  | ทดสอบ test 1234                                 |
| งปม. รวมของแผนงาน<br>(ทุกปี)   | - אירע                                          |
| งปม. รวมของแผนงานที่<br>เสนอขอ | - มาห                                           |

รูปที่ 13 ข้อมูลแผนงาน

ผลที่คาดว่าจะได้รับสอดคล้องหรือสนับสนุนแผนแม่บทภายใต้ยุทธศาสตร์ชาติประเด็นใดมากที่สุด

ในส่วนของแผนงานปีงบประมาณ 2568 จะต้องเลือกว่าแผนงานของหน่วยงานสอดคล้อง หรือสนับสนุนแผน แม่บทภายใต้ยุทธศาสตร์ชาติประเด็นใดมากที่สุด โดยมีทั้งหมด 23 รายการหลัก โดยเมื่อแผนงานมีการเลือกแผน แม่บทหลักแล้ว ข้อเสนอโครงการภายใต้แผนงาน จะต้องเลือกรายการย่อยที่แผนงานเลือกไว้

- 1) แผนแม่บทภายใต้ยุทธศาสตร์ชาติประเด็น (01) ความมั่นคง
- 2) แผนแม่บทภายใต้ยุทธศาสตร์ชาติประเด็น (02) การต่างประเทศ
- 3) แผนแม่บทภายใต้ยุทธศาสตร์ชาติประเด็น (03) การเกษตร
- 4) แผนแม่บทภายใต้ยุทธศาสตร์ชาติประเด็น (04) อุตสาหกรรมและบริการแห่งอนาคต
- 5) แผนแม่บทภายใต้ยุทธศาสตร์ชาติประเด็น (05) การท่องเที่ยว
- แผนแม่บทภายใต้ยุทธศาสตร์ชาติประเด็น (06) พื้นที่และเมืองน่าอยู่อัจฉริยะ
- 7) แผนแม่บทภายใต้ยุทธศาสตร์ชาติประเด็น (07) โครงสร้างพื้นฐาน ระบบโลจิสติกส์ และดิจิทัล
- แผนแม่บทภายใต้ยุทธศาสตร์ชาติประเด็น (08) ผู้ประกอบการและวิสาหกิจขนาดกลางและขนาดย่อมยุค ใหม่
- 9) แผนแม่บทภายใต้ยุทธศาสตร์ชาติประเด็น (09) เขตเศรษฐกิจพิเศษ
- 10) แผนแม่บทภายใต้ยุทธศาสตร์ชาติประเด็น (10) การปรับเปลี่ยนค่านิยมและวัฒนธรรม
- 11) แผนแม่บทภายใต้ยุทธศาสตร์ชาติประเด็น (11) การพัฒนาศักยภาพคนตลอดช่วงชีวิต
- 12) แผนแม่บทภายใต้ยุทธศาสตร์ชาติประเด็น (12) การพัฒนาการเรียนรู้
- 13) แผนแม่บทภายใต้ยุทธศาสตร์ชาติประเด็น (13) การเสริมสร้างให้คนไทยมีสุขภาวะที่ดี
- 14) แผนแม่บทภายใต้ยุทธศาสตร์ชาติประเด็น (14) ศักยภาพการกีฬา
- 15) แผนแม่บทภายใต้ยุทธศาสตร์ชาติประเด็น (15) พลังทางสังคม
- 16) แผนแม่บทภายใต้ยุทธศาสตร์ชาติประเด็น (16) เศรษฐกิจฐานราก
- 17) แผนแม่บทภายใต้ยุทธศาสตร์ชาติประเด็น (17) ความเสมอภาคและหลักประกันทางสังคม
- 18) แผนแม่บทภายใต้ยุทธศาสตร์ชาติประเด็น (18) การเติบโตอย่างยั่งยืน
- 19) แผนแม่บทภายใต้ยุทธศาสตร์ชาติประเด็น (19) การบริหารจัดการน้ำทั้งระบบ
- 20) แผนแม่บทภายใต้ยุทธศาสตร์ชาติประเด็น (20) การบริการประชาชนและประสิทธิภาพภาครัฐ
- 21) แผนแม่บทภายใต้ยุทธศาสตร์ชาติประเด็น (21) การต่อต้านการทุจริตและประพฤติมิชอบ
- 22) แผนแม่บทภายใต้ยุทธศาสตร์ชาติประเด็น (22) กฎหมายและกระบวนการยุติธรรม
- 23) แผนแม่บทภายใต้ยุทธศาสตร์ชาติประเด็น (23) การวิจัยและพัฒนานวัตกรรม

| ผลที่ดาดว่าจะใต้รับสอดคล้องหรือสนับสนุนแผนแม่บทภายใต้ยุทธศาสตร์ชาติประเดินใดมากที่สุด |   |
|---------------------------------------------------------------------------------------|---|
| = กรุณาเลือก                                                                          | V |

รูปที่ 14 ผลที่คาดว่าจะได้รับสอดคล้องหรือสนับสนุนแผนแม่บทา

• ความสอดคล้องยุทธศาสตร์ เป้าประสงค์ ตัวชี้วัดเป้าหมาย ของหน่วยงาน

การกรอกข้อมูลความสอดคล้องยุทธศาสตร์ เป้าประสงค์ ตัวชี้วัดเป้าหมาย ของหน่วยงาน ระบบจะดึงข้อมูลที่ ผู้ประสานหน่วยงานได้มีการเพิ่มไว้ในเมนู หน่วยงานของท่าน มาแสดงให้เลือกว่าแผนงานที่สร้างขึ้นตอบ ยุทธศาสตร์ เป้าประสงค์ ตัวชี้วัดเป้าหมายใดของหน่วยงาน ทั้งนี้ ถ้าผู้ประสานหน่วยงานยังไม่ได้ดำเนินการเพิ่ม ข้อมูลที่เมนูหน่วยงานของท่าน หรือเพิ่มแล้วแต่ไม่ถูกต้อง ข้อมูลส่วนนี้จะไม่ปรากฏให้เลือก

| ทธศาสตร์ของหน่วยงาน  | ยุทธศาสตร์ 1        |   |                                   |  |
|----------------------|---------------------|---|-----------------------------------|--|
| เป้าประสงค์          | เป็าประสงค์ 1       |   |                                   |  |
| ตัวชี้วัดเป้าหมาย    | ด้วยี่วัดเป็าหมาย 1 | ~ | (เชิงคุณภาพ) ผลงานติพิมพ์มีคุณภาพ |  |
| ว่าเป้าหมายของแผนงาน | เชิงปรีมาณ จำนวน    |   | າແວລນັນ                           |  |

รูปที่ 15 ความสอดคล้องยุทธศาสตร์ เป้าประสงค์ ตัวชี้วัดเป้าหมาย ของหน่วยงาน

- ลักษณะแผนงาน
  - แผนงานใหม่ กรณีแผนงานนี้ไม่เคยดำเนินการมาก่อน และดำเนินการปีนี้เป็นปีแรก ให้ระบุเป็นแผนงาน ใหม่และระบุปีที่เริ่มต้น และสิ้นสุดแผนงาน

| ลักษณะแผนงาน            |         |                   |      |        |  |
|-------------------------|---------|-------------------|------|--------|--|
| 💿 แผนงานใหม่ 🛛 แผนงานต่ | อเนื่อง |                   |      |        |  |
| เริ่มปังบประมาณ         | 2568    | ปังบประมาณสั้นสุด | 2568 | บันทึก |  |
|                         |         | ை                 |      |        |  |

รูปที่ 16 แผนงานใหม่

- แผนงานต่อเนื่อง กรณีแผนงานนี้เคยดำเนินการมาแล้ว ให้ระบุเป็นแผนงานต่อเนื่อง โดยระบุปีที่เริ่มต้น และสิ้นสุดแผนงาน แผนงานปีที่ (ปีนี้ดำเนินการเป็นปีที่เท่าไร) และระยะเวลารวมตลอดแผนงาน แล้ว คลิกบันทึก

| ăř | ษณะแผนงาน               |         |                   |      |        |
|----|-------------------------|---------|-------------------|------|--------|
|    | 🔿 แผนงานใหม่ 💿 แผนงานต่ | อเนื่อง |                   |      |        |
|    | เริ่มปังบประมาณ         | 2568    | ปึงบประมาณสั้นสุด | 2568 | บันทึก |
|    | แผนงานปีที่             |         | ระยะเวลา(ปี)      |      |        |
|    | L                       |         |                   |      |        |

#### รูปที่ 17 แผนงานต่อเนื่อง

#### ผู้อำนวยงานแผนงาน

| ผู้อำนวยการแผน |                                                                                                    |
|----------------|----------------------------------------------------------------------------------------------------|
|                | ⊚เลือกผู้อำนวยการแผนจากฐานข้อมูลนักวิจัย ⊖ระบุผู้อำนวยการแผน หากเลือก ระบุผู้อำนวยการแผน ระบบจะลบข้อมูลผู้อำนวยการแผนเดิมออก |
| ดันหา          | คับหา                                                                                                    |
| ชื่อ           |                                                                                                    |
| ที่อยู่        |                                                                                                    |
| เบอร์โทร       |                                                                                                    |
| Email          |                                                                                                    |

### รูปที่ 18 ผู้อำนวยงานแผนงาน

หลักการและเหตุผลของแผนงานเป็นภาพรวมที่มุ่งเน้นในภาพยุทธศาสตร์หน่วยงาน

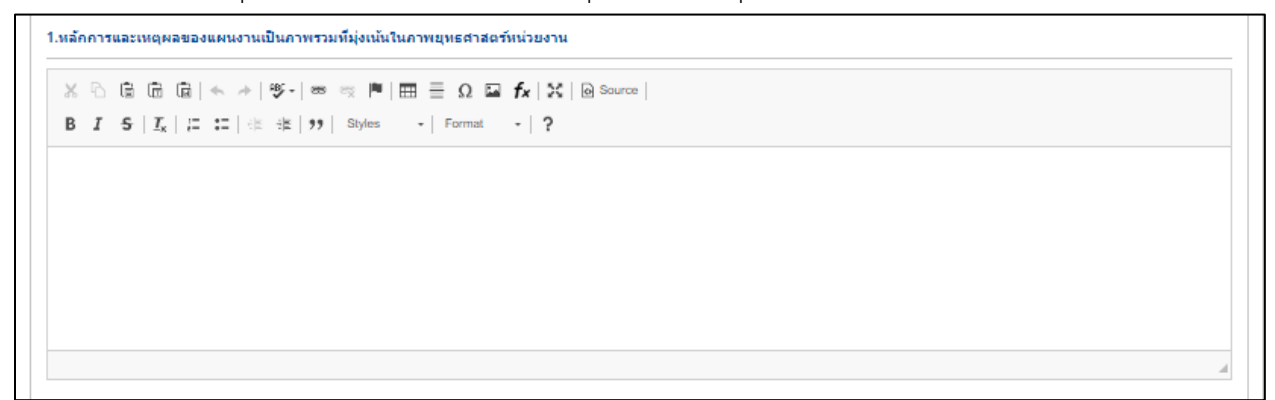

### รูปที่ 19 หลักการและเหตุผลของแผนงานเป็นภาพรวมที่มุ่งเน้นในภาพยุทธศาสตร์หน่วยงาน

• กรอบแนวคิด/แนวทางการดำเนินงาน (Framework/Approach)

รูปที่ 20 กรอบแนวคิด/แนวทางการดำเนินงาน (Framework/Approach)

หัวข้อ ประเด็นและขอบเขตของแผนงาน

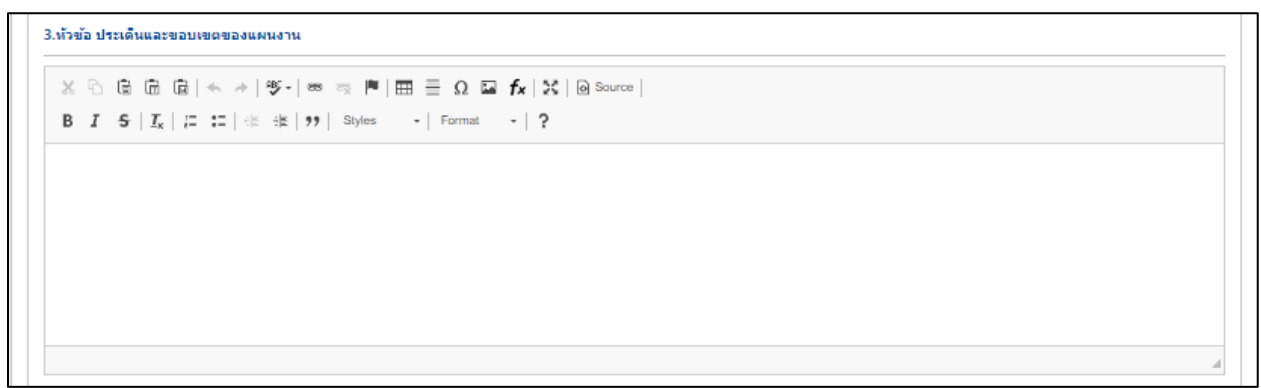

รูปที่ 21 หัวข้อ ประเด็นและขอบเขตของแผนงาน

เป้าหมายสุดท้ายเมื่อสิ้นสุดการดำเนินงานของแผนงาน

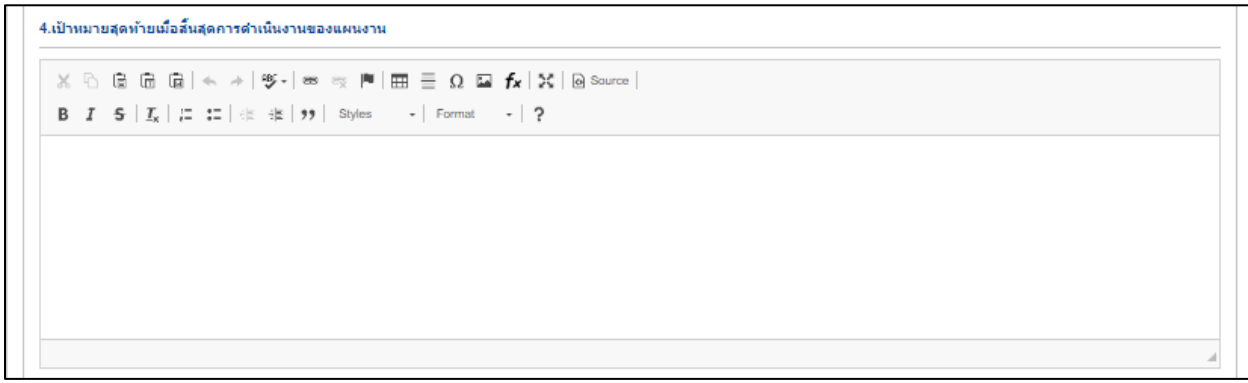

รูปที่ 22 เป้าหมายสุดท้ายเมื่อสิ้นสุดการดำเนินงานของแผนงาน

### • ตัวชี้วัดความสำเร็จเมื่อสิ้นสุดแผนงาน

5.ตัวขึ้วัดความส่าเร็จเมื่อสั้นสุดแผนงาน

```
\mathbb{X} \ \widehat{\ } \ \widehat{\ } \ \widehat{\ } \ \widehat{\ } \ \mathbb{G} \ \widehat{\ } \ \mathbb{G} \ \widehat{\ } \ \mathbb{G} \ \mathbb{G} \ \mathbb
```

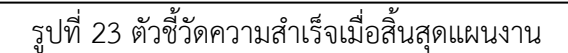

• เป้าหมายรายปี

П

 การเพิ่มเป้าหมายรายปี คลิก "เพิ่มเป้าหมายรายปี" ประกอบด้วย ปีงบประมาณ เป้าหมายรายปี สิ่งที่จะส่งมอบ/รายละเอียด เมื่อระบุข้อมูลครบถ้วนแล้ว คลิก บันทึก

- 2) คลิก 🥓 เพื่อแก้ไขข้อมูลเป้าหมายรายปี
- 3) คลิก 🗮 เพื่อลบข้อมูลเป้าหมายรายปี

| ป้าหมา <mark>ยรายป</mark> ิ |                                     |         |                            | Citat | ป้าหมายรายปี   |
|-----------------------------|-------------------------------------|---------|----------------------------|-------|----------------|
| ปังบประมาณ                  | เป้าหมายรา                          | นปี     | สิ่งที่จะส่งมอบ/รายละเอียด | แก้ไข | ລນ<br><b>X</b> |
| 2568                        | ทดสอบ                               | ทดสอบข้ | <sup>1</sup> อมูล          | 1     |                |
| เป้<br>สิ่งที่จะส่งมอบ      | าหมายรายปี<br>/รายละเอียด<br>ปันท์ก | อคเล็ก  |                            |       |                |

รูปที่ 24 เป้าหมายรายปี

- ข้อเสนอโครงการภายใต้แผนงาน
- ข้อเสนอโครงการภายใต้แผน ผู้ประสานหน่วยงาน คลิก น่าเข้าข้อเสนอ ระบบจะแสดงข้อเสนอโครงการ
   ปี 2568 ให้ผู้ประสานหน่วยงานเลือกว่าผู้ประสานหน่วยงานต้องการ นำเข้าข้อเสนอโครงการไหนบ้าง
  - คลิก น่าเข้า เพื่อน ำข้อเสนอโครงการเข้าแผนงาน
  - 3) ผู้ประสานสามารถจัดลำดับความสำคัญของโครงการภายใต้แผนงานได้ ใส่เลขเรียงลำดับที่หน้าโครงการ
- คลิก <sup>ปรับสำคับ</sup> เพื่อจัดลำดับความสำคัญ
  - 4) คลิก 🥒 เพื่อแก้ไขข้อมูลข้อเสนอโครงการ
  - 5) คลิก นาออก เพื่อนำข้อเสนอโครงการออกจากแผนงาน

| ข้อเสนอโครง                | งการภายใต้แผน <sup>.</sup> | งาน                                  |        |              |          |           | 1                      | น่าเข้าข้อ | แสนอ   |
|----------------------------|----------------------------|--------------------------------------|--------|--------------|----------|-----------|------------------------|------------|--------|
| เรียงลำดับ                 | รหัส                       | ชื่อโครงการ                          | ห้วหเ  | เ้าโครงการ   | งบเสนอขอ |           | สถานะงาน               | แก้ไข      | นำออ   |
| 1                          | 4100610                    | นักวิจัยทดสอบยื่นข้อเสนอโครงการที่ 1 | นายทดส | อบ ระบบ      | 5,000.0  | 0 ผู้ประส | านหน่วยงานกำลังตรวจสอบ | P          | นาออเ  |
| 2                          | 4100620                    | ทดสอบ1010 by นักวิจัย                | นายทดส | อบ ระบบ      | 1,000.0  | 0 ผู้ประส | านหน่วยงานกำลังตรวจสอบ | Ø          | น่าออ  |
| 3                          | 4110620                    | ทดสอบยื่นข้อเสนอโดย ผู้ประสาน        |        |              | 0.0      | 0 ผู้ประส | านหน่วยงานกำลังตรวจสอบ | Ø          | น่าออ  |
| ปรับลำดับ                  | 3                          | รวม                                  |        |              | 6,000.0  | 0         |                        | 4          | 6      |
| <b>ม้อเสนอโคร</b> ง        | มการภายใต้แผ <b>น</b>      | งานนี้ที่ไม่ได้เลือก                 |        |              |          |           |                        |            |        |
|                            |                            | ชื่อโครงการ                          |        | หัวหน้าโดง   | รงการ ง  | บแสนอขอ   | สถานะงาน               | แก้ไข      | 2      |
| รหัส                       |                            |                                      |        |              |          | 0.00      | นักวิจัยกำลังดำเนินการ | P          | น่าเข่ |
| รหัส<br>4110718            |                            |                                      |        |              |          |           |                        |            |        |
| รหัส<br>4110718<br>4110680 | ทดสอบข้อมูล                |                                      | ,      | นายทดสอบ ระบ | บบ       | 0.00      | นักวิจัยกำลังดำเนินการ | ø          | น่าเข  |

รูปที่ 25 ข้อเสนอโครงการภายใต้แผนงาน

• งบประมาณของแผนงาน

งบประมาณของแผนงาน ระบบจะแสดงผลอัตโนมัติ สรุปจากข้อมูลเฉพาะโครงการที่ถูกเลือกในตาราง ข้อเสนอโครงการภายใต้แผนงาน

| 🕽 แสดงรายละเอียดป | ระมาณการงบประมาณตลอดแผนงาน<br>แหน่นการงบประมาณตลอดแผนงาน | ว แม่ประเวณการการเป็นการทำเห็น เวน)  |
|-------------------|----------------------------------------------------------|--------------------------------------|
| H3160000328 16600 |                                                          | 19911121 IIKUNUMMPINI IIM IKKI 9 IK) |
| ปีที่             | ปังบุประมาณ                                              | งบประมาณที่เสนอขอ                    |
|                   |                                                          |                                      |
| 1                 | 2568                                                     | 600,00                               |

รูปที่ 26 งบประมาณของแผนงาน

• แสดงรายละเอียดประมาณการงบประมาณปีที่เสนอขอ

แสดงรายละเอียดงบประมาณรวมของแผนงาน เฉพาะปีงบประมาณ 2568 ระบบจะแสดงผลอัตโนมัติ สรุป จากข้อมูลเฉพาะโครงการที่ถูกเลือกในตารางข้อเสนอโครงการภายใต้แผนงาน

| 🕏แสดงรายละเอียดประมาณการงบประมาณปีที่เสนอขอ |            |
|---------------------------------------------|------------|
| ประเภทงบประมาณ                              | งบประมาณ   |
| งบดำเนินงาน ค่าตอบแทน                       | 400,000.00 |
| งบบุคลากร                                   | 200,000.00 |
|                                             | 600,000.0  |

รูปที่ 27 แสดงรายละเอียดงบประมาณรวมของแผนงาน

ผลที่คาดว่าจะได้รับสอดคล้องหรือสนับสนุนยุทธศาสตร์ใดมากที่สุด

9.ผลที่ดาดว่าจะได้รับสอดคล้องหรือสนับสนุนยุทธศาสตรโตมากที่สุด -อุทธศาสตร์ที่ 1 ดำนการพัฒนาเศรษฐกิจไทยต่วยเศรษฐกิจสร้างคุณตำและเศรษฐกิจสร้างสรรค์ ไว่ยีดวามสามารถในการแช่งชัน และพึ่งพาดนเองได้อย่างยั่งยัน หรือมสู่อนาดต โดยไปวิทยาศาสตร์ การวิจัยและนวัตกรรม 💌

รูปที่ 28 ผลที่คาดว่าจะได้รับสอดคล้องหรือสนับสนุนยุทธศาสตร์ใดมากที่สุด

 ผลที่คาดว่าจะได้รับสอดคล้องหรือสนับสนุนหมุดหมายใด ภายใต้แแผนพัฒนาเศรษฐกิจและสังคมแห่งชาติ ฉบับที่ 13 มากที่สุด

| ดหมายที่ 1 ไทยเป็นประเทศชั้นนำด้านสินคำเกษตรและเกษตรแปรรูปมูลคำสูง |  |
|--------------------------------------------------------------------|--|
|                                                                    |  |
|                                                                    |  |
| and a                                                              |  |
| บันทึก                                                             |  |

รูปที่ 29 ผลที่คาดว่าจะได้รับสอดคล้องหรือสนับสนุนหมุดหมายใด ภายใต้แแผนพัฒนาเศรษฐกิจและสังคม แห่งชาติฉบับที่ 13 มากที่สุด

#### 5. แผนงานเสริมสร้างความเข้มแข็งๆ

หน่วยรับงบประมาณสามารถเสนอของบประมาณเสริมสร้างความเข้มแข็งและธรรมาภิบาลในการบริหาร จัดการแผนงานและโครงการวิจัยและนวัตกรรมได้ โดยเป็นกิจกรรมใหม่เพิ่มเติม เพื่อให้ระบบบริหารงานวิจัย และนวัตกรรมของหน่วยงานมีประสิทธิภาพดีขึ้น โดยตั้งเป็นแผนงานแยกและวางแผนในระยะ 3-5 ปี ที่มี กิจกรรม และระบุงบประมาณที่ชัดเจนเหมาะสม

ทั้งนี้ ในการจัดทำคำของบประมาณสนับสนุนงานมูลฐาน (Fundamental Fund) ประจำปังบประมาณที่ เสนอขอ ของหน่วยงานในระบบ ววน. หน่วยงานสามารถจัดทำแผนงานเสริมสร้างความเข้มแข็งฯ โดยระบุ แผนกิจกรรมและงบประมาณให้ละเอียดชัดเจน ในวงเงินไม่เกินร้อยละ 5 ของวงเงินงบประมาณเพื่อ สนับสนุนงานมูลฐาน (Fundamental Fund) ของหน่วยงานในระบบ ววน. (งบประมาณเฉพาะงานวิจัย และนวัตกรรม โดยไม่นับรวมงบประมาณพัฒนาวิทยาศาสตร์และเทคโนโลยี) แต่ไม่เกิน 5,000,000 บาท (ห้าล้านบาท)

ผู้ประสานหน่วยงานสามารถเพิ่มแผนงานเสริมสร้างความเข้มแข็งฯ มีขั้นตอน ดังนี้

- 1) คลิกที่ เมนู "แผนงาน"
- 2) คลิก เพิ่มแผนงานเสริมสร้าง

เพื่อดำเนินการเพิ่มแผนงานเสริมสร้างความเข้มแข็งๆ

| Q คันหา    | ı                        |                      |                     |                                                                             |                                  |                                                                                  |                |                             |                                            |                |       |       |
|------------|--------------------------|----------------------|---------------------|-----------------------------------------------------------------------------|----------------------------------|----------------------------------------------------------------------------------|----------------|-----------------------------|--------------------------------------------|----------------|-------|-------|
|            | 1                        | ปีที่เสนอของบประมาณ  | 2568                | ~                                                                           |                                  |                                                                                  |                |                             |                                            |                |       |       |
|            |                          | ประเภทงบประมาณ       | Basic Function      | ~                                                                           |                                  |                                                                                  |                |                             |                                            |                |       |       |
|            | u                        | เพลตฟอร์ม (Platform) | = แสดงทั้งหมด       | 1                                                                           |                                  |                                                                                  |                |                             |                                            |                |       | ~     |
|            |                          | โปรแกรม (Program)    | = แสดงทั้งหมด       | 1                                                                           |                                  |                                                                                  |                |                             |                                            |                |       | ~     |
| รหัสแผ     | นงาน                     | ~                    |                     |                                                                             |                                  |                                                                                  |                |                             |                                            |                |       |       |
|            |                          | สถานะแผนงาน          | = แสดงทั้งหมด       | 1                                                                           |                                  |                                                                                  |                |                             |                                            |                |       | ~     |
|            |                          | เรียงลำดับ           | รหัสแผน             | ~                                                                           | ๏ิจากน้อยไปมาก⊖จากมา             | กไปน้อย                                                                          |                |                             |                                            |                |       |       |
|            |                          |                      | ค้นหา               |                                                                             |                                  |                                                                                  |                |                             |                                            |                |       |       |
|            |                          |                      |                     |                                                                             |                                  |                                                                                  |                |                             |                                            |                |       |       |
| งบประมา    | ถ. 50,000 มา <b>ท</b> แม | ผนงาน 4 แผนงาน       | แผนงานย่อย 0 แผนงาน |                                                                             |                                  |                                                                                  |                | เพื่                        | มแผนงาน เพิ่มแผนงานเสริม                   | มสร้างความเข้ม | แข็งฯ |       |
| เลือก<br>□ | จัดการ                   | รหัสแผน              | ปีงบประมาณ          | แผนงาน                                                                      |                                  | หน่วยงาน                                                                         | แผนงาน<br>ย่อย | โดรงการ<br>ภายใต้<br>แผนงาน | สถานะ                                      | งบจัดสรร       | ลบ    | พิมพ์ |
|            | 1                        | 49665                | 2568                | แผนงานทดสอบ 1                                                               |                                  | สำนักงานการวิจัยแห่ง<br>ชาติ (กองระบบและ<br>บริหารข้อมูลฯ)(หน่วย<br>งานดูแลระบบ) | 0              | 1                           | ผู้ประสานหน่วย<br>งาน/PMU กำลังตรวจ<br>สอบ | -              | *     | G     |
|            | 1                        | 49704                | 2568                | แผนงานเสริมสร้างความเข้มแข็งการบริห<br>โครงการด้านวิทยาศาสตร์ วิจัยและนวัดก | ารจัดการแผนงานและ<br>เรรม (ววน.) | สำนักงานการวิจัยแห่ง<br>ชาติ (กองระบบและ<br>บริหารข้อมูลฯ)(หน่วย<br>งานดูแลระบบ) | 0              |                             | ผู้ประสานหน่วย<br>งาน/PMU กำลังตรวจ<br>สอบ | -              | ×     | G     |

รูปที่ 30 เพิ่มแผนงานเสริมสร้างความเข้มแข็งๆ

| แผนงานเสริมสร้างความเข้มแข็งและธรรมาภิบาลในการบริหารจัดการแผนงานและโครงการวิจัยและนวัดกรรม                                                                                                    | และแกรรมัณกรี่สักรหร่านแห้นสร้างสรรมแต่แต่จังกรรมหลายบริหารจังการจะบริรัตสรรษรโลยสรรษ์จากห                                                                                                    |
|----------------------------------------------------------------------------------------------------|----------------------------------------------------------------------------------------------------|
|                                                                                                    |                                                                                                    |
| แผนงานเสริมสร้างความเข้มแข็งและธรรมาภิบาลในการบริหารจัดการแผนงานและโครงการวิจัยและนวัตกรรม                                                                                                    | ริธีการทัฒนาการประทะเพื่อมรัพรรดิตรรงหรังอุณสระหวัดกรรมอนน้ำ                                                                                                    |
|                                                                                                    |                                                                                                    |
| แหน่งวน เอกสระบบ                                                                                                    | $\begin{array}{c c c c c c c c c c c c c c c c c c c $                                                                                                    |
| หลักการและเหตุผลหรือแป้าหมาย (Objective) ในการเสริมสร้างความเพิ่มเเด็งและสรรมาก็บาลในการบริหารจัดการแผนงานและโครงการ                                                                                                    | 199300                                                                                                    |
| หน่วยงาน สำนักงานการวิจัยแห่งปาติ (กองระบบและบริหารข้อมูลๆ)(หน่วยงานดูแลระบบ)                                                                                                    |                                                                                                    |
| Baukana 2588                                                                                                    |                                                                                                    |
| สถานของงาน ผู้ประสารกรรมามPMU คำสังอราจสอบ (3)                                                                                                    |                                                                                                    |
| ลักษณะแหนงาน                                                                                                    | ×                                                                                                    |
| 💿 แคนงานไหม่ 🔿 แคนงานต่อเนื่อง                                                                                                    | ริษัการทัฒนาการฟางานเพื่อบริหารจัดการงานวิจัยและนวัดกรรมกลางป่า                                                                                                    |
| 7202123A70828884K47147 1                                                                                                    | × ○ 良 遼 康 ◆ → ♥-   ■ ≒ ■ 囲 亜 Ω 届 <b>f</b> ×   8 Same                                                                                                    |
| เริ่มมีงบประมาณ 2000 มีงบประมาณสั้นสุด 2500 มีนาคิด                                                                                                    | B I S   I_k   = =   =   =   =   =   =   =   =   =                                                                                                    |
| งบประมาณปีที่เสนอของแหนงานฯ                                                                                                    | 1984bu                                                                                                    |
| หลักการและเหตุผลในการแสรีมสร้างความหมั่มหยังและธรรมาภับวลในการบริหารรัดการแผนงามและโครงการ<br>                                                                                                    |                                                                                                    |
|                                                                                                    |                                                                                                    |
| B I S   I <sub>k</sub>   II II   (d) (d)   19   Styles -   Format -   ?                                                                                                    |                                                                                                    |
| Vedau                                                                                                    |                                                                                                    |
|                                                                                                    |                                                                                                    |
|                                                                                                    | - AD TOTAL A THE ADDRESS OF ADDRESS OF ADD |
|                                                                                                    | B I 5  I,  I II   (# # )) Sylan -   format -   ?                                                                                                    |
|                                                                                                    | 1972                                                                                                    |
| ครอบแบวล้อ/แบวทางการสำเน็นงาน (Framework/Approach)/ ทั้นธุมิตร (Partner) ในการสำเน็นงานร่ามอื่น (พาลอิ)                                                                                                    |                                                                                                    |
|                                                                                                    |                                                                                                    |
|                                                                                                    |                                                                                                    |
|                                                                                                    |                                                                                                    |
| Yek dgu                                                                                                    |                                                                                                    |
|                                                                                                    | งบปารมาณของแผนงามเสโมส์ร่างความเห็มแข็งการบริหารจัดการร                                                                                                    |
|                                                                                                    | ปันสองรายละเอียงประมาณการงบประมาณปีที่เสนอขอ<br>เสดงอยุล                                                                                                    |
|                                                                                                    | หมวดค่าใช้จ่ายรายอเมอียด จำนวน หน่วยนับ คณ/รายการ ครึ่งให้อื่อน ราคาต่อหน่วย งบประมาณ(บาท)                                                                                                    |
|                                                                                                    | อมดำเนินงาน - ทำให้สอย 200,000                                                                                                    |
| อ้าชี้วัดความสำเร็จเมื่อสั้นสุดแหลงราย (KR)                                                                                                    | 1 1 1 1 200,000 200,000                                                                                                    |
| 1 กังขึ้งออาจแล้งเรือกเลือ (1/2 น้อนี้น)                                                                                                    |                                                                                                    |
|                                                                                                    | แตนการรังมีนการรัช                                                                                                    |
| 1.1 มโดรงการที่ดำเนินการและสังพอบผลผลัดโดงรบต่างสามสามแหน เป็นจำนวนโหน่อยการร่อยละ 70 ของจำนวนโดรงการทั้งหมด (ดาเป้าหมายครรทำหายและเพิ่มชุดหมุกป)                                                                                                    | Mansausoumenudos                                                                                                    |
| 1.2 หน่วยงานสามารถรายงานผลการสำเน็นงาน และบันทึกข้อมูลในระบบสารสนเทศ ที่ สถสว. กำหนดได้อย่างครบถั่วแก่วยในระยะเวลาที่กำหนด                                                                                                    | กิจกรรม ตล. พย. ธล. มล. กพ. มีล. เมย. พล. มีย. กล. สด. กย. ผลที่ตาลว่าจะได้รับ แก้ไข อบ<br>กวะco                                                                                                    |
| 1.3 สามารถีดรงการถึดกม่าไปใช้ปรรโมรณ? โดยเกิดจากการแล้กด้มของหน่วยร้อมประมาณ เพิ่มขึ้นจากด่านเสียของสายมีที่ผ่านมา (ปี 2564 - 2567)<br>ด่านสิบาท "ถึงของหนึ่งไปรรัดที่ อนุกันเลยางรัสและหวัดและกันสีบัตรี สีมีการสืบสามสนักสนักสนิการไปแก่เหมือนสามาร์ส                                                                                                    | Mailou Mailou Mailo                                                                                                    |
| การวิจัยและเร็ดกระม ไปไข่ประโยชน์ในด้านหนึ่งมาย เศรษฐกิจ สังคม หรือวิชาการ                                                                                                    |                                                                                                    |
| 2 ฉัวมีรัดดวามสำเร็จเลือก (KR เลือก)                                                                                                    | ผสด์ตาดว่านปลับ                                                                                                    |
| 2.1 บุตลากรที่รับผิดชอบด้าน RDI* management ของหน่วยงาน มีสำนวนเพิ่มขึ้นร้อยละ X หรือมีศึกยกาพเท็มขึ้นร้อยละ X เนื้อเทียบกับปังบประมาณก่อน                                                                                                    | 1 ผลหลือที่ตาดว่าจะได้รับ (Expected Output) (ระบุคลผลัดที่เกิดขึ้นเมื่อสัมสุดแผงเลาเม) ฉามแบบฟอร์ม                                                                                                    |
|                                                                                                    | X () (2) (2) (2) (3) (3) (3) (3) (3) (3) (3) (3) (3) (3                                                                                                    |
| B I S I I = 1 = 1 = 1 = 1 = 1 = 1 = 1 = 1 = 1                                                                                                    | B I S   I <sub>k</sub>   := :=   :: :(k   19   Styles -   Format -   ?                                                                                                    |
| 10.022                                                                                                    | VIEROL                                                                                                    |
|                                                                                                    |                                                                                                    |
|                                                                                                    |                                                                                                    |
|                                                                                                    |                                                                                                    |
|                                                                                                    |                                                                                                    |
| 2.2 หน่วยงามมีการปรักษร์เรียนสนนร์อกรรมกายในหน่วยงามนี่สามารอกรวจสอบและต้อยามได้อย่างมีประวัฒนต้อย้อยลา X เป็นแก้น มิมแก่ขนาวแก่อนแน้า                                                                                                    |                                                                                                    |
|                                                                                                    | Z KAZANSHARATSALINGKI (Expected Outcome)                                                                                                    |
| B I S   I_k   I II   (k   19   Styles -   Format -   ?                                                                                                    | B I 5 L (□ □ 1 3 3 1 1 1 2 3 3 1 1 2 1 2 3 3 1 2 1 2                                                                                                    |
| 10221                                                                                                    | 718.600                                                                                                    |
|                                                                                                    |                                                                                                    |
|                                                                                                    |                                                                                                    |
|                                                                                                    |                                                                                                    |
|                                                                                                    |                                                                                                    |
| 4                                                                                                    | A                                                                                                    |
| 2.3 ผลสัทษ์และผลกระทบที่เกิดจากการใช้ประโยชนโตรงการ ววม. จากการหลักดันของหน่วยรับประมาณ โดยวัดจากค่า Return on investment (ROI) และ Social Return on Invertment (SROI)                                                                                                    | 3 ผลกรรพบที่ตาดว่าจะเกิดขึ้น (Expected Impact) (ระบุผลกรรพบที่ตองที่อนกับเป้าหมาย (Objective)                                                                                                    |
|                                                                                                    |                                                                                                    |
| B I S   I <sub>k</sub>    = 1=                                                                                                    | B I 5 I a 12 12 12 12 12 12 12 12 12 12 12 12 12                                                                                                    |
| Yendou                                                                                                    | 19962                                                                                                    |
|                                                                                                    |                                                                                                    |
|                                                                                                    |                                                                                                    |
|                                                                                                    |                                                                                                    |
|                                                                                                    |                                                                                                    |
| ເປັນພາຍງາຍຢູ່ ສຣັກຮຸດັວແຫຼ່າຍ                                                                                                    |                                                                                                    |
|                                                                                                    | ชมทัก                                                                                                    |
| เขาหลายรายข<br>มีคนประมาณ เป้าหลายรายมี รายละเดียดลังที่จะส่งผลบรายมี (นากสามางองจะแจ้นเห็นกลาได้ จะได้จะแด้นก่า แก้ไหก จะเ                                                                                                    |                                                                                                    |
| in the second second se |                                                                                                    |

รูปที่ 31 แบบฟอร์มแผนงานเสริมสร้างความเข้มแข็งๆ

 หลักการและเหตุผลพร้อมเป้าหมาย (Objective) ในการเสริมสร้างความเข้มแข็งและธรรมาภิบาลในการ บริหารจัดการแผนงานและโครงการ

| แผนงาน     | เอกสารแนบ       |                                                                                            |
|------------|-----------------|--------------------------------------------------------------------------------------------|
| หลักการและ | เหตุผลพร้อมเป้า | หมาย (Objective) ในการเสริมสร้างความเข้มแข็งและธรรมาภิบาลในการบริหารจัดการแผนงานและโครงการ |
| หน่วยงาน   |                 | สำนักงานการวิจัยแห่งขำติ (กองระบบและบริหารข้อมูลฯ)(หน่วยงานดูแลระบบ)                       |
| ปังบประมาณ |                 | 2568                                                                                       |
| สถานะแผนง  | าน              | ผู้ประสานหน่วยงาน/PMU กำลังตรวจสอบ (3)                                                     |

### รูปที่ 32 หลักการและเหตุผลพร้อมเป้าหมาย

- ลักษณะแผนงาน
- แผนงานใหม่ (เสริมสร้างความเข้มแข็ง)

| ลักษณะแผนงาน                  |                      |                   |      |        |
|-------------------------------|----------------------|-------------------|------|--------|
|                               | 💿 แผนงานใหม่ 🔷 แผนงา | านต่อเนื่อง       |      |        |
| ระยะเวลาตลอดแผนงานฯ           | 1                    |                   |      |        |
| เริ่มปังบประมาณ               | 2568                 | ปีงบประมาณสิ้นสุด | 2569 | บันทึก |
| งบประมาณปีที่เสนอขอของแผนงานฯ |                      | ]                 |      |        |

รูปที่ 33 แผนงานใหม่ (เสริมสร้างความเข็มแข็ง)

- แผนงานต่อเนื่อง (เสริมสร้างความเข้มแข็ง)

| ลักษณะแผนงาน                  |                      |                   |      |        |  |
|-------------------------------|----------------------|-------------------|------|--------|--|
|                               | 🔾 แผนงานใหม่ 💿 แผนงา | านต่อเนื่อง       |      |        |  |
| ระยะเวลาผลอดแผนงานฯ           | 1                    | ]                 |      |        |  |
| เริ่มปังบประมาณ               | 2568                 | ปีงบประมาณสิ้นสุด | 2569 | บันทึก |  |
| แผนงานปีที่                   |                      | ]                 |      |        |  |
| รนัสแผนงานต่อเนื่องปีก่อนหน้า |                      | ค้นทา             |      |        |  |
| งบประมาณปีที่เสนอขอของแผนงานฯ |                      | ]                 |      |        |  |

รูปที่ 34 แผนงานต่อเนื่อง (เสริมสร้างความเข็มแข็ง)

หลักการและเหตุผลในการเสริมสร้างความเข้มแข็งและธรรมาภิบาลในการบริหารจัดการแผนงานและ

โครงการ

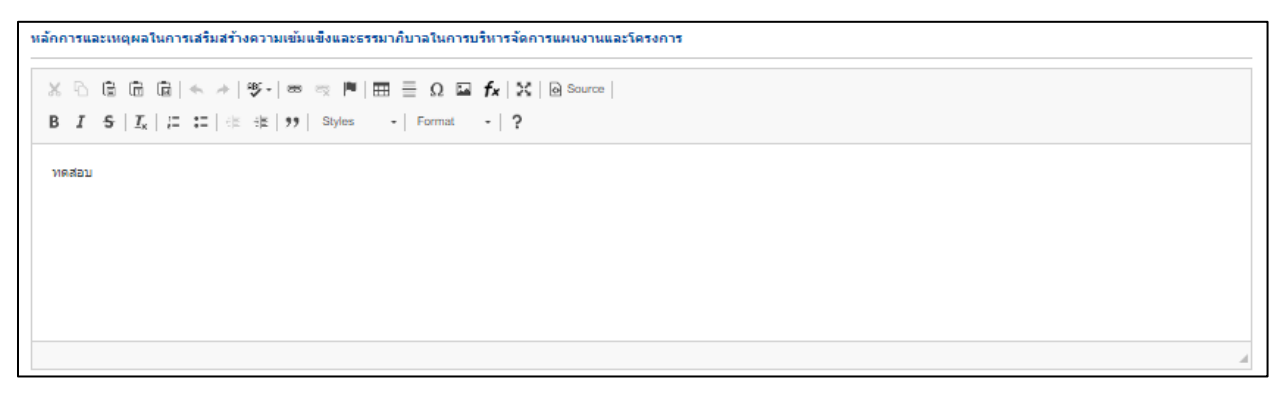

รูปที่ 35 หลักการและเหตุผล (แผนงานเสริมสร้างความเข็มแข็ง)

 กรอบแนวคิด/แนวทางการดำเนินงาน (Framework/Approach)/ พันธมิตร (Partner) ในการดำเนินงาน ร่วมกัน (หากมี)

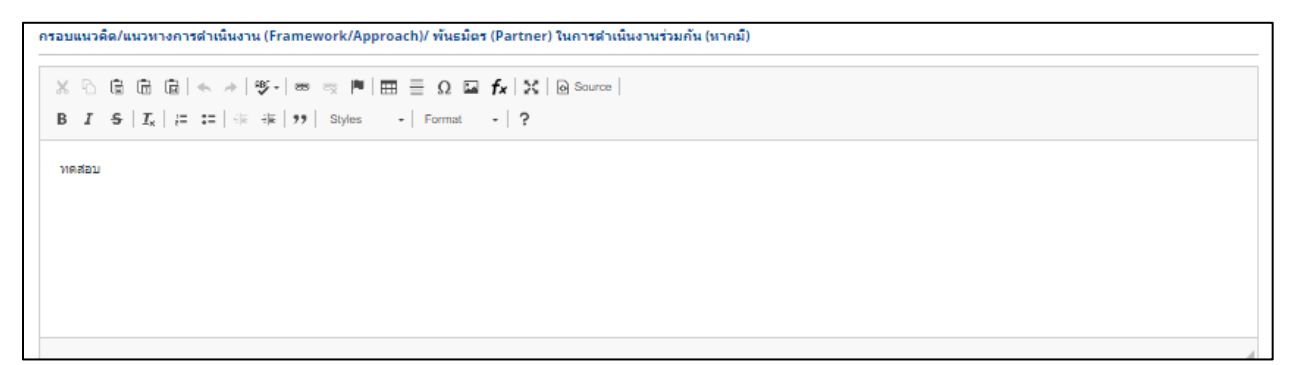

รูปที่ 36 กรอบแนวคิด/แนวทางการดำเนินงาน (แผนงานเสริมสร้างความเข็มแข็ง)

- ตัวชี้วัดความสำเร็จเมื่อสิ้นสุดแผนงาน (KR)
  - แบ่งได้เป็น 2 ข้อหลักคือ
  - ตัวชี้วัดความสำเร็จหลัก (KR บังคับ) จะเป็นส่วนที่แสดงข้อความให้หน่วยงานทราบถึงรายละเอียด ข้อตกลงร่วมกัน

| ตัวชี้วัดคา          | วามสำเร็จเมื่อสั้นสุดแผนงาน (KR)                                                                                                    |
|----------------------|----------------------------------------------------------------------------------------------------|
| 1 ตัวขึ              | ไว้ตดวามสำเร็จหลัก (KR บังดับ)                                                                                                    |
| 1.1 ឆ័               | โดรงการที่ตำเนินการและส่งมอบผลผลิตได้ครบถ้วนตามแผน เป็นจำนวนไม่น้อยกว่าร้อยละ 70 ของจำนวนโครงการทั้งหมด (ด่าเป้าหมายควรท้าทายและเพิ่มขึ้นทุกปี)                                                                                                    |
| 1.2 w                | น่วยงานสามารถรายงานผลการตำเนินงาน และบันทึกข้อมูลในระบบสารสนเทศ ที่ สกสว. กำหนดได้อย่างครบถ้วนกายในระยะเวลาที่กำหนด                                                                                                    |
| 1.3 ৰ                | ำนวนโครงการที่ถูกนำไปใช้ประโยชน์* โดยเกิดจากการผลักดันของหน่วยรับงบประมาณ เพิ่มขึ้นจากค่าเลลี่ยของสามปีที่ผ่านมา (ปี 2564 - 2567)                                                                                                    |
| ค่าอธิ<br>จากการวิจี | บาย: "นิยามการใช้ประโยชน์: การนำผลงานวิรัยและนวัตกรรม (องค์ความรู้ เทคโนโลยี สิ่งประดิษฐ์ ผลงานเข็งสร้างสรรค์ การบริหารจัดการในรูปแบบใหม่ บหลังเคราะท์เข็งนโยบาย หรือประสบการณ์) ที่เป็นผลผลิต<br>โยและนวัตกรรม ไปใช้ประโยชน์ในด่านนโยบาย เศรษฐกิจ สังคม หรือวิชาการ |

รูปที่ 37 ตัวชี้วัดความสำเร็จหลัก (KR บังคับ)

2. ตัวชี้วัดความสำเร็จเลือก (KR เลือก)

2.1 บุคลากรที่รับผิดชอบด้าน RDI\* management ของหน่วยงาน มีจำนวนเพิ่มขึ้นร้อยละ X หรือมี ศักยภาพเพิ่มขึ้นร้อยละ X เมื่อเทียบกับปีงบประมาณก่อน

```
2.1 บุคลาการ์รับผิดชอบด้าน RDI* management ของหน่วยงาน มีจำนวนเท็มขึ้นร้อยละ X หรือมีศักยภาพเพิ่มขึ้นร้อยละ X เมื่อเทียบกับปังบุประมาณก่อน

X ြ ြ 同 同 本 キージー = 本 本 第二目 三 Ω G fx | X | @ Source |

B I 5 | I | 二 二 二 本 本 | ?

พศสอบ
```

รูปที่ 38 บุคลากรที่รับผิดชอบด้าน RDI\* management ของหน่วยงาน

2.2 หน่วยงานมีการบริหารจัดการงานวิจัยและนวัตกรรมภายในหน่วยงานที่สามารถตรวจสอบและ

ติดตามได้อย่างมีประสิทธิภาพเพิ่มขึ้นร้อยละ X เทียบกับ ปีงบประมาณก่อนหน้า

```
2.2 หน่วยงานมีการบริหารจัดการงานวิจัยและนวัดกรรมภายในหน่วยงานที่สามารถดรวจสอบและดีดตามได้อย่างมีประสิทธิภาพเท็มซึ่นร้อยละ X เทียบกับ ปังบุประมาณก่อนหน้า

        X
        C
        C
        C
        C
        Image: C
        Image: C
        Image: C
        Image: C
        Image: C
        Image: C
        Image: C
        Image: C
        Image: C
        Image: C
        Image: C
        Image: C
        Image: C
        Image: C
        Image: C
        Image: C
        Image: C
        Image: C
        Image: C
        Image: C
        Image: C
        Image: C
        Image: C
        Image: C
        Image: C
        Image: C
        Image: C
        Image: C
        Image: C
        Image: C
        Image: C
        Image: C
        Image: C
        Image: C
        Image: C
        Image: C
        Image: C
        Image: C
        Image: C
        Image: C
        Image: C
        Image: C
        Image: C
        Image: C
        Image: C
        Image: C
        Image: C
        Image: C
        Image: C
        Image: C
        Image: C
        Image: C
        Image: C
        Image: C
        Image: C
        Image: C
        Image: C
        Image: C
        Image: C
        Image: C
        Image: C
        Image: C
        Image: C
        Image: C
        Image: C
        Image: C
        Image: C
        Image: C
        Image
```

รูปที่ 39 หน่วยงานมีการบริหารจัดการงานวิจัยและนวัตกรรมภายในหน่วยงาน

2.3 ผลลัพธ์และผลกระทบที่เกิดจากการใช้ประโยชน์โครงการ ววน. จากการผลักดันของหน่วยรับ ประมาณ โดยวัดจากค่า Return on investment (ROI) และ Social Return on Investment (SROI)

รูปที่ 40 ผลลัพธ์และผลกระทบที่เกิดจากการใช้ประโยชน์โครงการ ววน.

- เป้าหมายรายปี (แผนงานเสริมสร้างความเข็มแข็ง)

การเพิ่มเป้าหมายรายปี คลิก "เพิ่มเป้าหมายรายปี" ประกอบด้วย ปีงบประมาณ เป้าหมายรายปี สิ่งที่จะส่งมอบ/รายละเอียด เมื่อระบุข้อมูลครบถ้วนแล้ว คลิก บันทึก

คลิก 🥖 เพื่อแก้ไขข้อมูลเป้าหมายรายปี

คลิก 🗱 เพื่อลบข้อมูลเป้าหมายรายปี

| ป้าหมา <mark>ยรายป</mark> ี |                                   |                                                                           | 190   | มเป้าหมายรายปี |
|-----------------------------|-----------------------------------|---------------------------------------------------------------------------|-------|----------------|
| ปีงบประมาณ                  | <mark>เป้าหมายรายปี</mark>        | รายละเอียดสิ่งที่จะส่งมอบรายปี (หากสามารถระบุเชิงปริมาณได้ ขอให้ระบุด้วย) | แก้ไข | ลบ             |
| 2568                        | ทดสอบ                             | าดสอบ                                                                     | - /   |                |
|                             | เป้าหมาย<br>สิ่งที่จะส่งมอบ/รายล: | รรยปี<br>เนอียด<br>ปันทัก อคเลิก                                          |       |                |

รูปที่ 41 เป้าหมายรายปี (แผนงานเสริมสร้างความเข็มแข็ง)

 แผนการพัฒนาวิธีการทำงานเพื่อเสริมสร้างความเข้มแข็งกระบวนการบริหารจัดการงานวิจัยและ นวัตกรรมของหน่วยงาน

ประกอบด้วย 3 ข้อด้วยกันคือ

- 1. วิธีการพัฒนาการทำงานเพื่อบริหารจัดการงานวิจัยและนวัตกรรมต้นน้ำ
- 2. วิธีการพัฒนาการทำงานเพื่อบริหารจัดการงานวิจัยและนวัตกรรมกลางน้ำ
- 3. วิธีการพัฒนาการทำงานเพื่อบริหารจัดการงานวิจัยปลายน้ำ

| แผนการพัฒนาวิธีการทำงานเพื่อเสริมสร้างความเข้มแข็งกระบวนการบริหารจัดการงานวิจัยและนวัดกรรมของหน่วยงาน                      |
|----------------------------------------------------------------------------------------------------|
| วิธีการทัฒนาการทำงานเพื่อบริหารจัดการงานวิจัยและนวัตกรรมตันน้ำ                                                             |
| X ℃ @ @ @   ← →   ອ -   ∞ ⊲ ₱   ⊞ ≣ Ω ≅ fx   X   @ Source                                                                  |
| B I 5   I <sub>x</sub>   := :=   :   : : :   : : :   : : : :   : : : :   : : : :   : : : : : : : : : : : : : : : : : : : : |
| าเคลือน                                                                                                    |
|                                                                                                    |
|                                                                                                    |
|                                                                                                    |
|                                                                                                    |
|                                                                                                    |
| วิธีการพัฒนาการทำงานเพื่อบริหารจัดการงานวิจัยและนวัตกรรมกลางน้ำ                                                            |
| X ℃ @ @ @   ← →   ອ →   = = Ω ≅ fx   X   @ Source                                                                          |
| B I S   I <sub>x</sub>   := :=   dis dis   99   Styles -   Format -   ?                                                    |
| าดสอบ                                                                                                    |
|                                                                                                    |
|                                                                                                    |
|                                                                                                    |
|                                                                                                    |
| A                                                                                                    |
| วิธีการพัฒนาการทำงานเพื่อบริหารจัดการงานวิจัยปลายน้ำ                                                                       |
|                                                                                                    |
| <b>B</b> $I$ <b>S</b> $ I_{\kappa}  := :=  : _{\kappa} : _{\kappa} : _{\kappa} : _{\gamma}$ Styles - Format -  ?           |
| าเคลือบ                                                                                                    |
|                                                                                                    |
|                                                                                                    |
|                                                                                                    |
|                                                                                                    |
| A                                                                                                    |

รูปที่ 42 แผนการพัฒนาวิธีการทำงานเพื่อเสริมสร้างความเข้มแข็งกระบวนการบริหารจัดการงานวิจัยและ นวัตกรรมของหน่วยงาน งบประมาณของแผนงานเสริมสร้างความเข้มแข็งการบริหารจัดการๆ

การเพิ่มเป้าหมายรายปี คลิก 🚥 "เพิ่มงบประมาณ" ประกอบด้วย ประเภทงบประมาณ/หมวด งบประมาณ/จำนวน/รายการ และ กดบันทึก

คลิก ในช่อง เพื่อเพิ่มข้อมูลงบประมาณ

คลิก 🝀 เพื่อลบข้อมูลงบประมาณ

| 🕅 แสดงรายละเอียดประมาณการงบประมาณปีที่เสนอ   | ขอ       |             |            |             |              | 1 เพิ่มข้อมูล |
|----------------------------------------------|----------|-------------|------------|-------------|--------------|---------------|
| ประเภทงบประมาณ งบตำเนินงาน<br>สำนวน 1 💌 รายก | <b>v</b> | หมวดงบประมา | ณ ดำใช้สอย |             | Ψ.           |               |
| ปันทึก ยกเลิก<br>3 หมวดค่าใช้จ่าย/รายละเฉียด | จำนวน    | หน่วยนับ    | ดน/รายการ  | ครั้ง/เดือน | ราดาต่อหน่วย | งบประมาณ(บาท) |
| ดำเนินงาน - คำใช้สอย<br>ทดสอบ                | 2        | 1           | 1          | 1           | 200,000      | 200,000       |

รูปที่ 43 งบประมาณของแผนงานเสริมสร้างความเข้มแข็งการบริหารจัดการๆ

แผนการดำเนินงานวิจัย (แผนงานเสริมสร้างความเข็มแข็ง)

แสดงแผนการดำเนินงานรายกิจกรรมและระยะเวลาที่ใช้ ในแต่ละปีงบประมาณ

- การเพิ่ม แผนกานดำเนินงานวิจัย คลิก "เพิ่มแผนการดำเนินงาน" ประกอบไปด้วย ปีที่ กิจกรรม เดือนที่ คาดว่าจะดำเนินการ ร้อยละของกิจกรรม
- 2) คลิกที่ 🥓 เพื่อแก้ไขข้อมูลแผนการดำเนินการวิจัย
- 3) คลิกที่ 🗰 เพื่อลบข้อมูลแผนการดำเนินการวิจัย

| กิจกรรมของแผนงานย่อย                          |                 |      |                |     |     |      |      |     |        |     |             |      |                     | เพิ่มกิจกรรมของ | แผนงานต่อต |
|-----------------------------------------------|-----------------|------|----------------|-----|-----|------|------|-----|--------|-----|-------------|------|---------------------|-----------------|------------|
| กิจกรรม                                       | ตค.             | WEI. | 59.            | มด. | คพ. | มีค. | ເມຍ. | พค. | มิย.   | กค. | สด.         | คย.  | ผลที่คาดว่าจะได้รับ | แก้ไข           | ลบ         |
| ปี 2568                                       |                 |      |                |     |     |      |      |     |        |     |             |      |                     |                 |            |
| ทดสอบ                                         |                 |      |                |     |     |      |      |     |        |     |             |      | ทดสอบ               | 1               |            |
| กิจกรรม<br>ปังบุประมาณ                        | 25              | 38   |                |     |     | *    | ]    |     |        |     |             |      |                     | 2               | 3          |
| เดือนที่ดาดจะตำเนินการ<br>ผลที่ตาดว่าจะได้รับ | ີ ຕ<br><br>ນັ້ນ | ค.   | ิพย.<br>ยกเลิก |     | 5A. | มค.  | 0.0  | พ.  | ่ มีค. |     | <b>ы</b> п. | () w | ค. 🗍 มีย. 🦳 กค.     | an.             | □ คย.      |

รูปที่ 44 แผนการดำเนินการวิจัย (แผนงานเสริมสร้างความเข็มแข็ง)

ผลที่คาดว่าจะได้รับ

ประกอบไปด้วย 3 ข้อดังนี้

1) ผลผลิตที่คาดว่าจะได้รับ (Expected Output) (ระบุผลผลิตที่เกิดขึ้นเมื่อสิ้นสุดแผนงาน) ตาม

แบบฟอร์ม

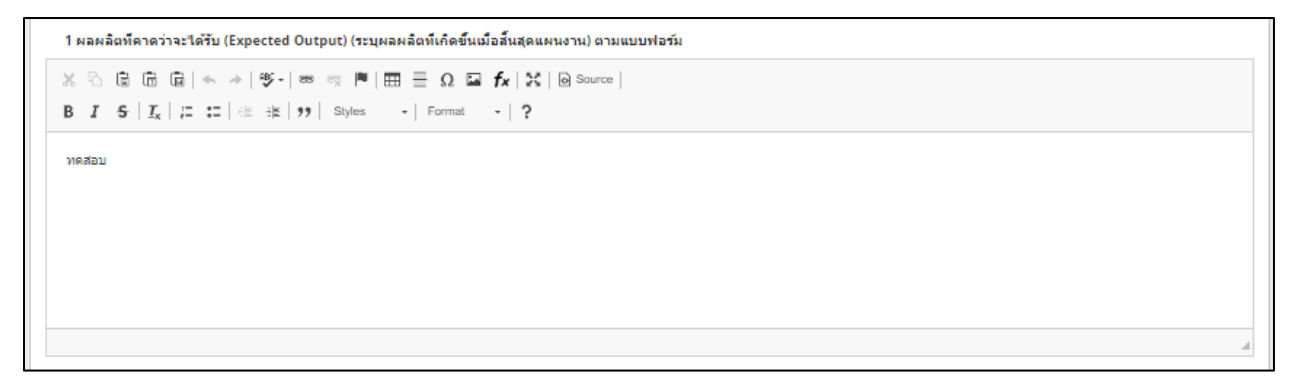

### รูปที่ 45 ผลผลิตที่คาดว่าจะได้รับ (แผนงานเสริมสร้างความเข็มแข็ง)

2) ผลลัพธ์ที่คาดว่าจะเกิดขึ้น (Expected Outcome)

รูปที่ 46 ผลลัพธ์ที่คาดว่าจะเกิดขึ้น (แผนงานเสริมสร้างความเข็มแข็ง)

- 3) ผลกระทบที่คาดว่าจะเกิดขึ้น (Expected Impact) (ระบุผลกระทบโดยเทียบกับเป้าหมาย (Objective)

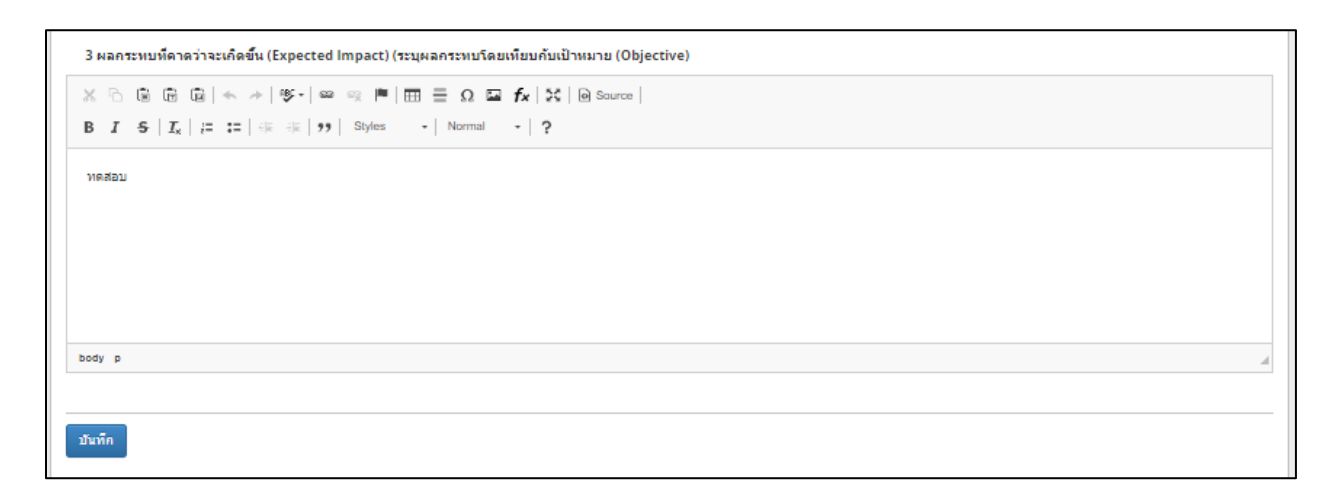

## รูปที่ 47 ผลกระทบที่คาดว่าจะเกิดขึ้น (แผนงานเสริมสร้างความเข็มแข็ง)

• เอกสารแนบ

| แผนงานเล         | เผนงานเสริมสร้างความเข้มแข็งและธรรมาภิบาลในการบริหารจัดการแผนงานและโครงการวิจัยและนวัดกรรม |                         |                                               |                                        |            |    |  |  |
|------------------|--------------------------------------------------------------------------------------------|-------------------------|-----------------------------------------------|----------------------------------------|------------|----|--|--|
|                  |                                                                                            |                         | แบบฟอร์มแผนงานเสริมสร้างความ                  | มเข้มแข็ง ประกอบการของบประมาณ          |            |    |  |  |
| แผนงาน<br>เอกสาร | เอกสารแนบ<br>แนบ                                                                           |                         |                                               |                                        |            |    |  |  |
|                  |                                                                                            | ชื่อ"                   | ไฟล์                                          | ประเภทเอกสาร                           | ประเภทไฟล์ | ลบ |  |  |
|                  |                                                                                            |                         | - ไม่มีข้อมูลไฟล่                             | ์ข้อเสนอโครงการ -                      |            |    |  |  |
|                  |                                                                                            | ประเภทเอกสาร<br>ไฟล์แนบ | = กรุณาเลือก<br>No file selected<br>เพิ่มไฟล์ | ระบบรองรับไฟส์ขนาดสูงสุดไม่เกิน 500 MB |            | V  |  |  |

รูปที่ 48 เอกสารแนบ (แผนงานเสริมสร้างความเข็มแข็ง)

### 6. การกำหนดวันที่ปิดรับทุนภายในหน่วยงาน

ผู้ประสานหน่วยงาน สามารถกำหนดวันที่ปิดรับทุนก่อนกำหนดการปิดรับของ สกสว. เพื่อจะมีเวลาในการ บริหารจัดการภายในหน่วยงานได้ โดยการกำหนดวันที่ปิดรับทุนภายในหน่วยงาน มีขั้นตอน ดังนี้

- 1. คลิกที่ การใช้งานระบบ
- 2. คลิกเมนู "กำหนดวันเปิดรับทุนแผ่นดิน"
- 3. คลิก 🥓 เพื่อดำเนินการกำหนดวันปิดรับทุนภายในหน่วยงาน
- 4. ระบุวันที่ปิดรับ และเวลาที่ปิดรับ คลิก 🔚 เพื่อบันทึกข้อมูล

|                                    | วันที่ปิดรับ | วันที่ปิดรับ |  |
|------------------------------------|--------------|--------------|--|
| <ul> <li>แผนปฏิบัติการ</li> </ul>  |              |              |  |
| <ul> <li>แผนงาน</li> </ul>         |              |              |  |
| <ul> <li>ยุทธศาสตร์หน่ว</li> </ul> | ยงาน         |              |  |
| <ul> <li>คำหนดวันปิดรับ</li> </ul> | ทุนแต่นดิน   |              |  |
| การจัดการหน่วย                     | งาน          |              |  |
| การจัดการเจ้าหา<br>การจัดการเจ้าหา | ม้าที        |              |  |
| การจัดการนักวิจั                   | D            |              |  |
| 🛠 การใช้งานระบบ                    | -            |              |  |
|                                    |              |              |  |

| สำดับ | ชื่องุน                                                        | วันที่ปิดรับ<br>ของแหล่งทุน  | วันที่ปิดรับ วันที่ปิดรับ<br>ของแหล่งทุน ของหน่วยงาน |    |  |  |  |
|-------|----------------------------------------------------------------|------------------------------|------------------------------------------------------|----|--|--|--|
| 13    | งบประมาณด้าน ววน. ประเภท Fundamental Fund ประจำปังบประมาณ 2568 | 12 ตุลาคม 2566 เวลา 17:00 น. | ตามประกาศ                                            | 11 |  |  |  |
| 13    | งบประมาณด้าน ววน. ประเภท Fundamental Fund ประจำปังบประมาณ 2568 | 12 ตุลาคม 2566 เวลา 17:00 น. | 12/10/2566<br>17 V 00 V                              |    |  |  |  |

รูปที่ 49 กำหนวันที่ปิดรับข้อเสนอ

### 7. การยื่นทุนวิจัยที่เปิดรับ

เมื่อผู้ประสานหน่วยงานระบุข้อมูลยุทธศาสตร์ของหน่วยงาน เป้าประสงค์ และตัวชี้วัดเป้าหมาย รวมทั้งเพิ่ม ชื่อแผนงานและระบุแผนแม่บทของแผนงานเรียบร้อยแล้ว ผู้ประสานหน่วยงานหรือนักวิจัยสามารถเพิ่มข้อเสนอ โครงการโดย คลิกที่ เมนู "ทุนวิจัยที่เปิดรับ" มีขั้นตอนดังนี้

- 1) คลิกที่เมนู "ทุนวิจัยที่เปิดรับ"
- คลิกยื่นข้อเสนอ หน้าทุนงบประมาณด้านวิจัยและนวัตกรรม ประเภท Fundamental Fund ประจำปี งบประมาณ 2568

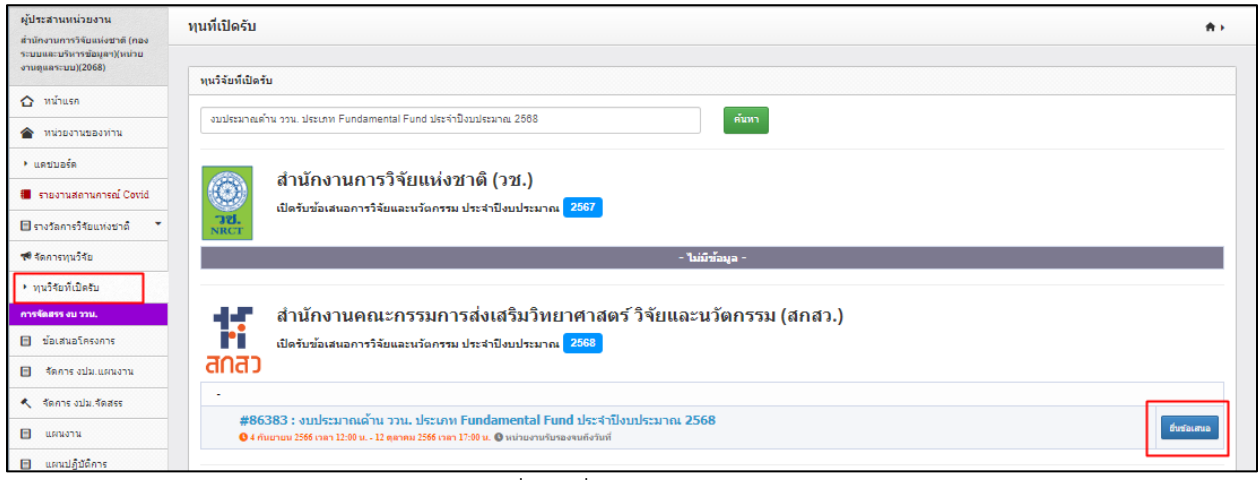

### รูปที่ 50 ยื่นข้อเสนอทุนวิจัย

#### ข้อเสนอโครงการ

หน้าแรกการยื่นข้อเสนอโครงการ ววน. นักวิจัยต้องระบุชื่อโครงการ และกดบันทึกเพื่อบันทึกข้อมูล

| 🕒 แบบฟอร์ม ว | าวน. ประเภทโครงการวิจัย                                                                        |                                                                                                    | <b>≜</b> ≻      |
|--------------|------------------------------------------------------------------------------------------------|----------------------------------------------------------------------------------------------------|-----------------|
| t:<br>anac   | งบประมาณด้าน ววน. ป⁴<br>Ω สำนัดงานคณะกรรมการส่งเสริมวิท<br>❷4 กันยายน 2566 เวลา 12:00 น - 12:1 | ระ <b>เภท Fundamental Fund ประจำปึงบประมาณ 2568</b><br>ยาศาสตร์วิจัฒนละนวัดกรรม (สกสว.)<br>0256417:00:00 | ปี งปม.<br>2568 |
| ข้อมูลทั่วไป |                                                                                                |                                                                                                    |                 |
| ชอโดรงการ/   | แผนงานวิจัย                                                                                    |                                                                                                    |                 |
|              | (กาษาไทย)                                                                                      |                                                                                                    |                 |
|              | (ภาษาอังกฤษ)                                                                                   |                                                                                                    |                 |
|              |                                                                                                | ⊙โครงการวิจัย                                                                                            |                 |
|              |                                                                                                | บันทึก                                                                                                   |                 |

รูปที่ 51 ข้อเสนอโครงการ

### แบบฟอร์มข้อเสนอโครงการวิจัย

แบบฟอร์มข้อเสนอโครงการวิจัยประกอบด้วยรายการ ข้อมูลทั่วไป ข้อมูลโครงการ แผนงาน ผลผลิต/ ผลลัพธ์/ผลกระทบ เอกสารแนบ และตรวจสอบข้อมูลถูกต้อง

### ข้อมูลทั่วไป

ข้อมูลทั่วไป ประกอบด้วย แผนงานของหน่วยงาน รายละเอียดโครงการ คำสำคัญ สาขาการวิจัย และ คณะผู้วิจัย

| บบฟอร์ม ว                                                                                                    | ววน. ประ                                                                          | เภทโครง                                                                              | การวิจัย                                                                                                    |                                                                                                    |                                                                                       |                                                                                 |                                                           |                                                      | ٨                        |
|----------------------------------------------------------------------------------------------------|-----------------------------------------------------------------------------------|--------------------------------------------------------------------------------------|----------------------------------------------------------------------------------------------------|----------------------------------------------------------------------------------------------------|---------------------------------------------------------------------------------------|---------------------------------------------------------------------------------|-----------------------------------------------------------|------------------------------------------------------|--------------------------|
| าสว                                                                                                    | งบป<br>🗅 สาร<br>(04 กั                                                            | ระมาณ<br>มักงานคณะศ<br>แยายน 2566                                                    | <b>ด้าน ววน</b><br>กรรมการส่งเส<br>เวลา 12:00 น.                                                             | ย. ประเภท Fundame<br>ริมวิทยาศาสตร์ วิจัยและนวัตกรรม<br>- 12 ตุลาคม 2566 เวลา 17:00 น.                                                                                     | ntal Fund 1<br>(สุดสว.)                                                               | ไระจำปึงบประมาย                                                                 | น 2568                                                    |                                                      | ปี งปม.<br>2568          |
| <mark>้อเสนอโครงการ 4759872</mark> ทดสอบระบบสำหรับจัดทำดู่มือผู้ประสานหน่วยงาน<br>เดานะโครงการ นักวิจัยกำลังดำเนินการ (0) |                                                                                   |                                                                                      |                                                                                                    |                                                                                                    |                                                                                       |                                                                                 |                                                           |                                                      |                          |
| <b>ู</b> ลทั่วไป                                                                                                    | ข้อมูล'                                                                           | โครงการ                                                                              | แผนงาน                                                                                                    | ผลผลิต/ผลลัพธ์/ผลกระทบ                                                                                                    | เอกสารแนบ                                                                             | ตรวจสอบความถูกต้อง                                                              |                                                           |                                                      |                          |
| งนงานของ                                                                                                    | หน่วยงาน                                                                          |                                                                                      |                                                                                                    |                                                                                                    |                                                                                       |                                                                                 |                                                           |                                                      |                          |
|                                                                                                    |                                                                                   |                                                                                      | แผนงาน                                                                                                    | แผนงานทดสอบ 1                                                                                                    |                                                                                       |                                                                                 |                                                           |                                                      | •                        |
| ບລະເວັນດໂ                                                                                                    | ครงการ<br>ชื่                                                                     | อโครงการ                                                                             | (ภาษาไทย)                                                                                                    | ทดสอบระบบสำหรับจัดทำดูมือผู้ป                                                                                                    | ระสานหน่วยงาน                                                                         |                                                                                 |                                                           |                                                      |                          |
|                                                                                                    | ชื่อโ                                                                             | ครงการ (ภ                                                                            | ้<br>าษาอังกฤษ)                                                                                              | Test_manual                                                                                                    |                                                                                       |                                                                                 |                                                           |                                                      |                          |
|                                                                                                    |                                                                                   | ประเภท                                                                               | ของการวิจัย                                                                                                  | <ol> <li>คารวิจัยพื้นฐาน (Basic I</li> </ol>                                                                                                    | Research)                                                                             |                                                                                 |                                                           |                                                      |                          |
| งรงการวิจัง<br>สนับ<br>มิการย์<br>เล่าคัญ                                                                                 | ยและนวัย<br>สนุนแผน<br>ในเสนอนี้                                                  | งกรรมนี้ สอ<br>แม่บทย่อย<br>ลักษเ<br>ระยะเว<br>รรมของไ<br>กับหน่วยงา                 | งดดล้องหรือ<br>เดิดมากที่สุด<br>กนะโครงการ<br>เลาโครงการ<br>เลาโครงการ<br>เลากร้องการ<br>*ภาษาไหย<br>ภาษาไหย | พัฒนาการเศรษฐกิจและสังค<br>○ ใดอื่นขอรับการพิจารณา<br>○ ในได้อื่น<br>12.1 แผงขอย การปฏิรูปกระบวร<br>○ โครงการไหม่ ต่อเป็<br>1<br>○ ในมี 0 มี<br>× คำสำคัญ<br>[x Kasugards] | มแห่งชาติ ปัจบปร<br>เป็นโครงการสำคัญ<br>เการเรียบรู้ที่ตอบสนองเ<br>เอง<br>· ปี        | รมาณ พ.ศ. 2568<br>( ปีงบประมาณ พ.ศ. 2568<br>สอการเปลี่ยงแปลงในศตวรรษที่ 21<br>0 | ▼ เดือน                                                   |                                                      | V                        |
| สาขาการวิจั                                                                                                    | โย 🚺                                                                              |                                                                                      |                                                                                                    | A Reynolds                                                                                                    |                                                                                       |                                                                                 |                                                           |                                                      |                          |
|                                                                                                    | สา                                                                                | ขาการวิจัย                                                                           | หลัก OECD                                                                                                    | เกษตรศาสตร์                                                                                                    |                                                                                       |                                                                                 |                                                           |                                                      | T                        |
|                                                                                                    | สา                                                                                | ขาการวิจัย                                                                           | เย่อย OECD                                                                                                   | = กรุณาเลือก                                                                                                    |                                                                                       |                                                                                 |                                                           |                                                      | <b>v</b>                 |
| ณะผู้วิจัย                                                                                                    |                                                                                   | สาข                                                                                  | าที่เกี่ยวข้อง                                                                                               | = กรุณาเลือก                                                                                                    |                                                                                       |                                                                                 |                                                           |                                                      | ~                        |
| 🏜 ข้อมู                                                                                                    | ลนักวิจัย                                                                         |                                                                                      |                                                                                                    |                                                                                                    |                                                                                       |                                                                                 |                                                           | 19                                                   | มดณะผูวิจัย              |
| <b>นัควิ</b> :<br>1. นัค<br>2. นัค<br>ยอมรั<br>3. นัค<br>พรือไ                                                            | จัยสามาร<br>เวิจัยคลิกเ<br>เวิจัยเข้าร<br>เับ จากนั้น<br>เวิจัยเข้าร<br>ไม่ยอมรับ | รถยอมรับเป็<br>ขอมรับผ่านา<br>รบบและคลิศ<br>คลิก บันทึก<br>รบบและคลิศ<br>จากนั้นคลิก | ในคณะตำเนิ<br>กางลิงก์ในอื่ม<br>าแสดงแดชบะ<br>าที่เมนู ข้อเสน<br>บันทึก                                      | นโดรงการ โดยสามารถดำเนิน<br>เล ที่หัวทน้าโครงการคลิกส่งอิเมะ<br>อร์ด จะแสดงหัวข้อ ข้อเสนอที่รอย<br>เอโครงการ จะแสดงหัวข้อ ข้อเสน                                           | เการได้ 3 วิธี ดังนี้<br>เจากหัวข้อคณะผู้วิ<br>เอมรับเป็นคณะคำเ<br>เอที่รอขอมรับเป็นค | ใ<br>จัย<br>นินโครงการ เมื่อคลิกที่ดัวเล<br>หณะดำเนินโครงการ เมื่อคลิศ          | ขจะปรากฏรายชื่อข้อเสนอโคร<br>ที่ตัวเลขจะปรากฏรายชื่อข้อเส | งการ และสามารถคลิกขอมรับ<br>สนอโครงการ และสามารถคลิศ | ×<br>หรือไม่<br>เยอมรับ  |
| ลบ                                                                                                    | แก้ไข                                                                             |                                                                                      |                                                                                                    | ชื่อ - สกุล                                                                                                    |                                                                                       | ตำแหน่งใน<br>โครงการ                                                            | สัดส่วนการมีส่วนร่วม                                      | การขอมรับเป็น<br>คณะผู้ดำเนินโครงการ                 | ส่งอีเมล<br>แจ้งนักวิจัย |
| ×                                                                                                    | 1                                                                                 | นายทดสอะ<br>หน่วยงาน<br>นักวิจัยที่ถูง<br>การตรวจสะ<br>โครงการที่เ                   | บระบบ<br>:สำนักงานคย<br>กลบ/เคษียณ,<br>อบของวช.:<br>อยู่ระหว่างดำ                                            | นะกรรมการส่งเสริมวิทยาศาสตร์<br>/ทน่วยงานไม่ถูก<br>ไม่ไข่นักวิจัย<br>เนินการ : 14 โครงการ                                                                                  | วิจัยและนวัตกรรม                                                                      | (สถสว.)<br>หัวหน้าโครงการ                                                       | 100.00                                                    | ขอมวับ                                               |                          |
| บันทึก                                                                                                    | ยกเลิก                                                                            |                                                                                      |                                                                                                    |                                                                                                    |                                                                                       |                                                                                 |                                                           |                                                      |                          |

#### แผนงานของหน่วยงาน

แผนงานของหน่วยงาน จะแสดงรายชื่อแผนงานทั้งหมดของปีงบประมาณ 2568 ที่ผู้ประสาน หน่วยงานสร้างไว้ (ยกเว้นแผนงานเสริมสร้างความเข้มแข็งๆ) กรณีที่ไม่ปรากฏแผนงานให้เลือก ผู้ประสาน หน่วยงานจะต้องดำเนินการสร้างแผนงานก่อน

| <br>เงานของหน่วยงาน |               |  |
|---------------------|---------------|--|
| แผนงาน              | แสนงานาคสอบ 1 |  |

### รูปที่ 53 แผนงานของหน่วยงาน

รายละเอียดโครงการ

รายละเอียดโครงการประกอบด้วย ชื่อโครงการ (ภาษาไทย) ชื่อโครงการ (ภาษาอังกฤษ) ประเภท ของการวิจัย การยื่นขอรับการพิจารณาเป็นโครงการเพื่อขับเคลื่อนการบรรลุเป้าหมายตามยุทธศาสตร์ (โครงการสำคัญ) ของสำนักงานสภาพัฒนาการเศรษฐกิจและสังคมแห่งชาติ ปีงบประมาณ พ.ศ. 2568 สอดคล้องหรือสนับสนุนแผนแม่บทย่อย ลักษณะโครงการ ระยะเวลาโครงการ และมีการยื่นเสนอนี้กับ หน่วยงานอื่นหรือไม่

- โครงการใหม่

| รายละเอียดโครงการ                                                          |                                                                                                    |      |
|----------------------------------------------------------------------------|----------------------------------------------------------------------------------------------------|------|
| ชื่อโครงการ (ภาษาไทย)                                                      | าดสอบระบบสำหรับจิตกำคู่มีอยู่ประสาขหน่วองาน                                                                                                    |      |
| ชื่อโครงการ (ภาษาอังกฤษ)                                                   | Test_manual                                                                                                    |      |
| <u>ประเททของการวิจัย</u>                                                   | © การวิจัยที่มฐาน (Basic Research)<br>○ การวิจัยประยุกต์ (Applied Research)<br>โครงการวิจัยประยุกต์ (Applied Research)<br>โรงงกระวิจัยปละมาณ พ.ศ. 2668<br>○ ได้ยืนของับการที่จารณาเป็นโครงการสำคัญ ปังบประมาณ พ.ศ. 2508<br>○ ได้ยืนของับการที่จารณาเป็นโครงการสำคัญ ปังบประมาณ พ.ศ. 2508 | ชาติ |
| โครงการวิจัยและนวัตกรรมนี้ สอดคล้องหรือสนับสนุน<br>แผนแม่บทย่อยใดมากที่สุด | 12.1 แหนย่อย การปฏิรูปกระบรษการเรียนรู้ที่คอยสมองค่อการเปลี่ยมแปลงในคลวรรษที่ 21                                                                                                    | T    |
| ลักษณะโครงการ                                                              | ⊙ โครงการใหม่ ◯ ต่อเนื่อง                                                                                                    |      |
| ระยะเวลาโครงการ<br>รามแผลต์เครงการวังัฒนริงกัน                             | 1 💌 ปี 0 🖤 เดือน                                                                                                    |      |
| มีการยื่นเสนอนี้กับหน่วยงานอื่นหรือไม่                                     | ⊙ ใม่มี ⊖ มี                                                                                                    |      |

รูปที่ 54 โครงการใหม่

### - โครงการต่อเนื่อง

| ลักษณะโครงการ                                    | 🔾 โครงการใหม่          | 💿 ต่อเนื่อง     |                                |                  |                               |                               |                                  |              |
|--------------------------------------------------|------------------------|-----------------|--------------------------------|------------------|-------------------------------|-------------------------------|----------------------------------|--------------|
| ระยะเวลาโครงการ<br>รามอออดโครงการให้เสริงที่น    | 1                      |                 | ▼ 1                            | 0                |                               | เดือน                         |                                  |              |
| ต่าเนินงานเป็นปีที่                              | 1                      |                 | 🔻 เริ่มรับงบประมาณปี           |                  | 2568                          |                               |                                  |              |
| <b>โครงการปีก่อนหน้า</b><br>ระบุโทยการใบตบบ NRIB | รพัสโครงการต่อเนื่องว่ | ปีก่อนหน้า      | รทัสข้อเสนอโครงการต่อเนื่      | องปีก่อนหน้า     | ครารสอบ                       |                               |                                  |              |
|                                                  | ผลการดำเนินง           | านที่ผ่านมา (กร | ณ์ที่เป็นโครงการต่อเนื่อง)     |                  |                               |                               | เพิ่มผลการคำเนิน                 | งานที่ผ่านมา |
|                                                  | แก้ไข                  | ปังบประมาณ      | ผลการดำเนินงานเทียบกับแ<br>(%) | ผนที่ตั้งไว้ งบา | ประมาณที่ได้รับจัดสา<br>(บาห) | ร งบประมาณที่ใช้จริง<br>(บาท) | สัดส่วนงบประมาณที่ใช้จริง<br>(%) | ลบ           |
|                                                  | 1                      | 2567            | 10                             |                  | 100,000.00                    | 90,000.00                     | 20                               | *            |
| สรุปผลการสำเนินงานที่ผ่านมา                      | ทดสอบ                  |                 |                                |                  |                               |                               |                                  |              |

รูปที่ 55 โครงการต่อเนื่อง

### • มีการยื่นข้อเสนอนี้กับหน่วยงานอื่นหรือไม่

| มีการยื่นเสนอนี้กับหน่วยงานอื่นหรือไม่ | ุ⊖ ไม่มี ๏ มี  |
|----------------------------------------|----------------|
| หน่วยงาน/สถาบันที่ยื่น                 | หน่วยงาน1.2    |
| ชื่อโครงการ                            | โครงการ1.2     |
| ระบุความแตกต่างจากโครงการนี้           | ความแตกต่าง1.2 |

### รูปที่ 56 มีการยื่นข้อเสนอนี้กับหน่วยงานอื่นหรือไม่

### คำสำคัญ

รูปที่ 57 คำสำคัญ

#### • สาขาการวิจัย

| *สาขาการวิจัย 🕕       |              |   |
|-----------------------|--------------|---|
| สาขาการวิจัยหลัก OECD | เกษายศาสตร์  | • |
| สาขาการวิจัยย่อย OECD | = กรุณาเลือก | T |
| สาขาที่เกี่ยวข้อง     | = กรุณาเลือก |   |
|                       |              |   |

รูปที่ 58 สาขาการวิจัย

คณะผู้วิจัย

 นักวิจัยสามารถสืบค้น ชื่อ นามสกุล หรือเลขบัตรประจำตัวประชาชนของนักวิจัย จากนั้นคลิกค้นหา ระบบจะแสดงรายชื่อนักวิจัยตาที่ได้ค้นหา ให้คลิกเลือก หน้าชื่อนักวิจัยที่ต้องการ

 ระบุตำแหน่งนักวิจัยในโครงการ และระบุสัดส่วนการมีส่วนร่วมของนักวิจัยในโครงการ (ระบุเป็นร้อย ละ) เสร็จแล้วคลิก บันทึก

| หมาย         ห้อางสุด         ต่ำแหน่งใน<br>โดรงการ         สัดส่วนการมีส่วนร่วมง่า<br>โดรงการ         การขอมรับเป็น<br>ดณะผู้ดำเนินโครงการ           เการ         บายทดสอบ ระบบ<br>พน่วยงาน : ลำนักงานดณะกรรมการส่งแสวม วิทยาศาสตร์ วิจัยและนวัดกรรม<br>(สถ.ส.),<br>การธรวลลอบของ วย. : โนไข่นักวิจัย<br>โครงการที่ยฐะหร่างดำเนินการ : 5 โครงการ         ห้วงนำโครงการ         0.00         เอเมร์เ           เลาระ         รรรรรรรรรรรรรรรรรรรรรรรรรรรรรรรรรรรร                                                                                                    | X<br>คลิกยอมรับ หรือ<br>สามารถคลิก | สนอโครงการ และสามารถคลิ <i>เ</i><br>ชื่อข้อเสนอโครงการ และสาม | ที่ด้วเลขจะปรากฏรายชื่อข้อเล<br>มื่อคลิกที่ด้วเลขจะปรากฏราย | นี้<br>เจ้ย<br>เนินโดรงการ เมื่อคลิก<br>คณะดำเนินโครงการ เ | ดำเนินการใด้ 3 วิธี ดังห์<br>ส่งอืเมลจากหัวข้อคณะผู้วิ<br>อที่รอยอมรับเป็นคณะดำเ<br>ข้อเสนอที่รอยอมรับเป็นเ | เยสามารถ<br>รงการคลิกเ<br>ข้อ ข้อเสน<br>เสดงหัวข้อ    | ครงการ โด<br>ที่หัวหน้าโค<br>จะแสดงหัว<br>ครงการ จะเ | -<br>ารถยอมรับเป็นคณะดำเนินโเ<br>กยอมรับผ่านทางลิงก์ในอีเมล 1<br>เระบบและคลิกแสดงแดชบอร์ด<br>กนั้นคลิก บันทึก<br>เระบบและคลิกที่เมนู ข้อเสนอโ<br>ม่ยอมรับ จากนั้นคลิก บันทึก | ร้จัยสามา<br>โกวิจัยคลิศ<br>โกวิจัยเข้า<br>อมรับ จาศ<br>โกวิจัยเข้า<br>เร็บ หรือไม | <b>นัก</b> ร์<br>1. นั<br>2. นั<br>ไม่ย<br>3. นั<br>ยอม |  |
|----------------------------------------------------------------------------------------------------|------------------------------------|---------------------------------------------------------------|-------------------------------------------------------------|------------------------------------------------------------|----------------------------------------------------------------------------------------------------|-------------------------------------------------------|------------------------------------------------------|----------------------------------------------------------------------------------------------------|------------------------------------------------------------------------------------|---------------------------------------------------------|--|
| <ul> <li></li></ul>                                                                                                    | ส่งอีเมล<br>าร แจ้งนักวิจั         | การยอมรับเป็น<br>คณะผู้ดำเนินโครงการ                          | สัดส่วนการมีส่วนร่วม                                        | ตำแหน่งใน<br>โดรงการ                                       |                                                                                                    | กุล                                                   | ชื่อ - ส                                             |                                                                                                    | แก้ไข                                                                              | ลบ                                                      |  |
| ชื่อ - หามสกุล พงลอบสลข. พงลอบสลข.<br>เลขบัตรประชาชน/passport<br>ระบุ ชื่อ และหรือนามสกุล โดยไม่ต้องมีคำนำหน้า หรือระบูเดขบัตรประชาชน *สามารถค้นหาได้เฉพาะบักวิรัยที่มีสิทธิ์เข้าระบบแล้วเท่านั้น *สามารถค้นหาได้เฉพาะบักวิรัยที่มีสิทธิ์เข้าระบบแล้วเท่านั้น *สามารถค้นหาได้เฉพาะบักวิรัยที่มีสิทธิ์เข้าระบบแล้วเท่านั้น *สามารถค้นหาได้เฉพาะบักวิรัยที่มีสิทธิ์เข้าระบบแล้วเท่านั้น *สามารถค้นหาได้เฉพาะบักวิรัยที่มีสิทธิ์เข้าระบบแล้วเท่านั้น *สามารถค้นหาได้เฉพาะบักวิรัยที่มีสิทธิ์เข้าระบบแล้วเท่านั้น *สามารถค้นหาได้เฉพาะบักวิรัยที่มีสิทธิ์เข้าระบบแล้วเท่านั้น *สามารถค้นหาได้เฉพาะบักวิรัยที่มีสิทธิ์เข้าระบบแล้วเท่านั้น *สามารถค้นหาได้เฉพาะบักวิรัยที่มีสิทธิ์เข้าระบบแล้วเท่านั้น *สามารถค้นหาได้เฉพาะบักวิรัยที่มีสิทธิ์เข้าระบบแล้วเท่านั้น *สามารถค้นหาได้เฉพาะบักวิรัยที่มีสิทธิ์เข้าระบบแล้วเท่านั้น *สามารถด้นหาได้เฉพาะบักวิรัยที่มีสิทธิ์เข้าระบบแล้วเท่านั้น *สามารถด้นหาได้เฉพาะบักวิรัยที่มีสิทธิ์เข้าระบบแล้วเท่านั้น *สามารถด้นหาได้เฉพาะบักวิรัยที่มีสิทธิ์เข้าระบบแล้วเท่านั้น *สามารถด้นหาได้เฉพาะบักวิรัยที่มีสิทธิ์เข้าระบบแล้วเท่านั้น *สามารถด้นหาได้เฉพาะบักวิรัยที่มีสิทธิ์เข้าระบบแล้วเท่านั้น *สามารถด้นหาได้เฉพาะบักวิรัยที่มีสิทธิ์เข้าระบบแล้วเท่านั้น *สามารถด้นหาได้เฉพาะบักวิรัยที่มีสิทธิ์เข้าระบบแล้วเท่านั้น *สามารถด้นหาได้เฉพาะบบกรวิรัยที่มีสิทธิ์เข้าระบบแล้วเท่านั้น *สามารถดงานกรรร์ข์องานจะจะระระระจานาร่ง ร้ายังระบบบได้จะบบทรงร์จะขางจะจะระระระจานาร่ง*รูบทรงระจานทรงร์ข้างจะจะจะระระจานาร่ง*รูบทรงร์จะขางจะจะระระระจานาร่ง*รูบทรงร์ของจะจะระระจานาร่ง*รูบทรงร์ของจะจะระระจานาร่ง*รูบทรงร์ของจะจะระระจานาร่ง*รูบทรงร์จะของจะจะระจานาร่ง*รูบทรงร์ของจะจะระระจานาร่ง*รูบทรงร์จะของจะจะระระระจานาร่ง*รูบทรงร์จะของจะจะระระจานที่มีระจานทรงร์จะของจะจะระระระระจานาร่ง*รูบทรงร์ของจะจะระระจานาร่ง*รูบทรงร์จะของจะจะระระระระจานาร่ง*รูบทรงร์จะของจะจะระระจานาร่ง*รูบทรงร์จะของจะจะจะระระระจานาร่ง*รูบทรงรูบทรงร์จะของจะจะระจานาร |                                    | ยอมวับ                                                        | 0.00                                                        | หัวหน้าโครงการ                                             | าสตร์ วิจัยและนวัดกรรม                                                                                      | สริมวิทยาศ<br>งการ                                    | รรมการส่งเเ<br>ช่นักวิจัย<br>าาร : 5 โคร             | นายทดสอบ ระบบ<br>หน่วยงาน : สำนักงานคณะก<br>(สกสว.)<br>การตรวจสอบของ วช. : ไม่ใ<br>โครงการที่อยู่ระหว่างดำเนินก                                                              | 0                                                                                  | ×                                                       |  |
| เลือก         รหัส         ชื่อ-นามสกุล         หน่วยงาน           เลือก         74251         นายทดสอบสลช. ทดสอบสลช.         สำนักงานการวิจัยแห่งชำติ (ภารกิร<br>มูลฯ)(หน่วยงานดูแลระบบ)           *ชื่อ - นามสกุล         หายทดสอบสลช.         ทดสอบสลช.         พอสอบสลช.         พอสอบสลช.           *ชื่อ - นามสกุล         หายทดสอบสลช.         พอสอบสลช.         พอสอบสลช.         พอสอบสลช.           *ชื่อ - นามสกุล         หายทดสอบสลช.         พอสอบสลช.         พอสอบสลช.         พอสอบสลช.           *ชื่อ - นามสกุล         หายทดสอบสลช.         พอสอบสลช.         พอสอบสลช.         พอสอบสลช.           *ชื่อ - นามสกุล         ระสาร         ระสาร         ระสาร         ระสาร           *ชื่อ - นามสกุล         ระสาร         ระสาร         ระสาร         ระสาร           *ชื่อ - นามสกุล         ระสาร         ระสาร         ระสาร         ระสาร                                                                                                    |                                    |                                                               | ไระขาชน                                                     | หน้า หรือระบุเลขบัตรม<br><mark>บบแล้วเท่านั้น</mark>       | ช<br>เสกุล โดยไม่ต้องมีคำนำเ<br>พาะนักวิจัยที่มีสิทธิ์เข้าระ                                                | เช. ทดสอบสะ<br>เละหรือนาม<br>คั <mark>นหาได้เฉ</mark> | ทดสอบสล<br>ระบุ ชื่อ เ<br>*สามารถ<br>คับหา           | ชื่อ - นามสกุล<br>มบัตรประชาชน/passport                                                                                                    | เลข                                                                                |                                                         |  |
| เลือก     74251     นายทดสอบสลช. ทดสอบสลช.     สำนักงานการวิรัยแห่งชาติ (ภารกิ<br>มูลฯ)(หน่วยงานดูแลระบบ)       *ชื่อ - นามสกุล     นายทดสอบสลช.     หลอบสลช.       *ดำแหน่งในโครงการ     หัวหน่าโครงการวิรัย     *                                                                                                    |                                    | หน่วยง <mark>า</mark> น                                       |                                                             | ชื่อ-นามสกุล                                               |                                                                                                    | รหัส                                                  | เลือก                                                |                                                                                                    |                                                                                    |                                                         |  |
| *ชื่อ - นามสกุล         นายทดสอบสลช.           *ดำแหน่งในโครงการ         ทัวหน้าโครงการวิจัย           *มีส่วนร่วมร้อยละ         50                                                                                                    | ารกิจระบบข้อ                       | มักงานการวิจัยแห่งชาติ (ภารกี<br>1)(หน่วยงานดูแลระบบ)         | สำนักงานการวิจัยแห่งชาติ (ภา<br>มูลฯ)(หน่วยงานดูแลระบบ)     |                                                            |                                                                                                    |                                                       |                                                      |                                                                                                    |                                                                                    |                                                         |  |
| *ดำนหน่งในโครงการ         หัวหน้าโครงการวิจัย           *มีส่วนร่วมร้อยละ         50                                                                                                    |                                    |                                                               |                                                             |                                                            | บสลช.                                                                                                    | บสลช. ทดสอ                                            | นายทดสอ                                              | *ชื่อ - นามสกุล                                                                                                    |                                                                                    |                                                         |  |
| *มีส่วนร่วมร้อยละ 50                                                                                                    | -                                  |                                                               | หัวหน้าโ                                                    | *ตำแหน่งในโครงการ                                          |                                                                                                    |                                                       |                                                      |                                                                                                    |                                                                                    |                                                         |  |
|                                                                                                    |                                    |                                                               | 50                                                          | *มีส่วนร่วมร้อยละ                                          |                                                                                                    |                                                       |                                                      |                                                                                                    |                                                                                    |                                                         |  |
| สามารถระบุได้ตั้งแต่ 0.00 - 100 โดยทุกคนรวมกันไม่เกิน 100                                                                                                    |                                    |                                                               |                                                             | ม่เกิน 100                                                 | 00 - 100 โดยทุกคนรวมกันไม                                                                                   | บุได้ดั้งแต่ 0.                                       | สามารถระ                                             |                                                                                                    |                                                                                    |                                                         |  |

รูปที่ 59 คณะผู้วิจัย

### ข้อมูลโครงการ

ข้อมูลโครงการ ประกอบด้วย บทสรุปข้อเสนอโครงการ หลักการและเหตุผล/ปัญหา/โจทย์การวิจัย วัตถุประสงค์ กรอบการวิจัย/พัฒนา แนวคิด ทฤษฎี และสมมติฐานงานวิจัย / แนวคิด นวัตกรรม และความเป็นไป ได้ของโครงการ ระเบียบวิธีวิจัยและวิธีการดำเนินการวิจัย

| สกสว                      | งบประมาณ<br>🛆 สำนักงานคณะ<br>🎯 11 ดุลาคม 2564 | ด้าน ววน<br>กรรมการส่งเสรี<br>เวลา 07:00 น | . ประเภท Fundame<br>บวิทยาศาสตร์ วิจัยและบวัตกรรม<br>15 พฤศจิกายน 2564 เวลา 16:001 | ntal Fund<br>(สุทธว.)<br>ม. | ประจำปึงบประมา     | าณ 2566 (ผ่านหน่วยงา | ນ) <sup>1</sup> ຫ<br>250     |
|---------------------------|-----------------------------------------------|--------------------------------------------|------------------------------------------------------------------------------------|-----------------------------|--------------------|----------------------|------------------------------|
| ข้อเสนอโครง<br>สถานะโครงก | เการ<br>การ บั                                | 4110680 ทคง<br>ใกวิจัยกำลังต่าเ            | รอบข้อมูด<br>มินการ (0)                                                            |                             |                    |                      |                              |
| ย่อมูลทั่วไป              | ข้อมูลโครงการ                                 | แผนงาน                                     | ผลผลิต/ผลลัพธ์/ผลกระทบ                                                             | เอกสารแบบ                   | ครวจสอบความถูกต้อง |                      |                              |
| 0."0                      | งคมิดการกรกกขักมตร                            | ານຄະເກີນດໂຄຮ                               | 1015                                                                               |                             |                    |                      | ×                            |
| * บทสรุปขั                | อเสนอโครงการ ( <mark>คำชื่</mark>             | ແຈວ : ໃນ່ເກັນ 3                            | .000 คำ)                                                                           |                             |                    |                      |                              |
| ХG                        | 666 ~ <i>&gt;</i>                             | l∰-   œ                                    |                                                                                    | Source                      |                    |                      |                              |
| BI                        | S   I <sub>s</sub>   ;= :=   ·                | ii - Ⅲ   99                                | Styles - Format -                                                                  | ?                           |                    |                      |                              |
|                           |                                               |                                            |                                                                                    |                             |                    |                      |                              |
|                           |                                               |                                            |                                                                                    |                             |                    |                      |                              |
|                           |                                               |                                            |                                                                                    |                             |                    |                      |                              |
|                           |                                               |                                            |                                                                                    |                             |                    |                      | Paragraphs: 0, Words: 0/3000 |
| * หลักการม                | เละเหตุผล/ปัญหา/โจ                            | หม่การวิจัม (ดำ                            | าขึ้นจง : ไม่เกิน 3,000 ต่า)                                                       |                             |                    |                      |                              |
| BI                        | 5   <u>I</u> ∗   ≔ ≔   ·                      | ¶5- ∞<br>≋ ⊕≣ 99                           | Styles $\cdot$ Format $\cdot$                                                      | 20 @ Source                 |                    |                      |                              |
|                           |                                               |                                            |                                                                                    |                             |                    |                      |                              |
|                           |                                               |                                            |                                                                                    |                             |                    |                      |                              |
|                           |                                               |                                            |                                                                                    |                             |                    |                      |                              |
|                           |                                               |                                            |                                                                                    |                             |                    |                      |                              |
| * วัดกประส                | งค์ (ระบเป็นข้อ)                              |                                            |                                                                                    |                             |                    |                      |                              |
| ×ъ                        |                                               |                                            | ¬ ⊨ ≡ Ξ Ω □ fx                                                                     | Source                      |                    |                      |                              |
| BI                        | S   I <sub>s</sub>   ;= :=                    | i i i i i i i i i i i i i i i i i i i      | Styles • Format •                                                                  | ?                           |                    |                      |                              |
|                           |                                               |                                            |                                                                                    |                             |                    |                      |                              |
|                           |                                               |                                            |                                                                                    |                             |                    |                      |                              |
|                           |                                               |                                            |                                                                                    |                             |                    |                      |                              |
|                           |                                               |                                            |                                                                                    |                             |                    |                      |                              |
| * กรอบการ                 | วิจัย/พัฒนา                                   |                                            |                                                                                    |                             |                    |                      |                              |
| × h                       |                                               | ₩- m                                       | n P B = Ω I fx                                                                     | 2 De Source                 |                    |                      |                              |
| 5 1                       | 5 128 10 to 1                                 |                                            |                                                                                    |                             |                    |                      |                              |
|                           |                                               |                                            |                                                                                    |                             |                    |                      |                              |
|                           |                                               |                                            |                                                                                    |                             |                    |                      |                              |
|                           |                                               |                                            |                                                                                    |                             |                    |                      |                              |
|                           |                                               |                                            |                                                                                    |                             |                    |                      |                              |
| × B                       | (B) (B) (B) (A) (A)                           | 145- m                                     |                                                                                    | 52 Di Source                |                    |                      |                              |
| BI                        | S   I <sub>x</sub>   ;= :=                    | i i i i i i i i i i i i i i i i i i i      | Styles - Format -                                                                  | ?                           |                    |                      |                              |
|                           |                                               |                                            |                                                                                    |                             |                    |                      |                              |
|                           |                                               |                                            |                                                                                    |                             |                    |                      |                              |
|                           |                                               |                                            |                                                                                    |                             |                    |                      |                              |
|                           |                                               |                                            |                                                                                    |                             |                    |                      |                              |
| * ระเบียบวิชี             | รัวจับและวิธีการดำเนิเ                        | เการวิจัย                                  |                                                                                    |                             |                    |                      |                              |
| XG                        |                                               | l∰- m                                      | n ⊨ ⊞ ≣ Ω ⊑ fx                                                                     | Source                      |                    |                      |                              |
| BI                        | 5   <i>I</i> <sub>x</sub>   i≡ :≡             | i i i <b>9</b> 7                           | Styles - Format -                                                                  | ?                           |                    |                      |                              |
|                           |                                               |                                            |                                                                                    |                             |                    |                      |                              |
|                           |                                               |                                            |                                                                                    |                             |                    |                      |                              |
|                           |                                               |                                            |                                                                                    |                             |                    |                      |                              |
|                           |                                               |                                            |                                                                                    |                             |                    |                      |                              |

รูปที่ 60 ข้อมูลโครงการ

บทสรุปข้อเสนอโครงการ (ไม่เกิน 3,000 คำ)

\* บทสรุปข้อเสนอโครงการ (ดำชี้แจง : ไม่เกิน 3,000 คำ)

```
X ⊡ ⊡ ⊡ ← → | ♥ - | ∞ ∞ | ■ | ⊞ ≣ Ω ⊡ fx | X | ⊡ Source |
B I 5- | I<sub>x</sub> | ≌ ≔ | ∉ ∉ | >> | Styles - | Format - | ?
```

### รูปที่ 61 บทสรุปข้อเสนอโครงการ

หลักการและเหตุผล/ปัญหา/โจทย์การวิจัย (ไม่เกิน 3,000 คำ)

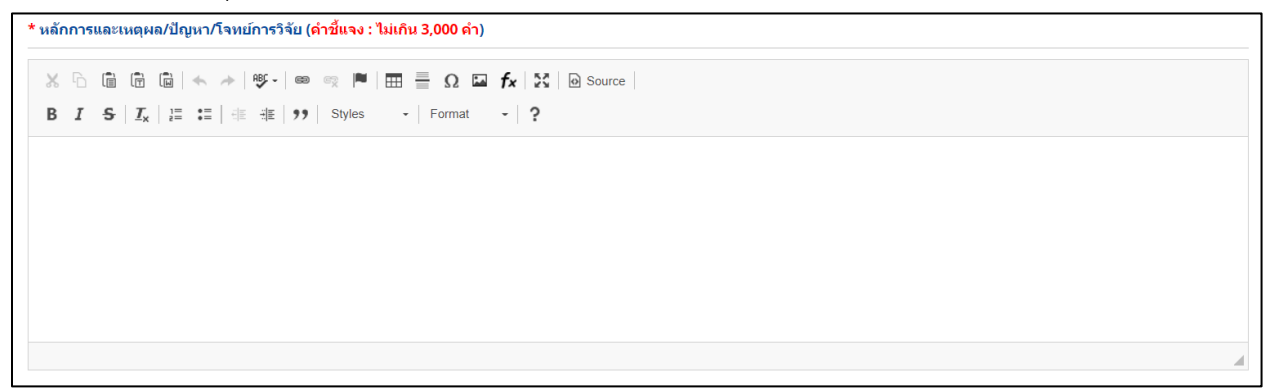

### รูปที่ 62 หลักการและเหตุผล/ปัญหา/โจทย์การวิจัย

วัตถุประสงค์ (ระบุเป็นข้อ)

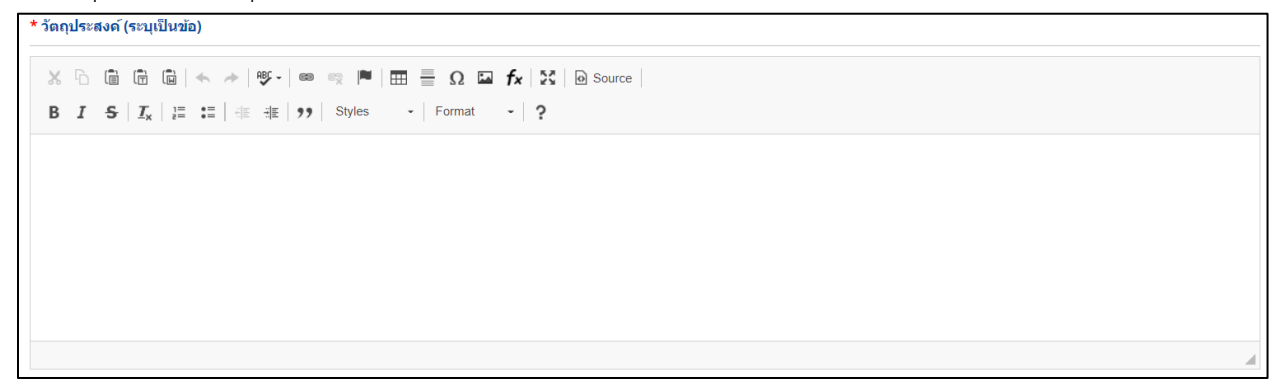

### รูปที่ 63 วัตถุประสงค์

Paragraphs: 0, Words: 0/3000

#### • กรอบการวิจัย/พัฒนา

```
* กรอมการวิรัย/พัฒนา
※ □ □ □ □ ← → 「ジ・」 ∞ □ 〒 □ □ 〒 Ω □ 〒 ↓ ジ ⊙ Source |
B I 5 □ I ↓ 注 注 ↓ ↓ ジ > Styles - | Format - | ?
```

### รูปที่ 64 กรอบการวิจัย/พัฒนา

• แนวคิด ทฤษฎี และสมมติฐานงานวิจัย / แนวคิด นวัตกรรม และความเป็นไปได้ของโครงการ

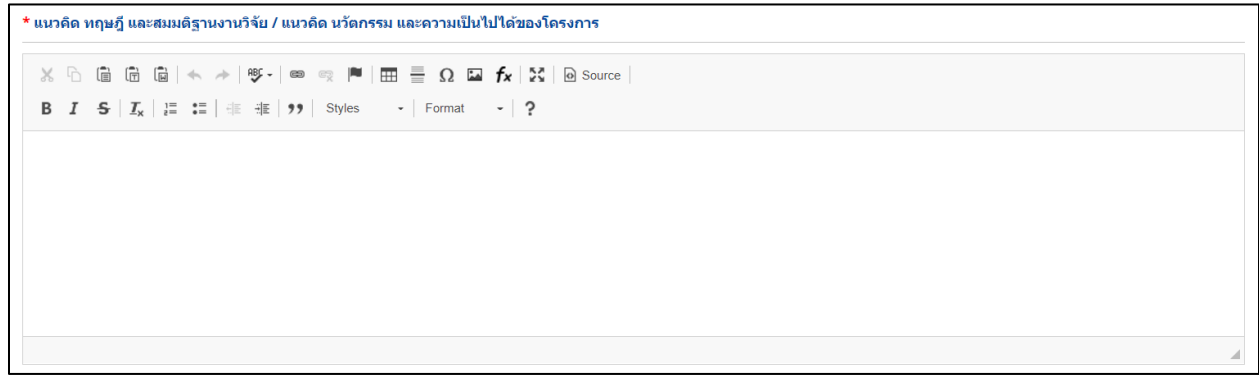

รูปที่ 65 แนวคิด ทฤษฎี และสมมติฐานงานวิจัย / แนวคิด นวัตกรรม และความเป็นไปได้ของโครงการ

ระเบียบวิธีวิจัยและวิธีการดำเนินการวิจัย

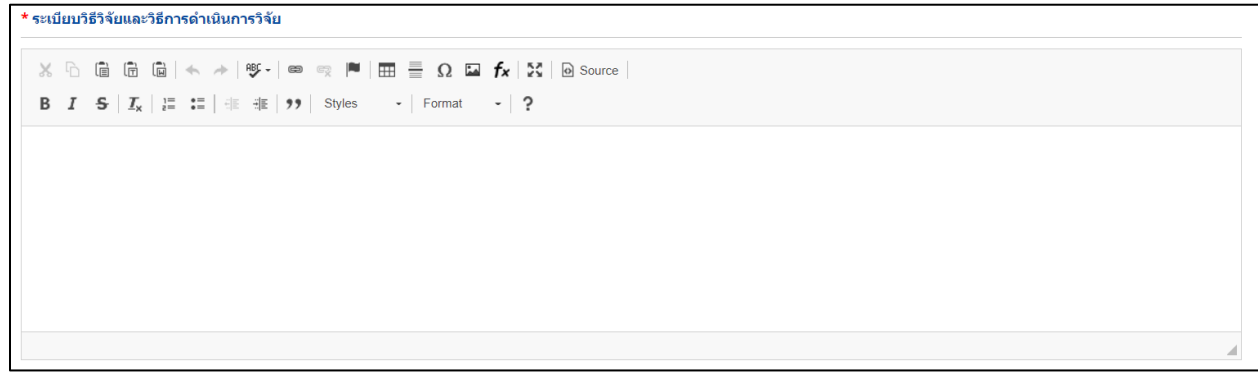

รูปที่ 66 ระเบียบวิธีวิจัยและวิธีการดำเนินการวิจัย

#### แผนงาน

แผนงาน ประกอบด้วย แผนการดำเนินงานวิจัย พื้นที่ทำวิจัย/ดำเนินโครงการ พื้นที่ได้รับประโยชน์ งบประมาณ รวมตลอดโครงการ มาตรฐานการวิจัย หน่วยงานร่วมดำเนินการ/ภาคเอกชนหรือชุมชนที่ร่วมลลงทุนหรือ ดำเนินการ ระดับความพร้อมทางเทคโนโลยี (Technology Readiness Level: TRL) ระดับความพร้อมทางสังคม (Societal Readiness Level: SRL) ความเชื่อมโยงกับนักวิจัย หรือผู้มีส่วนได้ส่วนเสีย และผู้ใช้ประโยชน์จาก งานวิจัย ประสบการณ์การบริหารงานของหัวหน้าโครงการ ในการบริหารโครงการย้อนหลังไม่เกิน 5 ปี (โครงการที่ เกิดผลกระทบสูงสุด 5 อันดับแรก)

| 3 แบบฟอร์ม ววน. ประเภทโครงการวิจัย                                                                                                    |                                                                                       |                                                                  |                                                                                                    | ÷.                                              |
|----------------------------------------------------------------------------------------------------|---------------------------------------------------------------------------------------|------------------------------------------------------------------|----------------------------------------------------------------------------------------------------|-------------------------------------------------|
| งบประมาณด้าน ววม. ประ<br>อสาดภาพณะกรณการเวยสินที่หา<br>อง กับการ 256 เวลา 12:00 น12 เลก<br>อากสวว                                                    | ร <b>ะเภพ Fundamental Fu</b><br>ศาสตร์ 95เมละนรัดกรณ (สกสร.)<br>พพ 2566 เวลา 17:09 น. | nd ประจำปังบประมาง                                               | u 2568                                                                                                    | ປັ ແມ່ນ.<br>2568                                |
| ข้อเสนอโครงการ (4750872) หดสอบจ<br>สถานะโครงการ นักวิจัยกำลังค่าเนินก                                                                                | สะบบสำหรับจัดฟาคู่มือผู้ประสานหน่วย<br>าร (0)                                         | วงาน                                                             |                                                                                                    |                                                 |
| ข้อมูลทั่วไป ข้อมูลโครงการ <b>แหนงาน</b> ผลผลิต/                                                                                                    | ่หลลัทธ์/ผลกระทบ เอกสารแนบ                                                            | ครวาสอบความถูกค้อง                                               |                                                                                                    |                                                 |
| * แผนการสำหนินงานวิจัย                                                                                                    |                                                                                       |                                                                  |                                                                                                    |                                                 |
| แผนการส่วนในงาน<br>แก้ไข ปีที่ กิจกรรม                                                                                                    | 1 2 3 4 5                                                                             | 6 7 8 9 10<br>ໃນນີ້ນັ້ລມູລ                                       | 11 12 ร้อยละช                                                                                              | เสียมสารารสำเนินการ<br>องกิจกรรม อบ             |
| * พื้นที่ฟาวิจัย/ตำเนินโดรงการ                                                                                                    |                                                                                       |                                                                  |                                                                                                    |                                                 |
| ที่มาที่ทำวิจัยได่าะมินโครงการ<br>จัดการ ประเภท                                                                                                    | ชื่อประเทศ/จังหวัด                                                                    | ไม่มีตัวหว                                                       | ชื่อสถานที                                                                                                 | งทัมทันท์                                       |
| * พื้นที่ได้รับประโยชน์                                                                                                    |                                                                                       |                                                                  |                                                                                                    |                                                 |
| * พื้นที่ใต้รับประโยชน์<br>จัดการ ประเภท                                                                                                    | ชื่อประเทศ/จังหวัด                                                                    |                                                                  | ชื่อสถานที                                                                                                 | เพื่อทั้งที่ได้ระประโอชร                        |
|                                                                                                    |                                                                                       | - ไม่มีข้อมูล -                                                  |                                                                                                    |                                                 |
| * งบประมาณรวมตลอดรัดรงการ<br>* งบประมาณรัดรงการ งปม.เสมอขอ - มาพ                                                                                     |                                                                                       |                                                                  |                                                                                                    | เพียาอาร                                        |
| ปิดี 1                                                                                                    | v                                                                                     |                                                                  |                                                                                                    |                                                 |
| <b>เ</b> ฌวดดำใช้จำ <b>บ/รายละเอียด</b>                                                                                                    | จำนวน หน่วยนั                                                                         | ับ คน/รายการ                                                     | ดรั้ง/เดือน ราคาต่อหน่วย                                                                                   | งบประมาณ(บาท)                                   |
| ปรายอะเอียดการจัดขี้อดรูกัณฑ์<br>จัดการ                                                                                                    |                                                                                       | ข้อมูลตรูง<br>- ไม่มีข้อมูลการจัดชื่อครูกักเ                     | รัณฑ์<br>ท1-                                                                                               |                                                 |
| มากรรายการใช้แ                                                                                                    |                                                                                       |                                                                  |                                                                                                    |                                                 |
| ູ ມີກາຣໃຟຟັສວົກຄລວມ<br>  ມີກາຮໂຈ້ນີ້ແລນພູສຍ໌<br>  ມີກາຮໂຈ້ນັກໂດ້ອານ່ວມດີມອວາມເປລວດດັບການອີວການ<br>  ມີກາຮໂຈ້ນັກໂດ້ອານ່ວມີປະຈຳນີ້ເຕັ້ອກໃນສາຮາດນີ້ ()) |                                                                                       |                                                                  |                                                                                                    |                                                 |
| -<br>หน่วยงานร่วมตำเนินการ/ภาคเอกชนหรือชุมชนที่ร่วมองห                                                                                               | เนทรื่อสำเนินการ                                                                      |                                                                  |                                                                                                    |                                                 |
| พน่วยงานร่วมสำเนินการ/ภาคเอกชนหรือชุมชนที่ร่<br>จัดการ ชื่อหน่วยงาน/บริษัท                                                                           | ร่วมลงทุนหรือฝาเนินการ<br>ปีที่ แร                                                    | เวหางร่วมตำเนินการ                                               | จำนวนเงิน (in-cash) จำนวนเงิน                                                                              | เสียงสารวรรรมสำนัยการ<br>(in-kind) รวมเงินลงทุน |
|                                                                                                    |                                                                                       | - ໃນນີ້ນັ້ວນູລ -                                                 |                                                                                                    |                                                 |
| ระดับความพร้อมหางเหตุโนโลยี (Technology Readines                                                                                                    | s Level: TRL) 🕦                                                                       |                                                                  |                                                                                                    |                                                 |
| TRL ณ ปัจจุบัน ระดับ<br>รายละเอียด                                                                                                    | und =                                                                                 |                                                                  |                                                                                                    | v                                               |
| TRL เมืองานวิจัยเสร็จอิ้นระดับ<br>รายอะเอียด                                                                                                    | ໃນ່ສນຸ                                                                                |                                                                  |                                                                                                    | <b>v</b>                                        |
| ระดับความพร้อมหางสังคม (Societal Readiness Level:<br>-                                                                                               | SRL) 👔                                                                                |                                                                  |                                                                                                    |                                                 |
| SRLณเป็จจุบันระดับ<br>รายละเอียด                                                                                                    | = ໃນ່ສນຸ                                                                              |                                                                  |                                                                                                    | <b>v</b>                                        |
| SRL เมืองานวิจัยเสร็จสั้นระดับ<br>รายละเอียด                                                                                                    |                                                                                       |                                                                  |                                                                                                    | v                                               |
| แนวทางการขับเคลื่อนผลงานวิจัยและนวัดกรรมไปสู่ผลลัง                                                                                                   | ารันละผลการหน                                                                         |                                                                  |                                                                                                    |                                                 |
| Imentioaaliosกับนักวิจัยที่เป็นผู้เชียวข่าญในสาขาวิช่าที่<br>การสร้างทีมงานวิจัยในอนาคยด้วย                                                          | หาการวิจัยทั้งไมและต่างประเทศ(ถ้าม่                                                   | <ol> <li>(Connections with other expension)</li> </ol>           | rts within and outside Thailand) และแผนทั่งจะติดต่อง                                                       | เรือสรางความสัมพันธ์กับผู้เชียวข่าญ รวมทั้ง     |
| <ul> <li>การเขื่อมโองหรือความร่วมมือกับผู้มีส่วนใต้ส่วนเดีย แล<br/>ดำเนินงานร่วมกันและการเขื่อมโองการขับเคลื่อนผลการวิจัง</li> </ul>                 | ะผู้ไข้ประโยชน์จากงานวิจัย (Connec<br>ยไปสู่การไข้ประโยชน์อย่างชัดเจน รว              | ctions with stakeholder and use<br>มถึงอธิบายกระบวนการต่าเนินงาน | r engagement) โดยระบุชื่อหน่วยงานภาครัฐ เอกชน ปร<br>เอเนื่องของผู้ใช้ประโยชน์จากงานวิจัยเมื่อโครงการวิจัยเ | ะขาดังคมและขุมชน โดยอธิบายกระบวนการ<br>สร้าสั้น |
| ปันทัก อกเลิก                                                                                                    |                                                                                       |                                                                  |                                                                                                    |                                                 |

รูปที่ 67 แผนงาน

แผนการดำเนินงานวิจัย

แสดงแผนการดำเนินงานรายกิจกรรมและระยะเวลาที่ใช้ ในแต่ละปีงบประมาณ

- การเพิ่ม แผนกานดำเนินงานวิจัย คลิก "เพิ่มแผนการดำเนินงาน" ประกอบไปด้วย ปีที่ กิจกรรม เดือนที่ คาดว่าจะดำเนินการ ร้อยละของกิจกรรม
- 2) คลิกที่ 🧪 เพื่อแก้ไขข้อมูลแผนการดำเนินการวิจัย
- 3) คลิกที่ 🗰 เพื่อลบข้อมูลแผนการดำเนินการวิจัย

| แผนก  | การดำเท | วันงาน                                        |             |             |           |    |    |    |   |    |   |    |   |    |   |     |   | 1  | เพิ่ม | งแผนการ | ดำเนินงาน               |    |
|-------|---------|-----------------------------------------------|-------------|-------------|-----------|----|----|----|---|----|---|----|---|----|---|-----|---|----|-------|---------|-------------------------|----|
| แก้ไข | ปีที่   |                                               |             | กิจกรรม     |           |    |    |    | 1 | 2  | 3 | 4  | 5 | 6  | 7 | 8   | 9 | 10 | 11    | 12      | ร้อยละ<br>ของ<br>โจกรรม | ລາ |
| 0     | 1       | กิจกรรม1                                      |             |             |           |    |    |    |   | ~  |   |    |   |    |   |     |   |    |       |         | 10                      | X  |
| 2     |         | ปีที่<br>กิจกรรม                              | 1           |             | ~         |    |    |    |   |    |   |    |   |    |   |     |   |    |       |         |                         | 3  |
|       |         | เดือนที่ดาดว่าจะดำเนินการ<br>ร้อบละของกิจกรรม | ⊡1<br>บันทึ | □2<br>ก ยกเ | □3<br>ลึก | □4 | □5 | □6 |   | □7 |   | □8 |   | □9 | ( | □10 |   | 01 | 11    |         | )12                     |    |

รูปที่ 68 แผนการดำเนินการวิจัย

• พื้นที่ทำวิจัย/ดำเนินโครงการ

โปรดระบุสถานที่ทำวิจัยจำแนกโครงการวิจัยโดยใช้ฐานข้อมูลระบบ และเพิ่มเติมเฉพาะ เช่น ชุมชน หมู่บ้าน

 การเพิ่ม พื้นที่ทำการวิจัย/ดำเนินโครงการ คลิก "เพิ่มพื้นที่" ประกอบไปด้วย ประเภท ภาค ชื่อจังหวัด ชื่อสถานที่

- 2) คลิกที่ 🥓 เพื่อแก้ไขข้อมูลพื้นที่ทำการวิจัย/ดำเนินโครงการ
- 3) คลิกที่ 🗮 เพื่อลบข้อมูลพื้นที่ทำการวิจัย/ดำเนินโครงการ

| * พื้นที่ทำวิ | ìจัย∕ดำเนินโครงกา | 15          |                                                                         |                                                     |                                                          |                                                                |                                                        | 1 | เพิ่มพื้นที่ |
|---------------|-------------------|-------------|-------------------------------------------------------------------------|-----------------------------------------------------|----------------------------------------------------------|----------------------------------------------------------------|--------------------------------------------------------|---|--------------|
| จัดการ        | ประเภท            | ġ           | ชื่อประเทศ∕จังหวั                                                       | ัด                                                  |                                                          |                                                                | ชื่อสถานที่                                            |   |              |
| ×             | ในประเทศ          | จังหวัดกร   | รุงเทพมหานคร                                                            |                                                     | ทดสอบ1                                                   |                                                                |                                                        |   |              |
| 90            |                   | *ประเภท     | ในประเทศ                                                                |                                                     |                                                          |                                                                |                                                        | ~ |              |
|               |                   | * ภาค       | ภาคกลาง                                                                 |                                                     |                                                          |                                                                |                                                        | ~ |              |
|               |                   |             | *** จำแนกภาคต                                                           | ามกระทรวง                                           | มหาดไทย                                                  |                                                                |                                                        |   |              |
|               | *•                | ชื่อจังหวัด | ี่ ∩รุงเทพมหาน<br>_ินครสวรรค์<br>_ิพิษณุโลก<br>_ิสมุทรสาคร<br>_ิอ่างทอง | คร_กำแพง<br>นนทบุรี<br>เพชรบู<br>สระบุรี<br>อุทัยธา | เพชร⊡ชัยนาง<br>⊡ปทุมธ<br>รณ์ ⊡ลพบุรี<br>⊡สิงห์บุรี<br>นี | า ⊡นครนายก<br>านี⊡พระนครศรีอยุธ<br>⊡สมุทรปราการ<br>รํ ⊡ลุโขทัย | ่⊓นครปฐม<br>ยา⊡พิจิตร<br>่∂สมุทรสงคราม<br>่ิสุพรรณบุรี |   |              |
|               | *2                | ชื่อสถานที่ |                                                                         |                                                     |                                                          |                                                                |                                                        |   |              |

รูปที่ 69 พื้นที่ทำการวิจัย/ดำเนินโครงการ

พื้นที่ได้รับประโยชน์

 การเพิ่ม พื้นที่ได้รับประโยชน์ คลิก "เพิ่มพื้นที่ได้รับประโยชน์" ประกอบไปด้วย ประเภท ชื่อประเทศ/ จังหวัด ชื่อสถานที่

- 2) คลิกที่ 🥓 เพื่อแก้ไขข้อมูลพื้นที่ได้รับประโยชน์
- 3) คลิกที่ 🗮 เพื่อลบข้อมูลพื้นที่ได้รับประโยชน์

| भावागाण<br>👷 🥖 🛛 🤉 | บระเภท   | 9         |                              | _                       |                         |                                | 3-                      | deeusd.    |   |
|--------------------|----------|-----------|------------------------------|-------------------------|-------------------------|--------------------------------|-------------------------|------------|---|
| X // 1             |          |           |                              | 6                       |                         |                                | 212                     | 1618T TU/N |   |
|                    | ็นประเทศ | จังหวัดกำ | าแพงเพชร                     | ีท                      | ดสอบ2                   |                                |                         |            |   |
|                    |          | ประเภท    | ในประเทศ                     |                         |                         |                                |                         |            | ~ |
|                    |          | * ภาค     | ภาคกลาง                      |                         |                         |                                |                         |            | ~ |
|                    |          |           | *** จำแนกภาคต                | ามกระทรวงม              | หาดไทย                  |                                |                         |            |   |
|                    | * ข้ำ    | อจังหวัด  | ่ □กรุงเทพมหาน<br>□นครสวรรค์ | les⊡กำแพงเท<br>⊡นนทบุรี | พชร⊡ชัยนาท<br>⊡ปทุมธา   | ่ ⊡นครนายก<br>นี⊡พระนครศรีอยุธ | ่ □นครปฐม<br>ยา □พิจิตร |            |   |
|                    |          |           | ิิพิษณุโลก<br>ิสมทรสาคร      | ่ ⊡เพชรบูร∉<br>⊡สระบรี  | น์ ⊡ลพบุรี<br>⊡สิงห์บรี | ⊡สมุทรปราการ<br>⊡สโขทัย        | □สมุทรสงคราม □สพรรณบรี  |            |   |
|                    |          |           | _<br>⊡อ่างทอง                | ⊡อุทัยธานี              |                         |                                |                         |            |   |
|                    | *ชื่อ    | มสถานที่  |                              |                         |                         |                                |                         |            |   |

รูปที่ 70 พื้นที่ได้รับประโยชน์

งบประมาณรวมตลอดโครงการ

แสดงรายละเอียดประมาณการงบตลอดโครงการ กรณีของบประมาณเป็นโครงการต่อเนื่อง ระยะเวลา ดำเนินการวิจัยมากกว่า 1 ปี ให้แสดงงบประมาณตลอดแผนการดำเนินงาน แต่ดำเนินการกรอกแตกตัวคูณ เฉพาะปีงบประมาณที่เสนอขอ ปีอื่น ๆ ให้กรอกเป็นรายหมวดไม่ต้องแตกตัวคูณ ทั้งนี้ จะต้องดำเนินการกรอก คัวคูณให้ครบทุกช่อง ช่องสรุปสุดท้ายจึงจะปรากฏยอดเงิน ตัวคูณอย่างน้อยต้องเป็น 1

#### หมายเหตุ:

- 1) ขอให้กรอกงบประมาณแบบแตกตัวคุณละเอียด เฉพาะปีที่เสนอคำของบประมาณ
- 2) ขอให้ระบุงบประมาณรวมของโครงการ เป็นจำนวนเต็มหลักร้อยบาทขึ้นไป
- 3) เกณฑ์การตั้งค่าใช้จ่าย โดยสรุปดังนี้
  - งบประมาณสำหรับค่าจ้างที่ปรึกษา ค่าจ้างนักวิจัยร่วมโครงการและค่าจ้างผู้ช่วยนักวิจัย สนับสนุน เฉพาะบุคคลภายนอกหน่วยรับงบประมาณ โดยรวมกันแล้วต้องไม่เกินร้อยละ 30 ของงบประมาณ วิจัยและนวัตกรรมของหน่วยรับงบประมาณ
  - งบประมาณค่าครุภัณฑ์ ต้องไม่เกินร้อยละ 20 ของงบประมาณวิจัยและนวัตกรรมของหน่วยรับ งบประมาณ
  - งบประมาณค่าซ่อมแซมครุภัณฑ์ ค่าปรับปรุงครุภัณฑ์และสอบเทียบเครื่องมือได้ ต้องไม่เกินร้อยละ
     10 ของงบประมาณวิจัยและนวัตกรรมของหน่วยรับงบประมาณ
  - งบประมาณค่าซ่อมแซมครุภัณฑ์ ค่าปรับปรุงครุภัณฑ์และสอบเทียบเครื่องมือ เมื่อรวมงบประมาณกับ งบประมาณค่าครุภัณฑ์แล้ว ต้องไม่เกินร้อยละ 20 ของงบประมาณวิจัยและนวัตกรรมของหน่วยรับ งบประมาณ
  - งบประมาณค่าสาธารณูปโภค จะเสนอได้เฉพาะในกรณีที่ไม่ได้รับการสนับสนุนจากสำนักงบประมาณ โดยต้องไม่เกินร้อยละ 1 ของงบประมาณวิจัยและนวัตกรรมของหน่วยรับงบประมาณ
  - 6. กรณีครุภัณฑ์หรือโครงสร้างพื้นฐานที่มีมูลค่าสูงเกินกว่ายี่สิบล้านบาท หน่วยรับงบประมาณต้อง วิเคราะห์ผลตอบแทนความคุ้มค่าและความสอดคล้องกับแผนด้าน ววน. รวมถึงสำรวจและวิเคราะห์ ความซ้ำซ้อนกับครุภัณฑ์หรือโครงสร้างพื้นฐานของหน่วยงานอื่น และเสนอแผนการจัดสรรการใช้ ครุภัณฑ์หรือโครงสร้างพื้นฐานร่วมกันระหว่างหน่วยรับงบประมาณและหน่วยงานอื่นมาพร้อมกับคำ ของบประมาณเพื่อเสนอต่อ กสว.พิจารณา
  - 7. ไม่สนับสนุนงบประมาณค่าบำรุงสถาบัน (overhead)
  - งบประมาณสำหรับค่าใช้จ่ายในการเดินทางไปต่างประเทศ เพื่อการดำเนินการตามแผนงานและ โครงการด้านการวิจัยและนวัตกรรมตามความจำเป็น เสนอได้ดังนี้

- 8.1 สำหรับหน่วยรับงบประมาณที่ได้รับงบประมาณน้อยกว่า 25 ล้านบาท อาจเสนอขอรับ งบประมาณสำหรับค่าใช้จ่ายต่างประเทศ ไม่เกินร้อยละ 5 ของงบประมาณวิจัยและนวัตกรรม ของหน่วยรับงบประมาณ
- 8.2 หน่วยรับงบประมาณที่ได้รับงบประมาณตั้งแต่ 25-150 ล้านบาท อาจเสนอขอรับงบประมาณ สำหรับค่าใช้จ่ายต่างประเทศ ไม่เกินร้อยละ 4 ของงบประมาณวิจัยและนวัตกรรมของหน่วยรับ งบประมาณ
- 8.3 สำหรับหน่วยรับงบประมาณที่ได้รับงบประมาณมากกว่า 150 ล้านบาทขึ้นไป อาจเสนอขอรับ งบประมาณสำหรับค่าใช้จ่ายต่างประเทศ ไม่เกินร้อยละ 3 ของงบประมาณวิจัยและนวัตกรรม ของหน่วยรับงบประมาณ และไม่เกิน 20 ล้านบาท

| งบบระมาณ เครงการ งบม.เดน | อขอ 50,000 บาท    |       |            |                    |             |              | เพิ่มรายการ   |
|--------------------------|-------------------|-------|------------|--------------------|-------------|--------------|---------------|
| <b></b> ปีที่            | 1                 | ~     |            |                    |             |              |               |
| ประเภทงบประมาณ<br>จำนวน  | งบตำเบินงาน<br>1  | ~     | หมวดงบประม | <b>าณ</b> คำใช้สอย |             | ~            |               |
| หมวดค่าใ                 | ช้จ่าย/รายละเอียด | จำนวน | หน่วยนับ   | ดน/รายการ          | ครั้ง/เดือน | ราคาต่อหน่วย | งบประมาณ(บาท) |
| ดำเนินงาน - ค่าใช้สอย    |                   |       |            |                    |             |              | 50,           |
|                          |                   |       |            |                    |             |              |               |

รูปที่ 71 งบประมาณตลอดโครงการ

### รายละเอียดการจัดซื้อครุภัณฑ์

กรณีที่ตารางงบประมาณโครงการมีข้อมูลงบลงทุน > ครุภัณฑ์ โดยดำเนินการเพิ่มงบครุภัณฑ์แล้วคลิกบันทึก ด้านล่างแบบฟอร์ม จะปรากฏข้อมูลครุภัณฑ์ในตาราง รายละเอียดการจัดซื้อครุภัณฑ์ให้นำเข้ารายละเอียด เพิ่มเติม

| รายชื่อครภัณฑ์หีมือยู่เดิม<br>รายชื่อครภัณฑ์หีมือยู่เดิม<br>รายชื่อครภัณฑ์หีมือยู่เดิม<br>รายชื่อครภัณฑ์หีมือยู่เดิม<br>รายชื่อครภัณฑ์หีมือยู่เดิม<br>รายชื่อครภัณฑ์หีมือยู่เดิม<br>รายชื่อครภัณฑ์หีมือยู่เดิม<br>รายชื่อครภัณฑ์หีมือยู่เดิม                                                                                           | ปที่ 1<br>ดด่าใช้จ่าย/รายละเ<br>ดเจ้เ: เครื่องปั่น<br>ทหการใช้งาน ณ ปี<br>อิยดครุกัณฑ์ ่ำ<br>ารุกัณฑ์ที่มีอยู่เดิม<br>และความจำเป็นต่อ<br>Jระโยชน์ของครุกัก<br>*ชื่อครุกักษณ์ | เอียด<br> จุบัน: ไม่มี<br>และเครื่องมือที่เกี่ย<br> โครงการ: -<br>นช์เมื่อโครงการสิ้น  | <ul> <li>จำนวน</li> <li>1</li> <li>1</li> <li>วข้องกับงานวิจัย (ถ้<br/>สุด: -</li> </ul> | หน่วยพับ                    | คน/รายการ<br>1<br>1 | ครั้ง/เดือน<br>1<br>1 | ราคาด่อหน่วย<br>50000<br>30000 | งบประมาณ(บาท)<br>50,000<br>30,000 |
|----------------------------------------------------------------------------------------------------|----------------------------------------------------------------------------------------------------|----------------------------------------------------------------------------------------|------------------------------------------------------------------------------------------|-----------------------------|---------------------|-----------------------|--------------------------------|-----------------------------------|
| หมวด<br>งบดำเนินงาน - คำใช้สอย<br>มัดรายสะเอียดการรัดชื่อคร<br>รายสองชัน<br>โรายละเอียดการรัดชื่อคร<br>รายสองชัน<br>โรายละเอียดการรัดชื่อคร<br>รายสองเกม<br>รายสอดรูภัณฑ์หีมือยู่เดิม<br>เหตุผลและความจำ                                                                                                    | ดต่าใข้จ่าย/รายละเ<br>กรุภัณฑ์<br>โณฑ์: เครื่องปั่น<br>าพการใช้งาน ณ ปี<br>อียดดรุภัณฑ์ /<br>มิสะความจำเป็นต่อ<br>Jsะโยชน์ของดรุภัถ<br>"ชื่อครถักษณ์                          | เอียด<br> จุบัน: ไม่มี<br>และเครื่องมือที่เกี่ย<br> โครงการ: -<br>นจร์เมื่อโครงการสิ้น | จำนวน<br>1<br>1<br>วข้องกับงานวิจัย (กั<br>สุด: -                                        | หน่วยหับ                    | คน/รายการ<br>1<br>1 | ครั้ง/เดือน 1 1       | ราคาต่อนน่วย<br>50000<br>30000 | งบประมาณ(บาท)<br>50,000<br>30,000 |
| งมดำเนินงาน - คำใช่สอย<br>* คำใช่สอย<br>งบลงทุน - ครุภัณฑ์<br>* เครื่องขั้น<br>© รายละเอียดการรัดชี้อครุ<br>* จัดการ<br>* ชื่อครุภัก<br>สถานภาท<br>รายชื่อครุภักนฑ์ที่มีอยุ่เดีม<br>เก็ยวข้องก้<br>*เหตุผลและความจั                                                                                                    | ารูภัณฑ์<br>เณฑ์: เครื่องปั่น<br>าพการใช้งาน ณ ปี<br>อียุดดรูกัณฑ์: -<br>ครูภัณฑ์หีมือยู่เดิม<br>และความจำเป็นต่อ<br>Jsะโยขน์ของครูภัถ<br>*ชื่อครูรภัณฑ์                      | ]จุบัน: ไปปี<br>และเครื่องมือที่เกี่ยา<br>โครงการ: -<br>นฑ์เมื่อโครงการสิ้น            | 1<br>1<br>วข้องกับงานวิจัย (ถ้<br>สุด: -                                                 | ข้อมูลค<br>ามี): -          | 1                   |                       | 50000                          | 50,000<br>50,000<br>30,000        |
| <ul> <li>ค่าให่สอย</li> <li>งบลงทุน - ครูภัณฑ์</li> <li>เครื่องมัน         <ul> <li>เครื่องมัน</li> <li>รายละเอียดการจัดข้อครู<br/>จัดการ</li> <li>ชื่อครูภัด<br/>สถานภาพการใง<br/>เกิยวข้อครูภัณฑ์ที่มีอยู่เดิม<br/>เราย</li> </ul> </li> <li>สถานภาพการใง<br/>รายชื่อครูภัณฑ์ที่มีอยู่เดิม<br/>เกี่ยวข้องภั</li> <li>*ราย</li> </ul> | ารุภัณฑ์<br>ณฑ์: เครื่องปั่น<br>าพการใช้งาน ณ ปั<br>อิเจตุรุกัณฑ์: -<br>จรุภัณฑ์ที่มีอยู่เดิม<br>และความจำเป็นต่อ<br>]ระโยชน์ของครุกัถ<br>*ชื่อครุธักษณ์                      | จุบัน: ไปปี<br>และเครื่องมือที่เกี่ย<br>เโครงการ: -<br>นช์เมื่อโครงการสิ้น             | 1<br>1<br>วข้องกับงานวิจัย (ถ้<br>สุด: -                                                 | ข้อมูลค<br>ว่ามี): -        | 1                   |                       | 50000                          | 50,000<br>30,000<br>30,000        |
| มบลงทุน - ครุภัณฑ์                                                                                                    | ารูภัณฑ์<br>ัณฑ์: เครื่องปั่น<br>าพการใช้งาน ณ ปี<br>อียุดดรูกัณฑ์: -<br>ครูภัณฑ์ที่มีอยู่เดิม<br>และความจำเป็นต่อ<br>]ระโยชน์ของครูภัถ<br>*ชื่อครูรภัณฑ์                     | ]จุบัน: ไปปี<br>และเครื่องมือที่เกี่ยา<br>โครงการ: -<br>นฑ์เมื่อโครงการสิ้น            | 1<br>วข้องกับงานวิจัย (ถ้<br>สุด: -                                                      | ข้อมูลค<br>ว่ามี): -        | 1                   |                       | 30000                          | 30,000                            |
| <ul> <li>เครื่องขึ้น</li> <li>รายละเอียดการจัดขี้อคร<br/>จัดการ</li> <li>ชื่อครุกัก<br/>สถานภาท<br/>รายชื่อครุกัณฑ์ที่มีอยู่เดิม<br/>เที่ยวข้องก์</li> <li>รายชื่อครุกัณฑ์ที่มีอยู่เดิม<br/>เกี่ยวข้องก์</li> </ul>                                                                                                    | ารุภัณฑ์<br>ณฑ์: เครื่องปั่น<br>าพการใช้งาน ณ ปั<br>อิเจตุรุกัณฑ์: -<br>ารุภัณฑ์ที่มือยู่เดิม<br>และความจำเป็นต่อ<br>ไระโยชน์ของครุกัถ<br>*ชื่อครุธักษณ์                      | ]จุบัน: ไปปี<br>และเครื่องมือที่เกี่ย<br>โครงการ: -<br>นช์เมื่อโครงการสิ้น             | า<br>2ข้องกับงานวิจัย (ถ้<br>สุด: -                                                      | ข้อมูลค<br>ว่ามี): -        | 1                   |                       | 30000                          | 30,000                            |
| โรรยละเอียดการจัดขี้อคร<br>จัดการ<br>ขี้ดการ<br>ขี้อครุกัก<br>สถานภา<br>รายชื่อครุกักเข์ที่มีอยู่เดิม<br>เกี่ยวข้องก์<br>'เหตุผลและความจั <sup>-</sup>                                                                                                    | ารุภัณฑ์<br>่ณฑ์: เครื่องปั่น<br>าพการใช้งาน ณ ปี<br>อียดดรุกัณฑ์: -<br>ครุกัณฑ์มีอยู่เดิม<br>และความจำเป็นต่อ<br>Jsะโยชน์ของครุภัถ<br>*ชื่อครุธักษณ์                         | ]จุบัน: ไม่มี<br>และเครื่องมือที่เกี่ย<br>โครงการ: -<br>นฑ์เมื่อโครงการสิ้น            | วข้องกับงานวิจัย (กั<br>สุด: -                                                           | ข้อมูลค<br>ำมี): -          | ารุภัณฑ์            |                       |                                |                                   |
| รายสะเอียดการจัดขี้อคร<br>จัดการ<br>ขี่อดรุกัก<br>สถานภา<br>รายข้อครุกัณฑ์ที่มีอยู่เดิม<br>รายขี่อดรุกัณฑ์ที่มีอยู่เดิม<br>เกี่ยวข้องก์                                                                                                    | ารุภัณฑ์<br>ณฑ์: เครื่องปั่น<br>าพการใช้งาน ณ ปั<br>อิเจตุรุภัณฑ์: -<br>ารุภัณฑ์ที่มีอยู่เดิม<br>และความจำเป็นต่อ<br>]ระโยชน์ของครุภัถ<br>*ชื่อครุธักษณ์                      | ไจบัน: ไม่มี<br>และเครื่องมือที่เกี่ย<br>โครงการ: -<br>นจฺ์เมื่อโครงการสิ้น            | วข้องกับงานวิจัย (ถ้<br>สุด: -                                                           | ข้อมูลด<br>`ามี): -         | ารุภัณฑ์            |                       |                                |                                   |
| โป้ รายละเอียดการจัดขี่อครู<br>จัดการ       จัดการ     ชื่อครูกัก<br>สถานภาท<br>รายสะเอี<br>รายชื่อคะ<br>เหตุผลแล<br>การใช้ประ       สถานภาพการใ<br>รายชื่อครูกัณฑ์ที่มีอยู่เดิม<br>เกี่ยวข้องกั       *ราย                                                                                                    | ารุภัณฑ์<br>ํณฑ์: เครื่องปั่น<br>าพการใช้งาน ณ ปี<br>อียดดรุกัณฑ์: -<br>กรุกัณฑ์ที่มีอยู่เดิม<br>และความจำเป็นต่อ<br>ประโยชน์ของดรุกัถ<br>*ชื่อครถ้∩คร์                       | ไจบัน: ไม่มี<br>และเครื่องมือที่เกี่ยา<br>โครงการ: -<br>นฑ์เมื่อโครงการสิ้น            | วข้องกับงานวิจัย (ถ้<br>สุด: -                                                           | ข้อมูลค<br>ำม <b>ี):</b> -  | ารุภัณฑ์            |                       |                                |                                   |
| จัดการ<br>ชื่อครุกัก<br>สถานภา<br>รายชื่อครุกัณะที่ที่มีอยู่เดีม<br>รายชื่อดรุกัณะที่ที่มีอยู่เดีม<br>เกี่ยวข้องก์<br>*เหตุผลและความจำ                                                                                                    | ัณฑ์: เครื่องปั่น<br>าพการใช้งาน ณ ปี<br>อียดดรุภัณฑ์: -<br>จรุภัณฑ์ที่มีอยู่เดิม<br>และความจำเป็นต่อ<br>]ระโยชน์ของครุภัก<br>*ชื่อครุภัณฑ์                                   | ปจุบัน: ไม่มี<br>และเครื่องมือที่เกี่ย<br>โครงการ: -<br>นฑ์เมื่อโครงการสิ้น            | วข้องกับงานวิจัย (ถ้<br>สุด: -                                                           | ข้อมูลค<br>ัาม <b>ี):</b> - | ารุภัณฑ์            |                       |                                |                                   |
| ขือดรุรก<br>สถานภา<br>รายชื่อด-<br>เหตุผลแ<br>การใช้ปร<br>สถานภาพการใ<br>รายชื่อดรุภัณฑ์ที่มีอยู่เด็ม<br>เกี่ยวข้องภ์<br>'เหตุผลและดวามจำ                                                                                                    | ณฑ์: เครืองปัน<br>าพการใช้งาน ณ ปี<br>อียดครุภัณฑ์: -<br>ครุภัณฑ์ที่มีอยู่เดิม<br>และความจำเป็นต่อ<br>ประโยชน์ของครุภัก<br>*ชื่อครภัณฑ์                                       | ไจบัน: ไม่มี<br>และเครื่องมือที่เกี่ย<br>โครงการ: -<br>นฑ์เมื่อโครงการสิ้น             | วข้องกับงานวิจัย (ถ้<br>สุด: -                                                           | ักม <b>ี):</b> -            |                     |                       |                                |                                   |
| สถานภาพการใ<br>*ราย<br>รายชื่อครุภัณจ์ที่มีอยู่เดิม<br>เกี่ยวข้องกี<br>*เหตุผลและความจำ                                                                                                    | TEL 60 10 10 10 10                                                                                                    | เครื่องปั่น                                                                            |                                                                                          |                             |                     |                       |                                |                                   |
| *ราย<br>รายชื่อดรูกัณจ์ที่มีอยู่เดิ<br>เกี่ยวข้องก่<br>*เหตุผลและความจำ                                                                                                    | ใช้งาน ณ ปัจจุบัน                                                                                                    | ⊖มี ⊖ไม่มี                                                                             |                                                                                          |                             |                     |                       |                                |                                   |
| รายชื่อครุภัณฑ์ที่มีอยู่เดิม<br>เกี่ยวข้องก้<br>*เหดุผลและความจำ                                                                                                    | ยละเอียดครุภัณฑ์                                                                                                    |                                                                                        |                                                                                          |                             |                     |                       |                                |                                   |
| *เหดุผลและดวามจำ                                                                                                    | ลิม และเครื่องมือที่<br>กับงานวิจัย (ถัามี)                                                                                                    |                                                                                        |                                                                                          |                             |                     |                       |                                |                                   |
|                                                                                                    | จำเป็นต่อโครงการ                                                                                                    |                                                                                        |                                                                                          |                             |                     |                       |                                |                                   |
| การใช้ประโยชน์ของครุภัย                                                                                                    |                                                                                                    |                                                                                        |                                                                                          |                             |                     |                       |                                |                                   |
|                                                                                                    | าัณฑ์เมือโครงการ<br>สิ้นสุด                                                                                                    |                                                                                        |                                                                                          |                             |                     |                       |                                |                                   |

รูปที่ 72 รายละเอียดการจัดซื้อครุภัณฑ์

#### มาตรฐานการวิจัย

ระบุมาตรฐานการวิจัยที่เกี่ยวข้อง หากมีเอกสารในการใช้มาตรฐานการวิจัย สามารถแนบได้ที่เมนูเอกสารแนบ

| มาตรฐานการวิจัย                                                                                                    |           |            |
|----------------------------------------------------------------------------------------------------|-----------|------------|
| 🗹 มีการใข้สัตว์ทดลอง                                                                                                    |           |            |
| ลบ                                                                                                    | ชนิดสัตว์ | จำนวน(ตัว) |
| 🗰 🧪 ปลา                                                                                                    |           | 5          |
| เพิ่มชนิดสัตว์<br>□ มีการวิจัยในมนุษย์<br>□ มีการวิจัยที่เกี่ยวข้องกับความปลอดภัยทางชีวภาพ<br>□ มีการใช้ห้องปฏิบัติการที่เกี่ยวกับสารเคมี <b>()</b> |           |            |

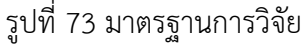

• หน่วยงานร่วมดำเนินการ/ภาคเอกชนหรือชุมชนที่ร่วมลงทุนหรือดำเนินการ

 การเพิ่ม หน่วยงานร่วมดำเนินการ/ภาคเอกชนหรือชุมชนที่ร่วมลงทุนหรือดำเนินการ คลิก "เพิ่ม หน่วยงานร่วมดำเนินการ" ประกอบไปด้วย ชื่อหน่วยงาน/บริษัท ที่อยู่หน่วยงาน/บริษัท ปีที่ แนวทางร่วมการ ดำเนินการ การร่วมลงทุนในรูปแบบตัวเงิน (in-cash) การร่วมลงทุนในรูปแบบอื่น (in-kind) ระบุเป็นตัวเงิน การร่วมลงทุนในรูปแบบอื่น (in-kind) เป็นคำอธิบาย

- 2) คลิกที่ 🥓 เพื่อแก้ไขข้อมูลหน่วยงานร่วมดำเนินการ/ภาคเอกชนหรือชุมชนที่ร่วมลงทุนหรือดำเนินการ
- 3) คลิกที่ 🗮 เพื่อลบข้อมูลหน่วยงานร่วมดำเนินการ/ภาคเอกชนหรือชุมชนที่ร่วมลงทุนหรือดำเนินการ

| จัดการ     | ชื่อหน่วยงาน/บริษัท               | ปีที่ | แนวทางร่วมดำเนินการ | จำนวนเงิน (in-cash) | จำนวนเงิน (in-kind) | รวมเงินลงทุบ |
|------------|-----------------------------------|-------|---------------------|---------------------|---------------------|--------------|
| */         | เอ                                | 1     | แนวทาง1             | 50,000              | 25,000              | 75,000       |
|            | ชื่อหน่วยงาน/บริษัท               |       |                     |                     |                     |              |
|            | diiray                            |       |                     |                     |                     |              |
|            | ทอยูหนวยงาน/บรษท                  |       |                     |                     |                     |              |
|            | ปีที่                             | 1     | ~                   |                     |                     |              |
|            | แบวทางร่วบคำเบินการ               |       |                     |                     |                     |              |
|            | 6616 9 FT TW 9 99164 1616 1611 19 |       |                     |                     |                     |              |
|            |                                   |       |                     |                     |                     | 11           |
| การร่      | วมลงทุนในรูปแบบตัวเงิน            |       | บาท                 |                     |                     |              |
|            | (in-cash)                         |       |                     |                     |                     |              |
| การร่วมลงเ | ทุนในรูปแบบอื่น (in-kind)         |       |                     |                     |                     |              |
|            | ระบุเป็นตัวเงิน                   |       |                     |                     |                     |              |
| การร่วมลงเ | ขุนในรูปแบบอื่น (in-kind)         |       |                     |                     |                     |              |
|            | ระบุเป็นคำอธิบาย                  |       |                     |                     |                     |              |
|            |                                   |       |                     |                     |                     | 1            |

รูปที่ 74 หน่วยงานร่วมดำเนินการ/ภาคเอกชนหรือชุมชนที่ร่วมลงทุนหรือดำเนินการ

• ระดับความพร้อมทางเทคโนโลยี (Technology Readiness Level: TRL)

ระดับความพร้อมทางเทคโนโลยี (Technology Readiness Level: TRL) ป ระกอบไปด้วย TRL ณ ปัจจุบัน ระดับ รายละเอียด TRL เมื่องานวิจัยเสร็จสิ้นระดับ และรายละเอียด

| ระดับความพร้อมทางเทคโนโลยี (Technology Re | adiness Level: TRL)                                    |
|-------------------------------------------|--------------------------------------------------------|
| TRL ณ ปัจจุบัน ระดับ                      | 2. Concept and/or application formulated               |
| รายละเอียด                                | 1                                                      |
| TRL เมื่องานวิจัยเสร็จสิ้นระดับ           | 3. Concept demonstrated analytically or experimentally |
| รายละเอียด                                | 2                                                      |

รูปที่ 75 ระดับความพร้อมทางเทคโนโลยี (Technology Readiness Level: TRL)

• ระดับความพร้อมทางสังคม (Societal Readiness Level: SRL)

ระดับความพร้อมทางสังคม (Societal Readiness Level: SRL) ประกอบไปด้วย SRL ณ ปัจจุบัน ระดับ รายละเอียด SRL เมื่องานวิจัยเสร็จสิ้นระดับ และรายละเอียด

| ระดับดวามพร้อมทางสังดม (Societal Readiness | Level: SRL)                                                                                                    |   |
|--------------------------------------------|----------------------------------------------------------------------------------------------------|---|
| SRL ณ ปัจจุบัน ระดับ                       | 4. problem validated through pilot testing in relevant environment to substantiate proposed impact and societal readiness | ~ |
| รายละเอียด                                 | 3                                                                                                    |   |
| SRL เมื่องานวิจัยเสร็จสิ้นระดับ            | 5. proposed solution(s) validated, now by relevant stakeholders in the area                                               | ~ |
| รายละเอียด                                 | 4                                                                                                    |   |

รูปที่ 76 ระดับความพร้อมทางสังคม (Societal Readiness Level: SRL)

แนวทางการขับเคลื่อนผลงานวิจัยและนวัตกรรมไปสู่ผลลัพธ์และผลกระทบ

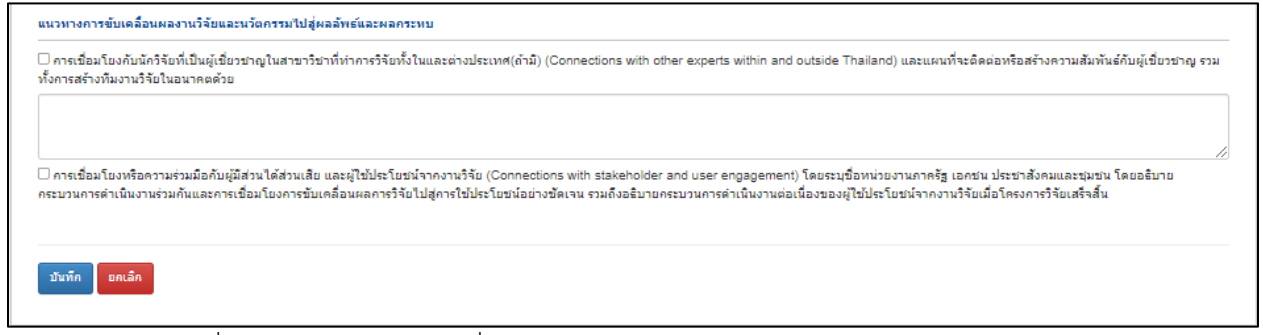

รูปที่ 77 แนวทางการขับเคลื่อนผลงานวิจัยและนวัตกรรมไปสู่ผลลัพธ์และผลกระทบ

### ผลผลิต/ผลลัพธ์/ผลกระทบ

ผลผลิต/ผลลัพธ์/ผลกระทบ ผลผลิตที่เกิดขึ้นจากการวิจัยที่ได้รับการจัดสรรทุนวิจัย ผ่านกองทุนส่งเสริม วิทยาศาสตร์ วิจัย และนวัตกรรม โดยเป็นผลที่เกิดขึ้นทันทีเมื่อจบโครงการ และเป็นผลโดยตรงจากการดำเนิน โครงการ ทั้งนี้ หน่วยงานจะต้องนำส่งภายใน 2 ปีงบประมาณ ประกอบด้วย ประโยชน์ที่คาดว่าจะได้รับ ผลผลิต/ ผลลัพธ์/ผลกระทบของโครงการ

| •<br>กสว                                                                                                    | งบประมา<br>ิ่Ωส่านักงานเ<br>Oid กันยายนไ                                                                                                    | เ <b>ณด้าน ว</b><br>เณะกรรมการส่<br>1566 เวลา 12:0                                                       | <b>วน. ประเ</b><br>ไงเสริมวิทยาศา<br>0 น 12 ตุลาค:                                   | ภท Fundame<br>เสตร์ วิจัยและนวัตกรร<br>ม 2566 เวลา 17:00 น.                                                                                           | ental Fund<br>ม (สกสว.)                                                                                                    | ประจำปังบประม                                                                                               | เาณ <b>2568</b>           |                                    |                                                                               |                                                                                                    |                                                                              | ปี งปม<br>2568                                                                           |
|----------------------------------------------------------------------------------------------------|----------------------------------------------------------------------------------------------------|----------------------------------------------------------------------------------------------------|--------------------------------------------------------------------------------------|----------------------------------------------------------------------------------------------------|----------------------------------------------------------------------------------------------------|----------------------------------------------------------------------------------------------------|---------------------------|------------------------------------|-------------------------------------------------------------------------------|----------------------------------------------------------------------------------------------------|------------------------------------------------------------------------------|------------------------------------------------------------------------------------------|
| สนอโครงศ<br>นะโครงกา                                                                                                    | การ<br>าร                                                                                                    | <mark>475987</mark><br>นักวิจัยก่                                                                        | 2 ทดสอบระว<br>าลังดำเนินการ                                                          | บบสำหรับจัดทำคู่มือผู้<br>:(0)                                                                                                    | ประสานหน่วยงาง                                                                                                    |                                                                                                    |                           |                                    |                                                                               |                                                                                                    |                                                                              |                                                                                          |
| ลทั่วไป                                                                                                    | ข้อมูลโครงการ                                                                                                    | แผนงาน                                                                                                   | ผลผลิต/ผ                                                                             | ลลัพธ์/ผลกระทบ                                                                                                    | เอกสารแนบ                                                                                                    | ตรวจสอบความถูกต้อง                                                                                          |                           |                                    |                                                                               |                                                                                                    |                                                                              |                                                                                          |
| ลุ่มเป้าหมาะ<br>sers; สู่น่าผล<br>เปิกลุ่มเป้                                                                                                    | ยที่นำผลงาน ววน.<br>เงาบ ววบ. ไปรับเคลื่อนใ<br>ป้าหมาย                                                                                                    | <b>ไปใช้ (Users)</b><br>พิเกิดประโยชน์โด                                                                 | และจำนวนขอ<br>ขอาจจะไม่ใช่ดูที่ไ                                                     | องคลุ่มเป้าหมาย<br>ใต้รับประโยชน์จากผลงานนี้                                                                                                    | ั้นๆ เช่น หน่วยงานภาศ                                                                                                    | ขรัฐที่มีหน้าที่นำความรู้ไปขับเคลื่อ                                                                        | านให้เกิดประโยบบัต่อปุ่ม  | ชน ห้องถิ่น หรือภา                 | ดเอกชนที่รับผลงาน ววร                                                         | . ไปดำเริ่นการ)                                                                                                    | เพิ่ม                                                                        | กลุ่มเป้าหมาย                                                                            |
|                                                                                                    | กลุ่มผู้ใช้ป                                                                                                    | ระโยชน์                                                                                                  |                                                                                      |                                                                                                    | ชื่อกลุ่มผู้ใช้ป                                                                                                    | ระโยชน์                                                                                                    | สำนว                      | u                                  | หน่วยนับ                                                                      | ແກ້                                                                                                    | ใบ                                                                           | ลบ                                                                                       |
| าาครัฐ (หน่                                                                                                    | iวยงาน)                                                                                                    |                                                                                                    |                                                                                      | ทดสอบ                                                                                                    |                                                                                                    |                                                                                                    | 111                       |                                    | на                                                                            | 6                                                                                                    | 1                                                                            | *                                                                                        |
| มุ่มเป้าหมาม<br>aneficiaries;<br>เ∎ิกลุ่มเป้                                                                                                    | ยที่จะได้รับประโยช<br>สูได้รับประโยชเสตกำเ<br>ป้าหมาย<br>กลุ่มผู้ได้รับ                                                                                          | น์ (Beneficia<br>จากผลงาน ววน.<br>เประโยชน์                                                              | ries) และจำน<br>ที่เกิดขึ้น โดยอาจ                                                   | วนของกลุ่มเป้าหมาย<br>จะไม่ใช่ผู้นำผลงาบไปไข้ปร                                                                                                    | ระโอชมโดยตรง แต่เป็<br>ลักษณะประ'                                                                                               | นผู้ที่ได้วิบประโยชห์จากผลงานดั<br>โยชน์ที่ได้รับ                                                           | งกลาว)<br>สำ              | uou                                | หน่วยนับ                                                                      | แก้                                                                                                    | เพิ่มเ<br>ใบ<br>2                                                            | าลุ่มเป้าหมาย<br>ลบ                                                                      |
| มุ่มเป้าหมาย<br>eneficiaries;<br>เปิกลุ่มเป้<br>มาครัฐ (หน่<br>ลผลิต ผลล้                                                                                                    | ยที่จะใด้รับประโยชนิสุดทำเ<br>สูได้รับประโยชนิสุดทำเ<br>ป้าหมาย<br>กลุ่มผู้ได้รับ<br>เ่วยงาน)<br>ถ้พธ์ ผลกระทบของ                                                | น์ (Beneficia<br>จากผลงาน ววน.<br>เประโยชน์<br>โครงการ                                                   | ries) และจำน<br>ที่เกิดขึ้น โดยอาจ                                                   | วนของกลุ่มเป้าหมาย<br>จะไม่ไข่ผู้ปาดคงามไปไข่ย่<br>ทดสอบ                                                                                              | ระโชชน์โดยหรง แต่เป็<br>ลักษณะประ'                                                                                              | บอรู่ที่ได้รับประโยชปจากผลงานส์<br>โยชน์ที่ได้รับ                                                           | ลกล่าว)<br>สำ<br>ว่า      | นวน<br>11                          | หน่วยนับ<br>ผล                                                                | ແກ້<br><i>d</i>                                                                                                    | เพื่อ<br>ใน<br>?                                                             | าลุ่มเป็าหมาย<br>ลบ<br>¥                                                                 |
| อุ่มเป้าหมาม<br>eneficiaries;<br>ID กลุ่มเป้<br>มาครัฐ (หน่<br>ลผลิต ผลลิ<br>* ผลผลิตา                                                                                                    | ยที่จะใต้รับประโยช<br>สู่ใต้บประโยชม์สุดภัย<br>ไว่หมาย<br>กลุ่มผู้ได้รับ<br>เวียงวน)<br>มัพธ์ ผลกระทบของ<br>ที่ตาดว่าจะได้รับ                                    | น์ (Beneficia<br>จากผลงาน ววน.<br>เประโยชน์<br>โครงการ                                                   | ries) และจำน<br>ที่เกิดขึ้น โดยอาจ                                                   | รมของกลุ่มเป้าหมาย<br>จะในใช่อุ่งหลงานใช้ช่ง<br>หดสอบ                                                                                                 | ระโชชน์โดยตรง แต่เป็<br>ลักษณะประ'                                                                                              | นอู่ที่ใสรับประโยชปจากผลงามสั<br>โยชน์เห็ได้รับ                                                             | สกคาว)<br>สำ<br>1         | นวน<br>11                          | หม่วยนับ<br>ผล                                                                | ամ<br>ժ                                                                                                    | (รับ<br>ใบ<br>(รับคละสัตร์ค                                                  | ลยู่มเป้าหมาย<br>ลบ<br>**                                                                |
| สุ่มเป้าหมาง<br>eneficiaries;<br>ปี กลุ่มเป้<br>าาครัฐ (หน่<br>ลผลิต ผลลิ<br>* ผลผลิตว่<br>แก้ไข                                                                                                    | ยที่จะได้รับประโยช<br>สุทิศัมประโยชสุดกาย<br>]วาหมาย<br>กลุ่มหู้ได้รับ<br>เวยงาน)<br>อัพธ์ ผลกระทบของ<br>ที่ตาดว่าจะได้รับ                                       | น์ (Beneficia<br>จากหลงาน ววน.<br>เประโยชน์<br>โครงการ                                                   | ries) และจำน<br>ที่เกิดขึ้น โดยอาจ                                                   | วนของกลุ่มเป้าหมาย<br>แร้นในผู้มีพรามไปไปป<br>ทุดสอบ<br>Nas                                                                                           | ระโอรมโดยหรง แตะปี<br>ลักษณะประ'                                                                                                | นยู่ที่ใสรับประโยชปจากและานดี<br>โยชน์เห็ได้รับ                                                             | aners)<br>41<br>3         | นวน<br>11<br>จำนวนบ่               | หน่วยนับ<br>ผล<br>!าส่ง/หน่วยนับ                                              | แก่<br>3                                                                                                    | (เช่น<br>ใบ<br>(รับหละสละรัด<br>เริ่มคละคลิต                                 | ลยู่มมีาหมาย<br>อบ<br>**                                                                 |
| รุ่มเป้าหมาย<br>eneficiaries;<br>1) กลุ่มเป้<br>มาครัฐ (หน่<br>มหลิด ผลลิ<br>* ผลผลิตา<br>แก้ไข                                                                                                    | ยที่จะได้รับประโยช<br>สุทศัมประโยชสุดทาง<br>กลุ่มผู้ได้รับ<br>เวยงาน)<br>มัทธ์ ผลกระทบของ<br>ที่ตาดว่าจะได้รับ<br>1. กำลังคน ท                                   | น์ (Beneficia<br>จากผลงาน ววน<br>เประโยชน์เ<br>โครงการ                                                   | ries) และจำน<br>ร์แก้ครับ โดงมาง<br>ร์ได้รับการพัฒ                                   | วนของกลุ่มเป้าหมาย<br>แร้นในผู้จัดเอาหไปไข่ป<br>ทดสอบ<br>ผอด<br>ผากักษะ - 1.1 นิสิต/บ                                                                 | ระโอชน์โดยหรง แต่เป็<br>ลักษณะเประ'<br>เล็ณ<br>มักศึกษาระดับปริเ                                                                | นสู่ที่ใสรับประโยชปจากเลอรามส์<br>โยชน์เก็ได้รับ<br>นูญาตริ                                                 | anero) 47                 | นวน<br>11<br>จำนวนเ                | หน่วยหับ<br>ผล<br>!าส่ง/หน่วยหับ<br>1 คน                                      | แก่<br>3<br>รายละเลื่<br>หดสอบ                                                                                                    | (เช่น<br>ใบ<br>(ชัมหลมลิตว์ค<br>วิยุคพลพลิต                                  | ຄອມເອົານະກອ<br>ລາມ<br>ສີ<br>ກາຍການປະໂຫຍ<br>ລາມ<br>ສີ                                     |
| รุ่มเป้าหมาย<br>eneficiaries;<br>ป้ากลุ่มเป้<br>กาครัฐ (หน่<br>ลผลิต ผลลิ<br>* ผลผลิตา<br>แก้ไข<br>//                                                                                                    | ยที่จะได้รับประโยร<br>สุโต้ใบประโยรม่สุดทำข<br>กลุ่มหู้ได้รับ<br>กลุ่มหู้ได้รับ<br>เรียรงาน)<br>มัทธ์ ผลกระทบของ<br>มัตราดว่าจะได้รับ<br>1. กำลังคน พ            | น์ (Beneficia<br>จากผลงาน ววม<br>เประโยชน์<br>โครงการ                                                    | ries) และจำน<br>ที่เกิดขึ้น โดยมาง<br>วี่ได้รับการพัฒ                                | วมของกลุ่มเป้าหมาย<br>แร้นใปผู้ช่งและหน้ไปผู้ป่<br>พลสอบ<br>พลล<br>มาทักษะ - 1.1 นิสิต/ท                                                              | ระโอรมโดยหระ แต่เป็<br>ลักษณะประ'<br>เล็ด<br>นักศึกษาระดับปริเ                                                                  | นยู่ที่ใสรับประโยชชังกระเอาแล้<br>โมชนร์ที่ได้รับ<br>มูญาตริ                                                | anaro)                    | นวน<br>11<br>จำนวนป                | หน่วยนับ<br>ผล<br>ไกล่ง/หน่วยหับ<br>1 คน                                      | แก้<br>3<br>รายอะเอี<br>หคสอบ                                                                                                    | รณ์ม<br>ใน<br>(รับและเสิดร์ค<br>เรียยคลคลิด                                  | ลมูมเป้าหมาย<br>ลม<br>**<br>กษาระโสวิม<br>ลม<br>**                                       |
| รุ่มเป็าหมาม<br>eneficianes;<br>ปี กลุ่มเป้<br>าาครัฐ (หน่<br>อผลิต ผลลิ<br>* ผลผลิตา<br>แก้ไข<br>* ผลลัพธ์<br>แก้ไข                                                                                                    | ยที่จะได้รับประโยร<br>สุริตับประโยรม์สุดทาย<br>กลุ่มหูรู้ได้รับ<br>กลุ่มหูรู้ได้รับ<br>เรียงาน)<br>มัพธ์ ผลกระทบของ<br>ที่ตาดว่าจะได้รับ<br>1. กำลังคน ท         | รม์ (Beneficia<br>จากหลงาน ววน<br>เประโยชรม์<br>โครงการ                                                  | ries) และจำน<br>ที่เกิดขั้น โดยอาจ<br>ว่ได้รับการพัฒ                                 | วนของกลุ่มเป้าหมาย<br>แร้นในผู้มีพองารในไข่ป<br>พอสอบ<br>มาทักษะ - 1.1 นิสิต/บ                                                                        | ระโชชนโดยตรง แต่เป็<br>ลักษณะประวั<br>เอ็ต<br>นักศึกษาระดับปริเ<br>พลท์คาดว่าจะได                                               | นยู่ที่ได้รับประโยชปจากเดงานดี<br>โยชน์ที่ได้รับ<br>บุญาตริ<br>                                             | aners)<br>41<br>3         | มวน<br>11<br>สำนวนเ                | หน่วยนับ<br>ผล<br>!าส่ง/หน่วยนับ<br>1 คน<br>จำนวน                             | แก้<br>สายอะเร่<br>หดสอบ<br>/หน่วยหัน                                                                                                    | รณ์ม<br>ใช<br>เชิ่มเหลยส์เร่าได<br>อัยตคงลุคลิต<br>รายละเฉียด<br>พอล้าระย์   | ลยู่มมาณาอ<br>ลบ<br>**<br>าดว่างะได่รับ<br>ลบ<br>ะทีมผลตัพร์<br>ลบ                       |
| รุ่มเป็าหมาเ<br>คตะก็เว่นร่าง;<br>๗ กลุ่มเป็<br>ภาครัฐ (หน่<br>อผลิด ผลลิ<br>* ผลผลิด<br>แก้ไข<br>ผก็ไข                                                                                                    | ยที่จะได้รับประโยร<br>สุริศรีบประโยรปสุดทาง<br>กลุ่มหู้ได้รับ<br>เรียงาน)<br>มัทธ์ ผลกระทบของ<br>ที่ตาดว่าจะได้รับ<br>1. กำลังคน ท<br>การจัดการควา<br>managemenl | น์ (Beneficia<br>จากผลงาน ววม<br>เประโยชน์<br>โครงการ<br>ร้อหน่วยงาน ที่<br>มรู้และแพลคา<br>for Tecnolog | ries) และจำน<br>ที่เกิดรับการพัฒ<br>ใดรับการพัฒ<br>ปอร์มเพื่อต่ายา<br>iy transfer an | วนของกลุ่มเป้าหมาย<br>แร้นในผู้มีพลากไปไปป<br>พลสอบ<br>มาทักษะ - 1.1 นิสิต/บ<br>หอดเบครันโลยิ และก<br>เช่ Empowerment fo                              | ระโอชน์โดยครง แต่เปิ<br>ลักษณะประ'<br>เอ็ต<br>มักศึกษาระดับปริเ<br>พลที่คาดว่าจะใต้<br>ระเอริยมความพรั<br>r Technology tra      | นยู่ทำสรับประโยชช่งกางสรายส์<br>โยชนก์ที่ได้รับ<br>มูญาตรี<br>ใร้รับ<br>อมให้ผู้รับด่ายทอดเหคโนโ<br>มกร์สา) | anero) 4n<br>4n<br>1<br>1 | มวน<br>11<br>สำนวนร<br>nd Platform | หห่วยหับ<br>ผล<br>!าส่ง/หน่วยหับ<br>1 คน<br>สำนวน<br>1 ฐานข้อมู<br>กล         | แก้<br>7ายอะเล่<br>ทดสอบ<br>/ เหล่วยหับ<br>ภ(แหลอฟอร์ม/<br>ม/ตรีง                                                                           | เช่น<br>ใว<br>เช่นและสุดที่<br>รับดผลผลิต<br>รับดผลผลิต<br>มอล้างธ์<br>หดสอบ | หรุ่มเป้าหมาย<br>ลบ<br>มี<br>มี<br>าดว่างะได้วับ<br>ลบ<br>มี<br>มีเป็มคลไพย์<br>ลบ<br>มี |
| รุ่มเป็าหมาก<br>eneficiaries;<br>ปีกลุ่มเป็<br>าาครัฐ (หน่<br>ลผลิต ผลลิ<br>* ผลผลิตา<br>แก้ไข<br>ผกไข<br>ผกไข<br>ผกไข                                                                                                    | ยที่จะได้รับประโยร<br>สุโต้ใบประโยรม่สุดทัน<br>กลุ่มผู้ได้รับ<br>เวยงาน)<br>มัทธ์ ผลกระทบของ<br>ที่ตาดว่าจะได้รับ<br>1. กำลังคน ท<br>                            | รร์ (Beneficia<br>จากหลาน วาม<br>เประโยชรร์<br>โครงการ<br>ร้อหน่วยงาน รั<br>มรู้และแพลคา<br>for Tecnolog | ries) และจำน<br>ที่เกิดรับการทัณฑ<br>ใจรับเพื่อต่ายา<br>iy transfer an               | วนของกลุ่มเป้าหมาย<br>แร้วมใหญ่ขณงราวไปไข่ย่<br>พอสอบ<br>มาทักษะ - 1.1 นิธิด/1<br>หอดเทครันโลยิ และก<br>เชื่อสามารักษะ -                              | ระโยรมโดยครง แต่เป็<br>ลักษณะประวั<br>เล็ต<br>นักศึกษาระดับปริง<br>พลท์คาดว่าจะได<br>รรถดรินมความพรั<br>r Technology tra        | นยุ่รัโดริมประโยชปรากงลงามส์<br>โมชนน์ที่ได้รับ<br>มูญาตริ<br>รัรับ<br>อมไห้ผู้รับด่ายทอดเทคโนโ<br>มกร์er)  | iată (Knowledge at        | นวน<br>11<br>สำนวนป<br>nd Platform | หน่วยนับ<br>ผล<br>ไาล่ง/หน่วยนับ<br>1 คน<br>จำนวน<br>1 ฐานข้อมู<br>กล         | แก้<br>3<br>รายละเร่<br>หลสอบ<br>/ เหเรอหนับ<br>4/เหลอฟอร์ม/<br>ม/ครั้ง                                                                     | เพิ่ม<br>ใบ<br>เพิ่มของสัตร์ค<br>รายละเอ็ยด<br>ผลสำหรั<br>ทดสอบ              | ลม<br>ลม<br>*<br>กอ่างะเ€ชิม<br>ลม<br>เที่มหลลัพร์<br>ลม<br>สม                           |
| มุ่มเป็าหมามา<br>จากครัฐ (หน่<br>มากครัฐ (หน่<br>มาก) )<br>มากการที่ (หน่<br>มาก) )<br>มากการที่ (หน่<br>มาก) )<br>มากการที่ (หน่<br>มาก) )<br>มากการที่ (หน่<br>มาก) )<br>มากการที่ (หน่<br>มาก) )<br>มากการที่ (หน่<br>มาก) )<br>มากการที่ (หน่<br>มาก) )<br>มากการที่ (หน่<br>มาก) )<br>มากการที่ (หน่<br>มาก) )<br>มากการที่ (หน่<br>มาก) )<br>มากการที่ (หน่<br>มาก) )<br>มากการที่ (หน่<br>มาก) )<br>มาการที่ (หน่<br>มาก) )<br>มากการที่ (หน่<br>มาก) )<br>มาการที่ (หน่<br>มาก) )<br>มาการที่ (หน่<br>มาก) )<br>มาการที่ (หน่<br>มาก) )<br>มาการที่ (หน่<br>มาก) )<br>มาการที่ (หน่<br>มาก) )<br>มาการที่ (หน่) (หน่))<br>มาการที่ (หน่))<br>มาการที่ (หน่))<br>มาการที | ยที่จะได้รับประโยร<br>สุโต้ใบประโยรม่สุดทัน<br>กลุ่มผู้ได้รับ<br>เวยงาน)<br>มัทธ์ ผลกระทบของ<br>ที่ตาดว่าจะได้รับ<br>1. กำลังคน ท                                | รร์ (Beneficia<br>จากหลาน วาม<br>เประโยชรร์<br>โครงการ<br>ร้อหน่วยงาน รั<br>มรู้และแพลอา<br>for Tecnolog | ries) และจำน<br>ที่เกิดรับการทัณฑ<br>ใจรับเพื่อด่ายๆ<br>yy transfer an<br>ผลศ        | วนของกลุ่มเป้าหมาย<br>แร้นใปผู้ช่างเงานใปไปป<br>พอสอบ<br>มาทักษะ - 1.1 นิธิด/1<br>หอดเทคโนโลยิ และก<br>เชื่อสายหารีนโลยิ และก<br>เราะรายห์คาดว่าจะได้ | ระโยรมโดยครง แต่เป็<br>ลักษณะประวั<br>เล็ต<br>นักศึกษาระดับปริง<br>พลท์คาดว่าจะได<br>รรณรับมความพรั<br>r Technology tra<br>รรับ | นยุ่าใสรีมประโยชชังกระดงรามดี<br>โมชชน์ที่ได้รับ<br>มูญาตริ<br>รัรับ<br>อมไห้ผู้รับด่ายทอดเทคโนโ<br>กรร์คร) | iată (Knowledge a         | นวน<br>11<br>สำนวนป<br>nd Platform | หน่วยนับ<br>ผล<br>ไาล่ง/หน่วยหับ<br>1 คน<br>มาระเมียดผลกระท<br>มอะเมียดผลกระท | <ul> <li>แก่</li> <li>สายละเล่</li> <li>หลสอบ</li> <li>/ หน่วยหมับ</li> <li>/ เหน่วยหมับ</li> <li>/ เหนลดฟอร์ม/</li> <li>ม/ครึ่ง</li> </ul> | รณีช<br>ไข<br>รณะคงค์คงค์<br>รายละเอียด<br>พลลัทธ์<br>พลสัยช์<br>พลสอบ       | ลม<br>ลม<br>*<br>กษาะปเคม<br>กษาะปเคม<br>เทียหลศัพร์<br>ลม<br>สม<br>รับหลศัพร์           |

รูปที่ 78 ผลผลิต/ผลลัพธ์/ผลกระทบ

 กลุ่มเป้าหมายที่นำผลงาน ววน. ไปใช้ (User) และจำนวนของกลุ่มเป้าหมาย กลุ่มเป้าหมายที่นำผลงาน ววน. ไปใช้ ประกอบด้วย กลุ่มผู้ใช้ประโยชน์ ชื่อกลุ่มผู้ใช้ประโยชน์

| 🔁 กลุ่มเป้าหมาย           |                         |                     |          | เพิ่มค | เล่มเป้าหมาย |
|---------------------------|-------------------------|---------------------|----------|--------|--------------|
| กลุ่มผู้ใช้ประโยชน์       | ชื่อกลุ่มผู้ใช้ประโยชน์ | <mark>≼ำ</mark> นวน | หน่วยนับ | แก้ไข  | ລນ           |
| ภาครัฐ (หน่วยงาน)         | 11                      | 11                  | อัน      | 1      | *            |
| * ชื่อกลุ่มผู้ใช้ประโยชน์ | a mag (mana m)          |                     |          |        |              |
| * จำนวน                   | * 111                   | ่วยนับ              |          |        |              |
|                           | บันทึก ยกเลิก           |                     |          |        |              |

รูปที่ 79 กลุ่มเป้าหมายที่นำผลงาน ววน. ไปใช้

 กลุ่มเป้าหมายที่จะได้รับประโยชน์ (Beneficiaries) และจำนวนของกลุ่มเป้าหมาย กลุ่มเป้าหมายที่จะได้รับประโยชน์ ประกอบด้วย

| 🕏 กลุ่มเป้าหมาย                                 |                                                           |         |          | เพิ่มค | กลุ่มเป้าหมาย |
|-------------------------------------------------|-----------------------------------------------------------|---------|----------|--------|---------------|
| กลุ่มผู้ได้รับประโยชน์                          | ลักษณะประโยชน์ที่ได้รับ                                   | ุ่≼ำนวน | หน่วยนับ | แก้ไข  | ລນ            |
| กาครัฐ (หน่วยงาน)                               | ทดสอบ                                                     | 11      | อัน      | ø      | *             |
| าสุมศู เตรบบระเยชน<br>* ลักษณะประโยชน์ที่ได้รับ | האיזאר אוואספ (או איז איז איז איז איז איז איז איז איז איז |         |          | ~      |               |
| * จำนวน                                         | * หน่วย                                                   | มับ     |          |        |               |
|                                                 | บันทึก ยกเลิก                                             |         |          |        |               |

รูปที่ 80 กลุ่มเป้าหมายที่จะได้รับประโยชน์

ผลผลิตที่คาดว่าจะได้รับ (Expected Output)

ระบุข้อมูลเฉพาะผลผลิตที่โครงการคาดว่าจะได้รับและสามารถทำได้จริง เนื่องจากเป็นตัวชี้วัดในการ ประเมินผลของหน่วยงาน

นิยามของผลผลิต คือ ผลผลิตที่เกิดขึ้นจากการวิจัยและนวัตกรรมที่ได้รับการจัดสรรทุนวิจัย ผ่านกองทุน ส่งเสริมวิทยาศาสตร์ วิจัย และนวัตกรรม โดยเป็นผลที่เกิดขึ้นทันทีเมื่อจบโครงการ และเป็นผลโดยตรงจากการ ดำเนินโครงการ

 การเพิ่ม ผลผลิตที่คาดว่าจะได้รับ คลิก "เพิ่มผลผลิตที่คาดว่าจะได้รับ" ประกอบไปด้วย ผลผลิต จำนวน ส่ง/หน่วยนับ รายละเอียดผลผลิต

### 2) คลิกที่ 🥓 เพื่อแก้ไขข้อมูลผลผลิตที่คาดว่าจะได้รับ

| ก้ไข |                               | ผลผลิต                                        | จำนวนนำส่ง/หน่วยนับ | รายละเอียดผลผลิต | ລາ |
|------|-------------------------------|-----------------------------------------------|---------------------|------------------|----|
| 1    | 3. หนังสือ - 3.1 บางบทของหนัง | ลือ (Book Chapter ระดับชาติ                   | 2 เล่ม              | ผลผลิต           | ×  |
|      | ผลผลิต                        | 1. กำลังคน หรือหน่วยงาน ที่ได้รับการพัฒนาทักษ | เช                  | ~                | 3  |
|      | ประเภทผลผลิต                  | 1.1 นิสิต/นักศึกษาระดับปริญญาตรี              |                     | ~                |    |
|      | จำนวนนำส่ง                    |                                               |                     |                  |    |
|      | หน่วยนับ                      | คน                                            |                     | ~                |    |
|      | รายละเอียดผลผลิต              |                                               |                     |                  |    |
|      |                               |                                               |                     |                  |    |
|      |                               |                                               |                     | 1                |    |

3) คลิกที่ ຶ เพื่อลบข้อมูลผลผลิตที่คาดว่าจะได้รับ

รูปที่ 81 ผลผลิตที่คาดว่าจะได้รับ (Expected Output)

- ผลลัพธ์ (ข้อมูลกระบวนการนำผลผลิตของโครงการวิจัยและนวัตกรรมไปสู่การสร้างผลลัพธ์ที่คาดว่าจะเกิดขึ้น) ข้อมูลกระบวนการนำผลผลิตของโครงการวิจัยและนวัตกรรมไปสู่การสร้างผลลัพธ์ที่คาดว่าจะเกิดขึ้น นิยามของผลลัพธ์ คือ ผลที่เกิดขึ้นหลังจากมีผลผลิตของโครงการ ววน. และผลผลิตนั้นถูกนำไปใช้ประโยชน์ โดยผู้ใช้ (Users) ที่ชัดเจน ส่งผลทำให้ระดับความรู้ ทัศนคติ พฤติกรรม การปฏิบัติ หรือทักษะของผู้ใช้หรือผู้ ได้รับประโยชน์มีการเปลี่ยนแปลงไปจากเดิมเมื่อเทียบกับ ไม่มีผลงานวิจัย อีกทั้งประโยชน์อื่นที่เกิดขึ้นกับ กลุ่มเป้าหมายหรือพื้นที่เป้าหมาย รวมถึงการใช้ประโยชน์จากผลผลิตของโครงการที่เป็นทั้งผลิตภัณฑ์ การ บริการ และเทคโนโลยี โดยภาคเอกชนหรือประชาสังคม ตลอดจนการพัฒนาต่อยอดผลผลิตของโครงการเดิม ที่ยังไม่เสร็จสมบูรณ์ ให้มี ระดับความพร้อมในการใช้ประโยชน์สูงขึ้นอย่างมีนัยสำคัญ
  - การเพิ่ม ผลลัพธ์ คลิก "เพิ่มผลลัพธ์" ประกอบไปด้วย ผลที่คาดว่าจะได้รับ จำนวน/หน่วยนับ รายละเอียดผลผลัพธ์ ผู้ใช้ประโยชน์/ผู้ได้รับผลประโยชน์
  - 2) คลิกที่ 🧪 เพื่อแก้ไขข้อมูลผลลัพธ์
  - 3) คลิกที่ 🗮 เพื่อลบข้อมูลผลลัพธ์

| แก้ไข |                                  | ผลที่ดาดว่าจะได้รับ                    | ี่≼ำนวน/หน่วยนับ | รายละเอียดผลลัพธ์ | ลบ  |
|-------|----------------------------------|----------------------------------------|------------------|-------------------|-----|
| ø     | การถ่ายทอดเทคโนโลยี (Technolog   | y Transfer)                            | 11 ครั้ง         | ทดสอบ             | 3 * |
| 2     | ผลที่คาดว่าจะได้รับ<br>จำนวน     | การถ่ายทอดเทคโนโลยี (Technology Transt | fer)             | ~                 |     |
|       | หน่วยนับ<br>รายละเอียดของผลลัพธ์ | ตรัง                                   |                  | ~                 |     |
|       |                                  |                                        |                  | 1                 |     |

รูปที่ 82 ผลลัพธ์

(ข้อมูลกระบวนการนำผลผลิตของโครงการวิจัยและนวัตกรรมไปสู่การสร้างผลลัพธ์ที่คาดว่าจะเกิดขึ้น)

ผลกระทบที่คาดว่าจะเกิดขึ้น (Expected Impact)

นิยามของผลกระทบ คือ การเปลี่ยนแปลงในวงกว้างที่เกิดขึ้นจากผลลัพธ์ (outcome) ทั้งด้านเศรษฐกิจ สังคม และสิ่งแวดล้อม หรือผลสำเร็จระยะยาวที่เกิดขึ้นต่อเนื่องจากการเปลี่ยนแปลงของผลลัพธ์ และมีเส้นทางของ ผลกระทบ (Impact Pathway) ที่สามารถแสดงให้เห็นได้ชัดเจน ทั้งนี้ ผลกระทบที่เกิดขึ้นจะพิจารณารวม ผลกระทบในเชิงบวกและเชิงลบ ทางตรงและทางอ้อม ทั้งที่ตั้งใจและไม่ตั้งใจให้เกิดขึ้น

- การเพิ่ม ผลกระทบ คลิก "เพิ่มผลกระทบ" ประกอบไปด้วย ผลกระทบที่คาดว่าจะได้รับ รายละเอียด ผลกระทบ
- 2) คลิกที่ 🥓 เพื่อแก้ไขข้อมูลผลกระทบ
- 3) คลิกที่ 🗮 เพื่อลบข้อมูลผลกระทบ

| * ผลกระทบ |                                               |                                                                 |                   | 1       | มผลกระ | ทบ |
|-----------|-----------------------------------------------|-----------------------------------------------------------------|-------------------|---------|--------|----|
| แก้ไข     | ы                                             | ลกระทบที่คาดว่าจะได้รับ                                         | รายละเอียดผลกระทบ |         |        | ลบ |
| /2        | ด้านสังคม                                     |                                                                 | ทดสอบ3            |         | 3      | *  |
|           | ผลกระทบที่ดาดว่าจะได้รับ<br>รายละเอียดผลกระทบ | ด้านสังคม<br>ด้านสังคม<br>ด้านเศรษฐกิจ<br>สั่งแวดล้อม<br>บันทึก |                   | ×<br>li |        |    |

รูปที่ 83 ผลกระทบที่คาดว่าจะเกิดขึ้น (Expected Impact)

#### เอกสารแนบ

้สำหรับแนบไฟล์เอกสาร โดยเลือกประเภทเอกสาร และคลิกเลือกไฟล์เอกสาร แล้วคลิกเพิ่มไฟล์

| <i>โ</i> อมูลทั่วไป         | ข้อมูลโครงการ                             | แผนงาน     | ผลผลิด/ผลลัพธ์/ผลกระทบ | เอกสารแนบ   | ดรวจสอบความถูกต้อง           |                      |            |
|-----------------------------|-------------------------------------------|------------|------------------------|-------------|------------------------------|----------------------|------------|
| เอกสารแนบ                   | 1                                         |            |                        |             |                              |                      |            |
| ลบ                          |                                           |            | ชื่อไฟล์               |             |                              | ประเภทเอกสาร         | ประเภทไฟล์ |
|                             |                                           |            |                        | - ไม่มีข้อง | <b>มูลไฟล์ข้อเสนอโครงการ</b> | -                    |            |
|                             | L                                         | ไระเภทเอกส | าร= กรุณาเลือก         |             |                              |                      | ×          |
|                             |                                           | ไฟล์แห     | No file selected       | + เพิ่มไฟส  | ระบบรองรับไฟล์ขนาด           | สูงสุดไม่เกิน 500 MB |            |
| ** <b>เอกสาร</b><br>• 1. แบ | <b>ที่จำเป็นด้องแนบ</b><br>บบฟอร์มข้อเสนอ |            |                        |             |                              |                      |            |

รูปที่ 84 เอกสารแนบ

### ตรวจสอบความถูกต้อง

จะแสดงข้อมูลทั้งหมดเพื่อตรวจสอบความถูกต้อง หรือต้องการตรวจสอบข้อมูลที่กรอกมาทั้งหมด สามารถคลิก

ที่ <mark>รายละเอียดโครงการ</mark> เพื่อดูข้อมูลทั้งหมด เมื่อข้อมูลครบถ้วนนักวิจัยสามารถ คลิก <sup>ส่งข้อเสนอโครงการวิจัย</sup>

| ข้อมูลทั่วไป   | ข้อมูลโครงการ              | แผนงาน                    | ผลผลิต/ผลลัพธ์/ผลกระทบ               | เอกสารแนบ                                                                                                    | ดรวจสอบความถูกต้อง       |                         |
|----------------|----------------------------|---------------------------|--------------------------------------|----------------------------------------------------------------------------------------------------|--------------------------|-------------------------|
|                |                            |                           |                                      |                                                                                                    |                          |                         |
| ข้อเสนอโคร     | งการ #2568N0011            | 12007                     |                                      |                                                                                                    |                          | รายละเอียดโครงการ 🖶ฟิมฟ |
| รหัสโครงกา     | 5                          | 4759872                   | 2                                    |                                                                                                    |                          |                         |
| ชื่อโครงการ    | (ไทย)                      | ทดสอบร                    | ะะบบสำหรับจัดทำคู่มีอผู้ประสาน       | หน่วยงาน                                                                                                    |                          |                         |
| ประเภทโคร      | งการ                       | โครงการ                   | าเดี่ยว                              |                                                                                                    |                          |                         |
| ด้องเองชั่วไงไ |                            |                           |                                      |                                                                                                    |                          |                         |
| 20300110       | สื่อวิจรงจารจะ             |                           |                                      | a constant a constant a constant a constant a constant a constant a constant a constant a constant a constant a |                          |                         |
|                | ขอเครงการภ                 | าษา เทย<br>าพาลังภภพ      | ที่ติด<br>Test                       | manual                                                                                                    | งทาดิทฤดิกระชาทุทุทรุงเท |                         |
| -              | ประเภทโครงก                | าร                        | โครง                                 | การเดี่ยว                                                                                                    |                          |                         |
| ×              | งบประมาณที่เ               | เสนอขอ                    | 150,                                 | 000 บาท                                                                                                    |                          |                         |
| ×              | ลักษณะโครงเ                | การ                       | โครง                                 | การเดี่ยว                                                                                                    |                          |                         |
| ×              | ระยะเวลาโคร                | งการ                      | 111                                  | ) เดือน                                                                                                    |                          |                         |
| ×              | โครงการยื่นเส              | <u> </u>                  | <b>จากหน่วยงานอื่น</b> ไม่ยี่ข       | แสนอ                                                                                                    |                          |                         |
| ✓              | คำสำคัญภาษ                 | าไทย                      | คำสำ                                 | เค้ญ                                                                                                    |                          |                         |
| ×              | คำสำคัญภาษ                 | าอังกฤษ                   | Key                                  | vords                                                                                                    |                          |                         |
| ✓              | สาขาการวิจัย               | หลัก OECD                 | เกษต                                 | ารศาสตร์                                                                                                    |                          |                         |
| ✓              | สาขาการวิจัยเ              | ย่อย OECD                 | เกษเ                                 | ารกรรม ป่าไม้ ประ                                                                                               | มง                       |                         |
| ~              | สาขาทีเกียวข้              | ้อง                       | พียไ                                 | 5                                                                                                    |                          |                         |
| ดณะผู้วิจัย    |                            |                           |                                      |                                                                                                    |                          |                         |
| ~              | 1.หัวหน้าโครง              | งการ, ทดสอง               | <b>ประบบ</b> ยอม <sup>:</sup>        | กับ                                                                                                    |                          |                         |
| ດ້ວຍວຽວດາ      |                            |                           |                                      |                                                                                                    |                          |                         |
| ឌានអូត គេទឋ៖   | 115                        |                           |                                      |                                                                                                    |                          |                         |
| ✓              | บทสรุปข้อเสเ               | นอโครงการ                 | ทดส                                  | อบ                                                                                                    |                          |                         |
| ×              | หลักการและเ                | หดุผล/ปัญหา               | i/โจทย์การวิจัย ทดส                  | อบ                                                                                                    |                          |                         |
| ✓              | วัตถุประสงค์               |                           | ากดส                                 | อบ                                                                                                    |                          |                         |
|                | กรอบการวจย                 | /พฒนา<br>รีระเรียนเร็ะ    | ทดส                                  | อบ                                                                                                    |                          |                         |
| *              | แนวคด ทฤษร<br>นวัดกรรม และ | g และสมมตฐ<br>ะความเป็นไป | านงานวจย7 แนวคด ทดล<br>ได้ของโครงการ | 21                                                                                                    |                          |                         |
| ×              | ระเบียบวิธีวิจัย           | มและวิธีการด่า            | าเนินการวิจัย ทดส                    | อบ                                                                                                    |                          |                         |
| แผนงาน         |                            |                           |                                      |                                                                                                    |                          |                         |
| ~              | แผนงานดำเนิ                | นงาน                      | 1 ราเ                                | าการ                                                                                                    |                          |                         |
| ~              | พื้นที่ทำวิจัย/ด           | ่ำเนินโครงกา              | <b>าร</b> 1 ราย                      | ปการ                                                                                                    |                          |                         |
| ×              | พื้นที่ได้รับประ           | ะโยชน์                    | 1 ราเ                                | ปการ                                                                                                    |                          |                         |
| ✓              | งบประมาณเส                 | ็นอขอ                     | 150,                                 | 000 บาท                                                                                                    |                          |                         |
| ผลผลิต/ผล      | ลัพธ์/ผลกระทบ              |                           |                                      |                                                                                                    |                          |                         |
| ~              | กลุ่มเป้าหมาย              | เที่นำผลงาน "             | ววน.ไปใช้ 1 ราย                      | าการ                                                                                                    |                          |                         |
| ×              | กลุ่มเป้าหมาย              | เทื่จะได้รับประ           | ะโยชน์ 1 ราย                         | ปการ                                                                                                    |                          |                         |
| ~              | ผลผลิต                     |                           | 1 ราย                                | ยการ                                                                                                    |                          |                         |
| ×              | ผลลัพธ์                    |                           | 1 รา:                                | ปการ                                                                                                    |                          |                         |
| ✓              | ผลกระทบ                    |                           | 1 shi                                | าการ                                                                                                    |                          |                         |
| เอกสารแนบ      | I.                         |                           |                                      |                                                                                                    |                          |                         |
| ~              | แบบฟอร์มข้อ                | เสนอ                      | FF6                                  | 3 แบบฟอร์มแผนา                                                                                                  | ไฏิบัดิการ วนpdf         |                         |
| ส่งข้อเสนอโด   | จรงการวิจัย                |                           |                                      |                                                                                                    |                          |                         |
|                |                            |                           |                                      |                                                                                                    |                          |                         |

รูปที่ 85 ตรวจสอบความถูกต้อง

### หน้าแสดงรายละเอียดข้อเสนอโครงการ

สามารถดูรายละเอียดข้อเสนอโครงการโดยการ คลิกที่ รายละเอียดโครงการ

| มูลทั่วไป ข้อมูลโครงการ แผนงาน                                                                                                    | ผลผลิต/ผลลัพธ์/ผลกระทบ                                                                                                    | เอกสารแนบ                                          | ดรวจสอบความถูกต้อง         |                         |                                                               |
|----------------------------------------------------------------------------------------------------|----------------------------------------------------------------------------------------------------|----------------------------------------------------|----------------------------|-------------------------|---------------------------------------------------------------|
|                                                                                                    |                                                                                                    |                                                    |                            |                         |                                                               |
| ข้อเสนอโครงการ #2568N00112007                                                                                                    |                                                                                                    |                                                    |                            |                         | 2.1592(558) (N20) 12                                          |
| รหัสโครงการ 475987                                                                                                    | 2                                                                                                    |                                                    |                            |                         |                                                               |
| ชื่อโครงการ (ไทย) ทดสอบ                                                                                                    | ระบบสำหรับจัดทำคู่มือผู้ประสาเ                                                                                                    | นหน่วยงาน                                          |                            |                         |                                                               |
| ประเภทโครงการ โครงกา                                                                                                    | รเดี่ยว                                                                                                    |                                                    |                            |                         |                                                               |
| ข้อมูลทั่วไป                                                                                                    |                                                                                                    |                                                    |                            |                         |                                                               |
| 🗸 ชื่อโครงการภาษาไทย                                                                                                    | ทด                                                                                                    | สอบระบบสำหรับจัง                                   | ดทำคู่มือผู้ประสานหน่วยงาน |                         |                                                               |
| 🗸 ชื่อโครงการภาษาอังกฤษ                                                                                                    | Tes                                                                                                    | st_manual                                          |                            |                         |                                                               |
| 🗸 ประเภทโครงการ                                                                                                    | โคร                                                                                                    | เงการเดี่ยว                                        |                            |                         |                                                               |
| 🗸 งบประมาณที่เสนอขอ                                                                                                    | 150                                                                                                    | ),000 บาท                                          |                            |                         |                                                               |
| <ul> <li>ลักษณะโครงการ</li> </ul>                                                                                                    | โคร                                                                                                    | เงการเดี่ยว                                        |                            |                         |                                                               |
| <ul> <li>ระยะเวลาโครงการ</li> <li>ร้อยเอลาสี่อนสมองการ</li> </ul>                                                                                                    | 11                                                                                                    | . 0 เดือน                                          |                            |                         |                                                               |
| <ul> <li>เครงการยนเลนอขอรบทุน</li> <li>ดำสำคัญภาพาไทย</li> </ul>                                                                                                    | .จากหนวยงานอน เมย                                                                                                    | ่วนเสนอ<br>สำคัญ                                   |                            |                         |                                                               |
| <ul> <li>คำสำคัญภาษาถังกกษ</li> </ul>                                                                                                    |                                                                                                    | vwords                                             |                            |                         |                                                               |
| <ul> <li>สาขาการวิจัยหลัก OECE</li> </ul>                                                                                                    | เกะ                                                                                                    | รูพอเนอ<br>ชุดรศาสตร์                              |                            |                         |                                                               |
| สาขาการวิจัยย่อย OECD                                                                                                    | เกะ                                                                                                    | ±ดรกรรม ป่าไม้ ประ                                 | ะมง                        |                         |                                                               |
|                                                                                                    |                                                                                                    |                                                    |                            |                         |                                                               |
| ✓ สาขาที่เกี่ยวข้อง                                                                                                    | พืช                                                                                                    | ไร่                                                |                            |                         | Analysian Analysian                                           |
| สาขาที่เกี่ยวข้อง           ข้อเสนอโครงการวิจัยฉบับสมบูรณ์ (Full Pr           ข้อมูลทั่วไป                                                                                                    | 위선<br>oposal)                                                                                                    | 15                                                 |                            |                         | พิมพ์ปอเสนอ พิมพ์ประวัตินักวิจัย                              |
| <ul> <li>สาขาที่เกี่ยวข้อง</li> <li>ข้อเสนอโครงการวิจัยฉบับสมบูรณ์ (Full Pr<br/>ข้อมูลทั่วไป</li> <li>ความสอดคล้องของข้อเสนอโครงการ กับแผ</li></ul>                                                                                                    | ฟัช<br>oposal)<br>นงานของแหล่งทุน                                                                                                    | 15                                                 |                            |                         | พิมพ์บ้อเสนอ พิมพ์ประวัตินักวิจัย                             |
| <ul> <li>สาขาที่เกี่ยวข้อง</li> <li>ข้อเสนอโครงการวิจัยอบับสมบูรณ์ (Full Pr<br/>ข้อมูลทั่วไป</li> <li>ความสอดคล้องของข้อเสนอโครงการ กับแผ<br/>งหัสโครงการ: 4759872</li> </ul>                                                                                                    | ฟช<br>oposal)<br>บงานของแหล่งทุน<br>รหัส                                                                                                    | ไร่                                                | 2568N00112007              | สถานะงาน: นักวิจัยกำลัง | พิมพ์ม้อเสนอ พิมพ์ประวัตินักวิจัย<br>ดำเนินการ (0)            |
| <ul> <li>สาขาที่เกี่ยวข้อง</li> <li>ข้อเสนอโครงการวิจัยฉบับสมบูรณ์ (Full Pr<br/>ข้อมูลทั่วไป<br/>ความสอดคล้องของข้อเสนอโครงการ กับแผ<br/>งหัสโครงการ: 4759872</li> <li>แผน</li> </ul>                                                                                                    | ฟช<br>oposal)<br>นงานของแหล่งทุน<br>รหัส<br>งาน แผนงานทดสอบ 1                                                                                                    | ไร่                                                | 2568N00112007              | สถานะงาน: นักวิจัยกำลัง | <del>พิมพ์ป้อเสนอ</del> พิมพ์ประวัตินักวิจัย<br>ดำเนินการ (0) |
| <ul> <li>สาขาที่เกี่ยวข้อง</li> <li>ข้อเสนอโครงการวิจัยฉบับสมบูรณ์ (Full Pr<br/>ข้อมูลทั่วไป<br/>ความสอดคล้องของข้อเสนอโครงการ กับแต<br/>รหัสโครงการ: 4759872</li> <li>แผน<br/>ชื่อโครงการ (ภาษา'</li> </ul>                                                                                                    | ฟช<br>oposal)<br>บงานของแหล่งทุน<br>รหัส<br>งาน แผนงานทดสอบ 1<br>.หย) ทดสอบระบมสำหรับจั                                                                                                    | ไร่<br>1ข้อเสนอการวิจัย: 2<br>ัดทำศูมีอผู้ประสาน   | 2568N00112007<br>เหน่วยงาน | สถานะงาน: นักวิจัยกำลัง | <del>พิมพ์ประวัตินักวิจัย</del><br>ดำเนินการ (0)              |
| <ul> <li>สาขาที่เกี่ยวข้อง</li> <li>ข้อเสนอโครงการวิจัยฉบับสมบูรณ์ (Full Pr<br/>ข้อมูลทั่วไป<br/>ความสอดคล้องของข้อเสนอโครงการ กับแค<br/>รหัสโครงการ: 4759872</li> <li>แผน<br/>ชื่อโครงการ (ภาษาไ<br/>ชื่อโครงการ (ภาษาไม่</li> </ul>                                                                                                    | ฟช<br>oposal)<br>นงานของแหล่งทุน<br>รหัส<br>เงาน แผนงานทดสอบ 1<br>เหยุ) ทดสอบระบบสำหรับจิ<br>ฤษ) Test_manual                                                                                                    | ไร่<br>เข้อเสนอการวิจัย: 2<br>ัดทำคู่มือผู้ประสาน  | 2568N00112007<br>เหน่วยงาน | สถานะงาน: นักวิจัยกำลัง | <del>พิมพ์ประวัตินักวิจัย</del><br>ดำเป็นการ (0)              |
| <ul> <li>สาขาที่เกี่ยวข้อง</li> <li>ข้อเสนอโครงการวิจัยฉบับสมบูรณ์ (Full Pr<br/>ข้อมูลทั่วไป<br/>ความสอดคล้องของข้อเสนอโครงการ กับแต<br/>รหัสโครงการ: 4759872</li> <li>แผน<br/>ชื่อโครงการ (ภาษา<br/>ชื่อโครงการ (ภาษาอังก<br/>ประเภทโคร.</li> </ul>                                                                                                    | ฟช<br>oposal)<br>นงานของแหล่งทุน<br>รหัส<br>เงาน แผนงานทดสอบ 1<br>เทย) ทดสอบระบบสำหรับจิ<br>ฤษ) Test_manual<br>การ โครงการเดี่ยว                                                                                                    | ไร่<br>รัข้อเสนอการวิจัย: 2<br>ัดทำคู่มือผู้ประสาน | 2568N00112007<br>เหน่วยงาน | สถานะงาน: นักวิจัยกำลัง | <del>พิมพ์มีอเสนอ</del> พิมพ์ประวัตินักริจัง<br>ดำเนินการ (0) |
| <ul> <li>สาขาที่เกี่ยวข้อง</li> <li>ข้อเสนอโครงการวิจัยฉบับสมบูรณ์ (Full Pr<br/>ข้อมูลทั่วไป<br/>ความสอดคล้องของข้อเสนอโครงการ กับแล<br/>รหัสโครงการ: 4759872<br/>แผน<br/>ชื่อโครงการ (ภาษา<br/>ชื่อโครงการ (ภาษา<br/>ประเภทโครง<br/>งบประมาณเสน</li> </ul>                                                                                                    | ฟช<br>oposal)<br>นงานของแหล่งทุน<br>รห้ส<br>เงาน แผนงานทดสอบ 1<br>เทย) ทดสอบระบบสำหรับจิ<br>เฤษ) Test_manual<br>การ โครงการเดี่ยว<br>อขอ 150,000 บาท                                                                                                    | ไร่<br>รัช้อเสนอการวิจัย: 2<br>ัดทำดูมือผู้ประสาน  | 2568N00112007<br>เหน่วยงาน | สถานะงาน: นักวิจัยกำลัง | <del>พิมพ์มีอเสนอ พิมพ์ประวัดนักวิจัน</del>                   |
| <ul> <li>สาขาที่เกี่ยวข้อง</li> <li>ข้อเสนอโครงการวิจัยอบับสมบูรณ์ (Full Pr<br/>ข้อมูลทั่วไป<br/>ความสอดคล้องของข้อเสนอโครงการ กับแะ<br/>รหัสโครงการ: 4759872<br/>แผน<br/>ชื่อโครงการ (ภาษา<br/>ชื่อโครงการ (ภาษา<br/>ประเภทโครง<br/>งบประมาณเสน<br/>อักษณะโครง</li> </ul>                                                                                                    | ฟช<br>oposal)<br>เบงาบของแหล่งทุน<br>รห้ล<br>เงาน แผนงานทดสอบ 1<br>เทย) ทดสอบระบบสำหรับจิ<br>เฤษ) Test_manual<br>การ โครงการเดียว<br>อขอ 150,000 บาท<br>การ โครงการใหม่                                                                                                    | ไร่<br>รีข้อเสนอการวิจัย: 2<br>ัดทำคู่มือผู้ประสาน | 2568N00112007<br>เหน่วยงาน | สถานะงาน: นักวิจัยกำลัง | <del>พิมพ์ประวัติบักวิจัย</del><br>ดำเนินการ (0)              |
| <ul> <li>สาขาที่เกี่ยวข้อง</li> <li>ข้อเสนอโครงการวิจัยอบับสมบูรณ์ (Full Pr<br/>ข้อมูลทั่วไป<br/>ความสอดคล้องของข้อเสนอโครงการ กับแะ<br/>รหัสโครงการ: 4759872<br/>แผน<br/>ชื่อโครงการ (ภาษา<br/>ชื่อโครงการ (ภาษา<br/>ชื่อโครงการ (ภาษา<br/>ประเภทโครง<br/>งบประมาณเสน<br/>ลักษณะโครง<br/>ระยะเวอาโครง</li> </ul>                                                                                                    | ฟช<br>oposal)<br>เมงานของแหล่งทุน<br>รห้ล<br>เงาน แผนงานทดสอบ 1<br>เทษ) ทดสอบระบบสำหรับจิ<br>เฤษ) Test_manual<br>เการ โครงการเดียว<br>อขอ 150,000 บาท<br>การ โครงการใหม่<br>การ โครงการใหม่<br>การ 1 ปี 0 เดือบ                                                                                                    | ไร่<br>รีข้อเสนอการวิจัย: 2<br>ัดทำคู่มือผู้ประสาน | 2568N00112007<br>1หน่วยงาน | สถานะงาน: นักวิจัยกำลัง | <del>ທີມທີ່ນີດເຊັນຍ</del><br>ທີ່າເນີນກາร (0)                  |
| <ul> <li>สาขาที่เกี่ยวข้อง</li> <li>ข้อเสนอโครงการวิจัยอบับสมบูรณ์ (Full Pr<br/>ข้อมูลทั่วไป<br/>ความสอดคล้องของข้อเสนอโครงการ กับแะ<br/>รหัสโครงการ: 4759872<br/>แผน<br/>ชื่อโครงการ (ภาษา<br/>ชื่อโครงการ (ภาษา<br/>ชื่อโครงการ (ภาษาอังก<br/>ประเภทโครง<br/>งบประมาณเสน<br/>ลักษณะโครง<br/>ระยะเวลาโครง<br/>งปน ธานคอออโคร</li></ul>                                                                                                    | ฟัช<br>oposal)<br>เมงานของแหล่งทุน<br>รหัส<br>เงาน แผนงานทดสอบ 1<br>เทษ) ทดสอบระบบสำหรับจั<br>เฤษ) Test_manual<br>เการ โครงการเดียว<br>อขอ 150,000 บาท<br>การ โครงการใหม่<br>การ โครงการใหม่<br>การ 1 ปี 0 เดือน                                                                                                    | ไร่<br>รข้อเสนอการวิจัย: 2<br>ัดทำคู่มือผู้ประสาน  | 2568N00112007<br>หม่วยงาน  | สถานะงาน: นักวิจัยกำลัง | <del>ທີມທີ່ນີກເປັນ</del><br>ທຳເນີນກາร (0)                     |
| <ul> <li>สาขาที่เกี่ยวข้อง</li> <li>ข้อเสนอโครงการวิจัยอมับสมบูรณ์ (Full Pr<br/>ข้อมูลทั่วไป</li> <li>ความสอดคล้องของข้อเสนอโครงการ กับแะ<br/>รหัสโครงการ: 4759872</li> <li>แผน<br/>ชื่อโครงการ (ภาษาจังร<br/>ประเภทโครง<br/>งบประมาณเสน<br/>ลักษณะโครง<br/>ระยะเวลาโครง<br/>งปน.รวมดุลอุอโครง</li> </ul>                                                                                                    | ฟัช<br>oposal)<br>เบงานของแหล่งทุน<br>รหัส<br>เงาน แผนงานทดสอบ 1<br>เทษ) ทดสอบระบบสำหรับจิ<br>เฤษ) Test_manual<br>เการ โครงการเดียว<br>อขอ 150,000 บาท<br>เการ โครงการใหม่<br>การ 150,000 บาท<br>เกร 150,000 บาท                                                                                                    | ไร่<br>รข้อเสนอการวิจัย: /<br>`ดทำคู่มือผู้ประสาน  | 2568N00112007<br>หารยะกาน  | สถานะงาน: นักวิจัยกำลัง | พิมพ์ชัอเสนอ พิมพ์ประวัตินักวิจัข<br>ดำเนินการ (0)            |
| <ul> <li>สาขาที่เกี่ยวข้อง</li> <li>ข้อเสนอโครงการวิจัยอบับสมบูรณ์ (Full Pr<br/>ข้อมูลทั่วไป<br/>ความสอดคล้องของข้อเสนอโครงการ กับแะ<br/>รหัสโครงการ: 4759872<br/>แผน<br/>ชื่อโครงการ (ภาษา<br/>ชื่อโครงการ (ภาษา<br/>ชื่อโครงการ (ภาษา<br/>ชื่อโครงการ (ภาษา<br/>ชื่อโครงการ (ภาษา<br/>ชื่อโครงการ (ภาษา<br/>ชื่อโครงการ (ภาษา<br/>ชื่อโครงการ (ภาษา<br/>ชื่อโครงการ (ภาษา<br/>ชื่อโครงการ (ภาษา<br/>ชื่อโครงการ (ภาษา<br/>มีาสำคัญ</li> </ul> | ฟช<br>oposal)<br>เนงานของแหล่งทุน<br>รห้ล<br>เงาน แผนงานทดสอบ 1<br>เทษ) ทดสอบระบบสำหรับจั<br>เฤษ) Test_manual<br>เการ โครงการเดียว<br>อขอ 150,000 บาท<br>เการ โครงการใหม่<br>เการ โครงการใหม่<br>เการ โกรงการใหม่<br>เการ โกรงการใหม่<br>เการ โกรงการใหม่<br>เการ โกรงการใหม่<br>เการ โภบ(200 บาท<br>เการ 150,000 บาท<br>เฉอิน ไม่ยื่นเสนอ              | ไร่<br>รีข้อเสนอการวิจัย: 2<br>ัดทำคู่มือผู้ประสาน | 2568N00112007<br>เหน่วยงาน | สถานะงาน: นักวิจัยกำลัง | <del>ທີນທີ່ນີ້ວເສັນ</del> ຄ<br>ທີ່າເປັນກາร (0)                |
| <ul> <li>สาขาที่เกี่ยวข้อง</li> <li>ข้อเสนอโครงการวิจัยอบับสมบูรณ์ (Full Pr<br/>ข้อมูลทั่วไป</li> <li>ความสอดคล้องของข้อเสนอโครงการ กับแะ<br/>รหัสโครงการ: 4759872</li> <li>แผน<br/>ชื่อโครงการ (ภาษาจังะ<br/>ประเภทโครง<br/>งบประมาณเสน<br/>ลักษณะโครง<br/>ระยะเวลาโครง<br/>งปม.รวมดลอดโครง</li> <li>โครงการยื่นเสนอขอรับทุนจากหน่วยงา<br/>กำสำคัญ</li> <li>คำสำคัญควษา</li> </ul>                                                             | ฟัช<br>oposal)<br>เบงานของแหล่งทุน<br>รหัส<br>เงาน แผนงานทดสอบ 1<br>เทย) ทดสอบระบบสำหรับจิ<br>เกษ) Test_manual<br>เการ โครงการเดียว<br>อขอ 150,000 บาท<br>เการ โรงการใหม่<br>เการ 150,000 บาท<br>เการ 150,000 บาท<br>เการ 150,000 บาท<br>เการ ครงการใหม่<br>เการ ครงการใหม่<br>เการ ครงการใหม่<br>เการ ครงการใหม่<br>เการ ครงการใหม่<br>เการ ครงการใหม่ | ไร่<br>รข้อเสนอการวิจัย: /<br>`ดทำคู่มือผู้ประสาน  | 2568N00112007<br>หม่วยงาน  | สถานะงาน: นักวิจัยกำลัง | พิมพ์มีอเสนอ<br>ทำเมินการ (0)                                 |

รูปที่ 86 หน้ารายละเอียดข้อเสนอโครงการ

### หน้าพิมพ์ข้อเสนอโครงการ

### สามารถพิมพ์ข้อเสนอโครงการโดยการ คลิกที่ 🖶 พิมพ์

| ข้อมูลทั่วไป | ข้อมูลโครงการ แผน    | มงาน ผลผลิด/ผลลัพธ์/ผลกระทบ        | เอกสารแนบ          | ดรวจสอบความถูกต้อง         |                          |
|--------------|----------------------|------------------------------------|--------------------|----------------------------|--------------------------|
| ข้อเสนอโคร   | รงการ #2568N00112007 |                                    |                    |                            | รายละเอียดโครงการ 🕞พิมพ์ |
| รหัสโครงกา   | 15 47                | 759872                             |                    |                            |                          |
| ชื่อโครงการ  | (ไทย) ท              | ดสอบระบบสำหรับจัดทำคู่มีอผู้ประสาน | หน่วยงาน           |                            |                          |
| ประเภทโคร    | ้งการ โค             | ารงการเดี่ยว                       |                    |                            |                          |
| ข้อมูลทั่วไป |                      |                                    |                    |                            |                          |
| ~            | ชื่อโครงการภาษาไห    | าย ทดส                             | ้อบระบบสำหรับจัด   | งทำคู่มือผู้ประสานหน่วยงาน |                          |
| ~            | ชื่อโครงการภาษาอัง   | ากฤษ Tes                           | manual             |                            |                          |
| × .          | ประเภทโครงการ        | โคร                                | เการเดี่ยว         |                            |                          |
| ×            | งบประมาณที่เสนอข     | a 150                              | 000 บาท            |                            |                          |
| ×            | ลักษณะโครงการ        | โคร                                | เการเดี่ยว         |                            |                          |
| ×            | ระยะเวลาโครงการ      | 1 ปี                               | 0 เดือน            |                            |                          |
| ×            | โครงการยื่นเสนอขอ    | รับทุนจากหน่วยงานอื่น ไม่ยี่       | แสนอ               |                            |                          |
| ×            | คำสำคัญภาษาไทย       | คำส่                               | าคัญ               |                            |                          |
| ×            | คำสำคัญภาษาอังกถ     | שי Key                             | words              |                            |                          |
| ×            | สาขาการวิจัยหลัก C   | DECD เกษ                           | ดรศาสตร์           |                            |                          |
| ×            | สาขาการวิจัยย่อย O   | ECD Inte                           | ดรกรรม ป่าไม้ ประ: | 010                        |                          |
| ×            | สาขาที่เกี่ยวข้อง    | พียไ                               | ś                  |                            |                          |
|              |                      |                                    |                    |                            |                          |

**แบบฟอร์ม ววน.** ประเภทโครงการวิจัย

งบประมาณด้าน ววน. ประเภท Fundamental Fund ประจำปีงบประมาณ 2568 ปีงบประมาณ 2568 สิกสิว สำนักงานคณะกรรมการส่งเสริมวิทยาศาสตร์ วิจัยและนวัตกรรม (สกสว.)

#### <u>ข้อมูลทั่วไป</u>

#### รายละเอียดโครงการ

| รหัสโครงการ                     | 4759872                                     |
|---------------------------------|---------------------------------------------|
| รหัสข้อเสนอการวิจัย             | 2568N00112007                               |
| ชื่อโครงการ (ภาษาไทย)           | ทดสอบระบบสำหรับจัดทำคู่มือผู้ประสานหน่วยงาน |
| ชื่อโครงการ (ภาษาอังกฤษ)        | Test_manual                                 |
| สถานะงาน                        | นักวิจัยกำลังดำเนินการ (0)                  |
| ประเภทโครงการ                   | โครงการเดี่ยว                               |
| ระยะเวลาดำเนินงาน               | 1 ปี 0 เดือน                                |
| งบประมาณเสนอขอ                  | 150,000 บาท                                 |
| ลักษณะโครงการ                   | โครงการใหม่                                 |
| โครงการยื่นเสนอขอรับทุนจากหน่วย | ไม่ยื่นเสนอ                                 |
| งานอื่น                         |                                             |
| คำสำคัญ                         |                                             |
| คำสำคัญภาษาไทย                  | คำสำคัญ                                     |
| คำสำคัญภาษาอังกฤษ               | Keywords                                    |
|                                 |                                             |

รูปที่ 87 หน้าพิมพ์ข้อเสนอโครงการ

#### 8. ตรวจสอบข้อเสนอโครงการ

ผู้ประสานหน่วยงานสามารถตรวจสอบรายการข้อเสนอโครงการที่นักวิจัยดำเนินการ และข้อเสนอโครงการที่ผู้ ประสานหน่วยงานดำเนินการเพิ่ม โดยสามารถตรวจสอบได้ที่ เมนู "ข้อเสนอโครงการ"

|                                                                                                    | ះបបប់៖<br>ationa | Diyaan<br>I Resea | เรสนเทศอิจัยและนว่<br>Irch and Innovation In                                               | ัตกรรมแห่งชาติ<br>formation System                                                |                | ♠ 0 💆 System adm                 | in 👻    | E Lo  | igout |
|----------------------------------------------------------------------------------------------------|------------------|-------------------|--------------------------------------------------------------------------------------------|-----------------------------------------------------------------------------------|----------------|----------------------------------|---------|-------|-------|
| ผู้ประสานหน่วยงาน<br>สำนักงานการริจัยแห่งชาติ (กอง<br>ระบบและบริหารข้อมูลฯ)(หน่วย<br>งวนคมธรรมหม่2068) | ข้อเสเ           | เอโครงก           | าร                                                                                         |                                                                                   |                |                                  |         |       |       |
| 🛆 หน้าแรก                                                                                              | 9 •              | <b>เ</b> ็นหา     |                                                                                            |                                                                                   |                |                                  |         |       |       |
| 🞓 หน่วยงานของท่าน                                                                                      |                  |                   | ปังบประมาณ                                                                                 | 2568                                                                              |                | Ψ                                |         |       |       |
| <ul> <li>แดชบอร์ด</li> </ul>                                                                           |                  |                   | ทุน                                                                                        | งบประมาณต่าม ววน. ประเภท Fundamental Fund ประจำปังบประมาณ 2568                    |                | ·                                |         |       |       |
| 📕 รายงานสถานการณ์ Covid                                                                                |                  |                   | แผนงาน<br>ประเภทโครงการ วาน                                                                | แสดงทั้งหมด                                                                       |                | · ·                              |         |       |       |
| 🗏 รางวัลการวิจัยแห่งขาดี                                                                               |                  |                   | สถานะ                                                                                      | = แสดงทั้งหมด                                                                     |                | ~                                |         |       |       |
| 🕫 จัดการทุนวิจัย                                                                                       | รหัส             | โครงการ           | ~                                                                                          |                                                                                   |                |                                  |         |       |       |
| <ul> <li>ทุนวิจัยที่เปิดรับ</li> </ul>                                                                 |                  |                   |                                                                                            | ศันหา                                                                             |                |                                  |         |       |       |
| การจัดสรร งบ ววน.                                                                                      |                  |                   |                                                                                            |                                                                                   |                |                                  |         |       |       |
| 🗐 ข้อเสนอโครงการ                                                                                       | ข้อเส            | นอโครงการ         | 5                                                                                          |                                                                                   |                | พบข้อเสนอโครงการ 9               | รายการ  |       |       |
| 🗐 จัดการ งปม.แผนงาน                                                                                    | เลือก            | รหัส              |                                                                                            | ชื่อโครงการ                                                                       | งบเสนอขอ (บาห) | สถานะงาน                         | ประเมิน | พิมพ์ | ลบ    |
| 🔦 จัดการ งปน.จัดสรร                                                                                    |                  |                   | ชื่อโครงการ : ทดสอบ1                                                                       |                                                                                   |                |                                  |         |       |       |
| 🗐 แผนงาน                                                                                               |                  |                   | ประเภทโครงการ : โครงการเดี่ย                                                               | 3                                                                                 |                |                                  |         |       |       |
| 📄 แผนปฏิบัติการ                                                                                        |                  | 4759251           | ประเภทโครงการ ววน. :                                                                       |                                                                                   | 600.000.00     | ผ้ประสานหน่วยงานกำลังตรวจสอบ (3) | ประเมิน | 6     |       |
| ระบบรายงานข้อเสนอ<br>โครงการ                                                                           | /                |                   | นักวิจัย : บายทดสอบ ระบบ<br>หน่วยงานสังกัดนักวิจัย : สำนักง<br>การรับรองของหน่วยงาน : แหล่ | งานคณะกรรมการส่งเสริมวิทยาศาสตร์ วิจัยและนวัดกรรม (สกสว.)<br>งทุนไม่กำหนดไหรีมรอง |                |                                  |         |       |       |

รูปที่ 88 เมนูข้อเสนอโครงการ

### 9. การจัดทำแผนปฏิบัติการ

การจัดการแผนปฏิบัติการ ผู้ประสานหน่วยงานสามารถดำเนินการได้ที่เมนู การจัดสรรงบประมาณ ววน. เลือกเมนูแผนปฏิบัติการ มีขั้นตอนดังนี้

|                                                                                                  | บบข้อมูลสารสนเทศอิจัยและนอัตกธรมแห่งชาติ<br>ational Research and Innovation Information System | 🚖 🧿 💽 รัณนา สุวรรณวิชมิย์ 🗸 🖬 Logout |
|--------------------------------------------------------------------------------------------------|------------------------------------------------------------------------------------------------|--------------------------------------|
| ผู้ประสานหน่วยงาน<br>สำนักงานการวิจัยแห่งชาติ<br>(การกิจระบบข้อมูลฯ)(หน่วยงาน<br>ดูแลระบบ)(2068) | นห้อนเครบอร์ด                                                                                  | *>                                   |
| <ul> <li>หน้าแรก</li> <li>หน่วยงานของท่าน</li> </ul>                                             |                                                                                                |                                      |
| <ul> <li>แดชบอร์ด</li> <li>รายงานสถานการณ์ Covid</li> </ul>                                      |                                                                                                |                                      |
| 🖩 รางวัลการวิจัยแห่งชาติ 🔹                                                                       |                                                                                                |                                      |
| ทุนวิจัยที่เปิดรับ<br>การจัดสรร งบ ววน.                                                          |                                                                                                |                                      |
| <ul> <li>บ้อเสนอโครงการ</li> <li>จัดการ งปม.แผนงาน</li> </ul>                                    |                                                                                                |                                      |
| <ul> <li>จัดการ งปม.จัดสรร</li> <li>แผนงาน</li> </ul>                                            |                                                                                                |                                      |
| <ul> <li>แผนปฏิบัติการ</li> <li>ระบบรายงานข้อเสนอ</li> </ul>                                     |                                                                                                |                                      |

รูปที่ 89 เมนูแผนปฏิบัติการ

การจัดทำแผนปฏิบัติการ ผู้ประสานหน่วยงานสามารถดำเนินการได้โดยไปที่ตารางแผนปฏิบัติการ คลิกที่

เพื่อทำการจัดการข้อมูลแผนงานปฏิบัติการและรายละเอียดอื่น ๆ

J

| ผู้ประสานหน่วยงาน<br>สำนักงานการวิรัยแห่งชาติ (กอง<br>ระบบและบริหารช่อมูลฯ)(หน่วย | แผนปฏิบัติการ                                                                                                    |           |                        | <b>ħ</b> ≻   |
|-----------------------------------------------------------------------------------|----------------------------------------------------------------------------------------------------|-----------|------------------------|--------------|
| งานดูแลระบบ)(2068)<br>🏠 หน้าแรก                                                   | ขึ้นตอนการดำเนินงาน<br>1.กรณีหน่วยงานได้วิบงบรัดสรร ไท้แก้ไขแผนงานที่เบบู จัดการ งปบ. จัดสรร<br>2. อรณีแหน่วยงานตั้งสรร ไท้แก้ไขแค้นงานที่เบบู จัดการ งปบ. จัดสรร                                     |           |                        |              |
| 👚 หน่วยงานของท่าน                                                                 | <ol> <li>การแม่แพรงรายที่ สาพาร จึงสาพบารแก่ การประสาทางว่า สามารถการผู้ แพรงราย หรือสงสุด การเทศรายการแพรงราย<br/>3.เมื่อแก้ไขแผนงานแล้ว ให้ระบุข้อมูลแผนปฏิบัติการ ที่เมนู แผนปฏิบัติการ</li> </ol> |           |                        |              |
| <ul> <li>แดชบอร์ด</li> </ul>                                                      | <ol> <li>4.เมอแก้ เป็เรียบรอยแลว ผู้บระสามหมวยงานคลกลง แผนงานเหทวหน้าหน่วยงาน</li> <li>5.หัวหน้าหน่วยงานตรวจสอบ และคลิกสัง สกสว.</li> </ol>                                                           |           |                        |              |
| 🔳 รายงานสถานการณ์ Covid                                                           |                                                                                                    |           |                        |              |
| 🗏 รางวัลการวิจัยแห่งชาติ 🍷                                                        | ค้นหา                                                                                                    |           |                        |              |
| 🕫 จัดการทุนวิจัย                                                                  | ปังบประมาณ 2568 💌                                                                                                    |           |                        |              |
| ทุนวิจัยที่เปิดรับ                                                                | สถานะ= แสดงทั้งหมด 🗸                                                                                                    |           |                        |              |
| การจัดสรร งบ ววน.                                                                 | ศันหา                                                                                                    |           |                        |              |
| 🗉 ข่อเสนอโครงการ                                                                  |                                                                                                    |           |                        |              |
| 🗐 จัดการ งปม.แผนงาน                                                               |                                                                                                    |           |                        |              |
| < จัดการ งปม.จัดสรร                                                               | แผนปฏิบัติการ                                                                                                    |           | จำนวน 1 แ              | สนปฏิบัติการ |
| 🗐 แผนงาน                                                                          | เลือก จัดการ ปีงบประมาณ หน่วยงาน                                                                                                    | งบเสนอขอ  | งปม.ที่ได้รับจากกองทุน | สถานะ พิมพ์  |
| 🗐 แผนปฏิบัติการ                                                                   | 2568 สำนักงานการวิจัยแห่งชาติ (กองระบบและบริหารข้อมูลฯ)(หน่วยงานดูแลระบบ)                                                                                                    | 50,000.00 |                        | . 🕞          |
|                                                                                   |                                                                                                    |           |                        |              |

รูปที่ 90 การจัดการแผนปฏิบัติการ

เมื่อคลิก 🧭 ระบบจะเข้าสู่หน้าจัดทำแผนงานปฏิบัติการ จะปรากฎหน้าแบบฟอร์มแผนปฏิบัติการให้นำเข้า ข้อมูล ประกอบด้วยแถบแผนปฏิบัติการด้านวิจัยและนวัตกรรม และเอกสารแนบ

| แผนปฏิบัติการด้านวิจัยและนวัดกรรม                                                                                                    | <b>†</b> ≻     |
|----------------------------------------------------------------------------------------------------|----------------|
| แผนปฏิบัดิการด้านวิจัยและนวัตกรรม<br>สำนักงานการวิจัยแห่งชาดิ (กองระบบและบริหารข้อมูลฯ)(หน่วยงานดูแลระบบ)                                                                                                    |                |
| แผนปฏิบัติการด้านวิจัยและนวัดกรรม เอกสารแบบ                                                                                                    |                |
| ปังบประมาณ <sub>2568</sub>                                                                                                    |                |
| ประเภท/กลุ่มหน่วยงาน                                                                                                    |                |
| 💿 มหาวิทยาลัย 🔘 หน่วยงาน 🔘 สถาบันวิจัย                                                                                                    |                |
| <b>ประเภพ</b> กลุ่มพัฒนากรวิจัยระดับแนวหน้าของโลก 💌                                                                                                    |                |
| ยุทธศาสตร์ขาดิที่สอดคล้องกับแผนปฏิบัติงานด้าน ววน. ของหน่วยงาน                                                                                                    |                |
| โปรดระบุยุทธศาสตร์ขาติที่สอดคล้องกับแผนปฏิบัติงานด้าน ววน.ของหน่วยงาน                                                                                                    |                |
| แทธศาสตร์ที่ 1 ด้านความมั่นคง<br>เพื่อบริหารจัดการสภาวะแวดล้อมของประเทศให้มีความมั่นคง ปลอดภัยและมีความสงบเรียบร้อยในทุกระดับและทุกมิติ                                                                                                    |                |
| <ul> <li>ยุทธศาสตร์ที่ 2 ด้านการสร้างดวามสามารถในการแข่งขัน</li> <li>เน้นการยกระดับศักยภาพในหลากหลายมิติควบคู่กับการขยายโอกาสของประเทศไทยในเวทีโลก</li> </ul>                                                                                   |                |
| แทรศาสตร์ที่ 3 ด้านพัฒนาและเสริมสร้างศักยภาพหรัพยากรมนุษย์<br>คนไทยในอนาคด มีความพร้อมพั่งกาย ใจ สดิบัญญา มีทักษะที่จ่าเป็นในศตวรรษที่ 21 มีพักษะสื่อสารภาษาอังกฤษและภาษาที่3 และมีคุณธรรม                                                      |                |
| 🗌 ยุทธศาสตร์ที่ 4 ด้านการสร้างโอกาสและความเสมอกาดทางสังดม<br>สร้างความเป็นธรรม และลดความเหลื่อมล้ำในทุกมิติ กระจายศูนย์กลางความเจริญทางเศรษฐกิจและสังคมเพิ่มโอกาสให้ทุกภาคส่วนเข้ามาเป็นกำลังของการพัฒนา<br>ระดับ                               | าประเทศในทุก   |
| ☐ ยุทธศาสตร์ที่ 5 ด้านการสร้างการเดิบโดบนคุณภาพชีวิตที่เป็นมิตรต่อสิ่งแวดล้อม<br>คำนึงถึงความยั่งยืนของฐานทรัพยากรธรรมชาติและสิ่งแวดล้อม ปรับเปลี่ยนพฤติกรรมของประชาชนให้เป็นมิตรต่อสิ่งแวดล้อม ผ่านมาตรการต่างๆ ที่มุ่งเน้นให้เกิดผ<br>ยั่งยืน | งลลัพธ์ต่อความ |
| ยุทธศาสตร์ที่ 6 ด้านการปรับสมดุลและพัฒนาระบบการบริหารจัดการภาครัฐ<br>อาะปรับปลี่บนอาดรัก มีอนอัก "อาดรักสองประกอรบประกอรบบารประโยชน์ส่วนรวม"                                                                                                    |                |

รูปที่ 91 แถบการจัดการแผนปฏิบัติการ

#### 7.1 แผนปฏิบัติการด้านวิจัยและนวัตกรรม

การจัดการข้อมูลแผนปฏิบัติการด้านวิจัยและนวัตกรรม จะประกอบด้วย

- ประเภท/กลุ่มหน่วยงาน
- ยุทธศาสตร์ชาติที่สอดคล้องกับแผนงานปฏิบัติงานด้าน ววน. ของหน่วยงาน
- วิสัยทัศน์ของหน่วยงาน
- พันธกิจของหน่วยงาน
- ยุทธศาสตร์ เป้าประสงค์ กลยุทธ์ และแผนงานที่เกี่ยวข้องกับการวิจัยและพัฒนานวัตกรรมที่คาดว่า จะดำเนินการในระยะสั้น (3-5 ปี) และ ระยะยาว (>10 ปี หากมี) โดยขอให้แสดงแผนภาพ Framework ภาพรวมคำของบประมาณของหน่วยงาน ที่จะนำไปสู่กรอบยุทธศาสตร์/ วิสัยทัศน์/ พันธกิจ ของหน่วยงานของท่านจากทุกแหล่งทุน
- แผนงานวิจัยและพัฒนานวัตกรรมของหน่วยงาน (เรียงลำดับความสำคัญของแผนงาน)
- ตัวชี้วัดเป้าหมาย (OKR ของแผนงาน ทั้งเชิงคุณภาพ และเชิงปริมาณ) ที่สอดคล้องกับยุทธศาสตร์ หน่วยงานในปีที่เสนอขอ
- แผนงานและโครงการเพื่อบรรลุเป้าหมาย และงบประมาณ
- รายละเอียดงบประมาณของแต่ละโครงการในปีที่เสนอขอ
- ผลที่คาดว่าจะได้รับ (ภาพรวมของหน่วยงาน)
- งบประมาณแผ่นดินและงบรายได้ของหน่วยงาน สำหรับโครงการภายใต้แผนงานยุทธศาสตร์พัฒนา ศักยภาพด้านวิทยาศาสตร์ เทคโนโลยี และนวัตกรรม และสำหรับโครงการภายใต้แผนงานยุทธศาสตร์ การวิจัยและพัฒนานวัตกรรม (3 ปีย้อนหลัง) เพื่อสนับสนุนให้เป้าหมายของหน่วยงานสำเร็จ

### ประเภท/กลุ่มหน่วยงาน

| ประเภท/กลุ่มหน่วยงาน |                                      |   |  |  |  |  |
|----------------------|--------------------------------------|---|--|--|--|--|
| ® มหาวิทยาลัย        | ⊖ หน่วยงาน                           |   |  |  |  |  |
| ประเภท               | กลุ่มพัฒนาการวิจัยระดับแนวหน้าของโลก | ~ |  |  |  |  |

รูปที่ 92 ประเภท/กลุ่มหน่วยงาน

• ยุทธศาสตร์ชาติที่สอดคล้องกับแผนงานปฏิบัติงานด้าน ววน. ของหน่วยงาน

| ยุทธศาสตร์ชา | ดิที่สอดคล้องกับแผนปฏิบัติงานด้าน ววน. ของหน่วยงาน                                                                                                    |
|--------------|----------------------------------------------------------------------------------------------------|
|              | โปรดระบุยุทธศาสตร์ข้าติที่สอดคล้องกับแผนปฏิบัติงานด้าน ววน.ของหน่วยงาน                                                                                                    |
|              | 📄 <b>ยุหธศาสตร์ที่ 1</b> ด้านความมั่นคง<br>เพื่อบริหารจัดการสภาวะแวดล้อมของประเทศให้มีความมั่นคง ปลอดภัยและมีความสงบเรียบร้อยในทุกระดับและทุกมิติ                                                                                                    |
|              | ยุทธศาสตร์ที่ 2 ด้านการสร้างความสามารถในการแข่งขัน<br>เน้นการยกระดับศักยภาพในหลากหลายมิติควบคู่กับการขยายโอกาสของประเทศไทยในเวทีโลก                                                                                                    |
|              | อุหธศาสตร์ที่ 3 ด้านพัฒนาและเสริมสร้างศักยภาพทรัพยากรมนุษย์ คนไทยในอนาคด มีความพร้อมทั้งกาย ใจ สดิปัญญา มีทักษะที่จ่าเป็นในศตวรรษที่ 21 มีทักษะสื่อสารภาษาอังกฤษและภาษาที่3 และมีคุณธรรม                                                                   |
|              | ยุทธศาสตร์ที่ 4 ด้านการสร้างโอกาสและความเสมอภาคทางสังคม<br>สร้างความเป็นธรรม และลดความเหลื่อมล้ำในทุกมิติ กระจายศูนย์กลางความเจริญทางเศรษฐกิจและสังคมเพิ่มโอกาสให้ทุกภาคส่วนเข้ามาเป็นกำลังของการพัฒนา<br>ประเทศในทุกระดับ                                 |
|              | ยุหรศาสตร์ที่ 5 ด้านการสร้างการเดิบโตบนคุณภาพชีวิตที่เป็นมิตรต่อสิ่งแวดล้อม<br>คำนึงถึงความยั่งยืนของฐานทรัพยากรธรรมชาติและสิ่งแวดล้อม ปรับเปลี่ยนพฤติกรรมของประชาชนให้เป็นมิตรต่อสิ่งแวดล้อม ผ่านมาตรการต่างๆ ที่มุ่งเน้นให้เกิดผลลัพธ์<br>ต่อความยั่งยืน |
|              | 🗌 ยุหธศาสตร์ที่ 6 ด้านการปรับสมดุลและพัฒนาระบบการบริหารจัดการภาครัฐ<br>การปรับเปลี่ยนภาครัฐ ยึดหลัก "ภาครัฐของประชาชนเพื่อประชาชนและประโยชน์ส่วนรวม"                                                                                                    |

รูปที่ 93 ยุทธศาสตร์ชาติที่สอดคล้องกับแผนงานปฏิบัติงานด้าน ววน. ของหน่วยงาน

วิสัยทัศน์ของหน่วยงาน พันธกิจของหน่วยงาน

ข้อมูลวิสัยทัศน์ และพันธกิจของหน่วยงาน ระบบจะแสดงข้อมูลที่ผู้ประสานหน่วยงานอัพเดทไว้ที่เมนู หน่วยงานของท่าน

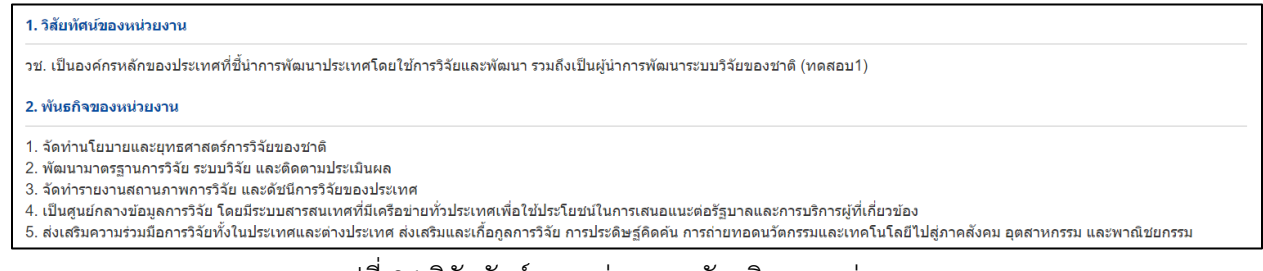

รูปที่ 94 วิสัยทัศน์ของหน่วยงาน พันธกิจของหน่วยงาน

 แสดงยุทธศาสตร์ เป้าประสงค์ กลยุทธ์ และแผนงานที่เกี่ยวข้องกับการวิจัยและพัฒนานวัตกรรมที่คาดว่าจะ ดำเนินการในระยะสั้น (3-5 ปี) และ ระยะยาว (>10 ปี หากมี) โดยขอให้แสดงแผนภาพ Framework ภาพรวมคำ ของบประมาณของหน่วยงาน ที่จะนำไปสู่กรอบยุทธศาสตร์/ วิสัยทัศน์/ พันธกิจ ของหน่วยงาน ของท่านจากทุก แหล่งทุนประกอบด้วย (บรรยาย/แผนภาพ)

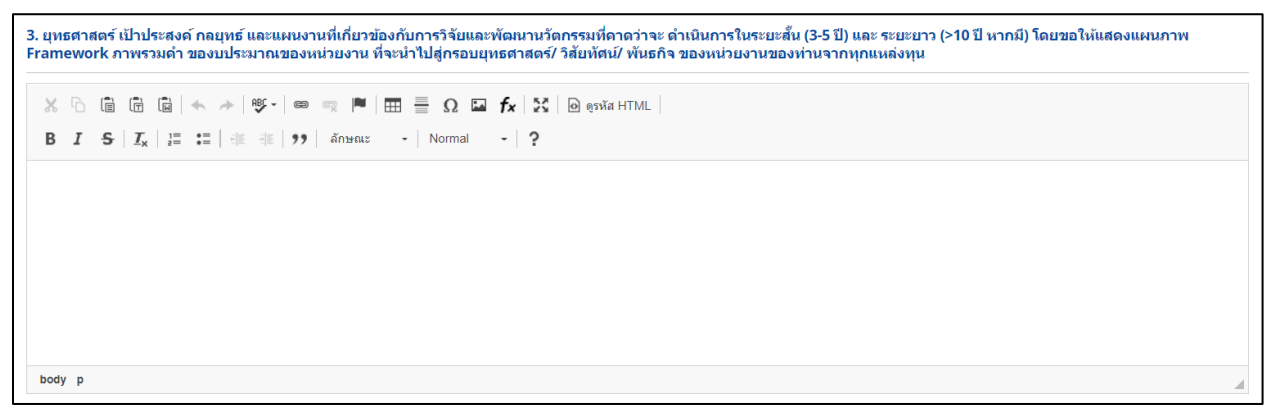

รูปที่ 95 แสดงยุทธศาสตร์ เป้าประสงค์ กลยุทธ์ และแผนงานที่เกี่ยวข้องกับการวิจัยและพัฒนานวัตกรรม

 แผนงานของหน่วยงาน (เรียงลำดับความสำคัญของแผนงาน) ระบบจะแสดงข้อมูลแผนงานของหน่วยงานให้ ผู้ประสานหน่วยงานเรียงลำดับความสำคัญของแผนงานโดย การระบุตัวเลขลำดับที่ เมื่อระบุลำดับเรียบร้อยแล้วคลิก <sup>ปรับลำดับ</sup> เพื่อบันทึกการปรับลำดับของข้อมูล ความสำคัญของแผนงาน

| 4. ชื่อแผง                                                                                                 | 4. ชื่อแผนงานวิจัยและพัฒนานวัดกรรมของหน่วยงาน (เรียงสำคัญคองแผนงาน) |                                                                                                    |  |  |  |  |  |  |
|----------------------------------------------------------------------------------------------------|---------------------------------------------------------------------|----------------------------------------------------------------------------------------------------|--|--|--|--|--|--|
| สำดับ                                                                                                    | ที่ รนัส                                                            | ชื่อแผนงาน                                                                                         |  |  |  |  |  |  |
| 0 49704 แผนงานเสริมสร้างความเข้มแข็งการบริหารจัดการแผนงานและโครงการด้านวิทยาศาสตร์ วิจัยและนวัตกรรม (ววน.) |                                                                     | แผนงานเสริมสร้างความเข้มแข็งการบริหารจัดการแผนงานและโครงการด้านวิทยาศาสตร์ วิจัยและนวัตกรรม (ววน.) |  |  |  |  |  |  |
| ปรับล่าย                                                                                                   | ปรีบลาศับ                                                           |                                                                                                    |  |  |  |  |  |  |

รูปที่ 96 แผนงานของหน่วยงาน (เรียงลำดับความสำคัญของแผนงาน)

 ตัวชี้วัดเป้าหมาย (OKR ของแผนงาน ทั้งเชิงคุณภาพ และเชิงปริมาณ) ที่สอดคล้องกับยุทธศาสตร์หน่วยงาน ระบบจะแสดงข้อมูลตัวชี้วัดที่ผู้ประสานหน่วยงานได้เลือกไว้ในแผนงานให้อัตโนมัติ

| 5. ดัวชี้วัดเป้าหมาย (OKR ของแผนงาน ทั้งเชิ่งคุณภาพ และเข็งปรีมาณ) ที่สอดคล้องกับยุทธศาสตร์การวิจัยพัฒนานวัตกรรมหน่วยงานในปีที่เสนอขอ<br> |                                 |            |                       |             |                               |          |             |  |  |
|----------------------------------------------------------------------------------------------------|---------------------------------|------------|-----------------------|-------------|-------------------------------|----------|-------------|--|--|
|                                                                                                    | ตัวขึ้วัดเป้าหมาย (Key Results) |            |                       |             |                               |          |             |  |  |
| 4                                                                                                    |                                 |            | ด่าเป้าหมายตัวซึ้วัดข | องหน่วยงาน  | ด่าเป้าหมายตัวชี้วัดของแผนงาน |          |             |  |  |
| ขอแผนงาน                                                                                                    | ตัวขึ้วัด                       | เชิงปริมาณ |                       | เชิงคุณภาพ  | เชิงปริมาณ                    |          | เชิงคุณภาพ  |  |  |
|                                                                                                    |                                 | สำนวน      | หน่วยนับ              | ด่าเป้าหมาย | สำนวน                         | หน่วยนับ | ด่าเป้าหมาย |  |  |
| แผนงานทดสอบ 1                                                                                                    | ตัวซี้วัดเป้าหมาย 1             |            |                       |             |                               |          |             |  |  |

รูปที่ 97 ตัวชี้วัดเป้าหมาย ที่สอดคล้องกับยุทธศาสตร์หน่วยงาน

• แผนงานและโครงการเพื่อบรรลุเป้าหมาย และงบประมาณ

ระบบจะแสดงข้อมูลแผนงาน(ตามการเรียงลำดับความสำคัญของแผนงาน) และโครงการภายใต้แผนงาน

#### อัตโนมัติ

| e | 5. แผนงานและโครงการเพื่อบรรลุเป้าหมาย และงบประมาณ                                                               |                                                                                                    |                |              |  |           |           |  |  |  |
|---|----------------------------------------------------------------------------------------------------|----------------------------------------------------------------------------------------------------|----------------|--------------|--|-----------|-----------|--|--|--|
|   | ลำดับ ชื่อ ระยะเวลา ดำเนิน มีสัญญาผูกพัน หรือ งบประมาณ 2566 งบประมาณตลอดโครง<br>ที่ โครงการ งาน MOU (บาท) (บาท) |                                                                                                    |                |              |  |           |           |  |  |  |
|   |                                                                                                    | แผนงานทดสอบ 1                                                                                          | Prop by<br>Pla | 1 ปี 0 เดือน |  | 80,000.00 | 80,000.00 |  |  |  |
|   | 0                                                                                                    | แผนงานเสริมสร้างความเข่มแข็งการบริหารจัดการแผนงานและโครงการด้าน<br>วิทยาศาสดร์ วิจัยและนวัดกรรม (ววน.) |                | 1 ปี 0 เดือน |  | -         | -         |  |  |  |
|   |                                                                                                    | รวม                                                                                                    |                |              |  | 80,000.00 | 80,000.00 |  |  |  |

รูปที่ 98 แผนงานและโครงการเพื่อบรรลุเป้าหมาย และงบประมาณ

รายละเอียดงบประมาณของแต่ละโครงการในปีที่เสนอขอ
 ระบบจะสรุปข้อมูลจากระดับโครงการขึ้นมาให้อัตโนมัติ

|                                                                                                    |                                                                      |             |                           |              | หม                 | เวดงบประมาณ              |                           |             |           |  |
|----------------------------------------------------------------------------------------------------|----------------------------------------------------------------------|-------------|---------------------------|--------------|--------------------|--------------------------|---------------------------|-------------|-----------|--|
| ลำดับ                                                                                                    | ໂດຣະເດວຣ                                                             |             |                           |              | งบดำเ              | งบลงทุน                  | งบประมาณรวมของปีที่เสนอขอ |             |           |  |
|                                                                                                    | PAL2AJ1 12                                                           | ด่า<br>จ้าง | ด่าใช้สอย                 | ด่า<br>วัสดุ | ค่า<br>สาธารณูปโภค | ต่าเดินทางต่าง<br>ประเทศ | ด่าช่อมแชม<br>ครุภัณฑ์    | ค่าครุภัณฑ์ | (ארע)     |  |
| 1                                                                                                    | (4759253) Prop by Pla<br>สถานะงาน: ผู้ประสานหน่วยงานกำลังดรวจ<br>สอบ |             | 50,000.00                 |              |                    |                          |                           | 30,000.00   | 80,000.0  |  |
|                                                                                                    | รวม                                                                  | -           | 50,000.00                 | -            | -                  | -                        | -                         | 30,000.00   | 80,000.00 |  |
| หมาย                                                                                                    | แหตุ                                                                 |             |                           |              |                    |                          |                           |             |           |  |
| ۲                                                                                                    | ก่าจ้าง ไม่เกินร้อยละ 30 ของวงเงินงบประมาถ                           | แรวมดา:     | มคำของบประ                | เมาณขะ       | องหน่วยรับงบประม   | มาณ                      |                           |             |           |  |
|                                                                                                    | า่าครุภัณฑ์ ไม่เกินร้อยละ 20 ของวงเงินงบประ                          | ะมาณรว      | มต <mark>ามคำขอ</mark> ง: | บประมา       | าถเของหน่วยรับงบ   | ประมาณ                   |                           |             |           |  |
| 🔀 คำช่อมแชมครูภัณฑ์ ไม่เกินร้อยละ 10 ของวงเงินงบประมาณรวมดามคำของบประมาณของหน่วยรับงบประมาณ                                                                                                    |                                                                      |             |                           |              |                    |                          |                           |             |           |  |
| <ul> <li>๔ ค่าครุภัณฑ์ ไม่เกินร้อยละ 20 ของวงเงินงบประมาณรวมตามค่าของบประมาณของหน่วยรับงบประมาณ</li> <li>๔ ค่าช่อมแชมครุภัณฑ์ ไม่เกินร้อยละ 10 ของวงเงินงบประมาณรวมตามค่าของบประมาณของหน่วยรับงบประมาณ</li> <li>๕ ค่าช่อมแชมครุภัณฑ์ ไม่เกินร้อยละ 10 ของวงเงินงบประมาณรวมตามค่าของบประมาณของหน่วยรับงบประมาณ</li> </ul> |                                                                      |             |                           |              |                    |                          |                           |             |           |  |

## รูปที่ 99 รายละเอียดงบประมาณของแต่ละโครงการในปีที่เสนอขอ

- ผลที่คาดว่าจะได้รับ (ภาพรวมของหน่วยงาน)
   ผลที่คาดว่าจะได้รับ ระบบจะสรุปข้อมูลที่ระบุระดับโครงการภายใต้ทุกแผนงานมาแสดงผล
  - ผลผลิตที่คาดว่าจะได้รับ (Expected Output)

| 8.1 ผลผลิตที่ดาดว่าจะได้รับ (Expected Output)                             |                                                                              |          |                         |        |  |  |  |  |
|---------------------------------------------------------------------------|------------------------------------------------------------------------------|----------|-------------------------|--------|--|--|--|--|
| ผลผลิต                                                                    | จำนวน                                                                        | หน่วยนับ | รายละเอียดของ<br>ผลผลิต |        |  |  |  |  |
| 1. กำลังคน หรือหน่วยงาน ที่ได้รับการพัฒนาทักษะ                            | 1.1 นิสิต/นักศึกษาระดับปริญญาตรี                                             | 2        | คน                      |        |  |  |  |  |
| 10. บ้อเสนอแนะเชิงนโยบาย (Policy Recommendation) และมาดรการ<br>(Measures) | 10.1 ข้อเสนอแนะเชิงนโยบาย – สมุดปกขาว (White paper)                          | 1        | เรื่อง/<br>ประเด็น      | rrr    |  |  |  |  |
| 10. ข้อเสนอแนะเชิงนโยบาย (Policy Recommendation) และมาตรการ<br>(Measures) | 10.2 มาตรการ                                                                 | 2        | มาตรการ                 | ทดสอบ  |  |  |  |  |
| 3. หนังสือ                                                                | 3.1 บางบทของหนังสือ (Book Chapter ระดับชาติ                                  | 2        | เล่ม                    | ผลผลิต |  |  |  |  |
| 4. ดันแบบผลิตภัณฑ์ หรือเทคโนโลยี/กระบวนการใหม่ หรือ นวัตกรรมทาง<br>สังคม  | 4.7 นวัตกรรมทางสังคม (Social Innovation) ความรู้และเทคโนโลยีทาง<br>ด้านสังคม | 1        | นวัตกรรม                | dddddd |  |  |  |  |

รูปที่ 100 ผลผลิตที่คาดว่าจะได้รับ

 ผลลัพธ์ (ข้อมูลกระบวนการนำผลผลิตของโครงการวิจัยและนวัตกรรมไปสู่การสร้างผลลัพธ์ที่คาดว่าจะ เกิดขึ้น)

| 8.2 ผลลัพธ์ที่ดาดว่าจะได้รับ (Expected Outcome)                                                                                                    |   |                                     |                                                                                                    |  |  |  |  |
|----------------------------------------------------------------------------------------------------|---|-------------------------------------|----------------------------------------------------------------------------------------------------|--|--|--|--|
| ผลที่คาดว่าจะได้รับ                                                                                                    |   | หน่วยนับ                            | รายละเอียดผลลัพธ์ที่คาดว่าจะได้รับ (Expected Outcome) ที่<br>เกิดจากการนำผลผลิตที่คาดว่าจะได้รับไปใช้ประโยชน์ |  |  |  |  |
| การจัดการความรู้และแพลตฟอร์มเพื่อถ่ายทอดเทคโนโลยี และการเครียมความพร้อมให้ผู้รับถ่ายทอดเทคโนโลยี<br>(Knowledge and Platform management for Tecnology transfer and Empowerment for Technology transfer) | 1 | ฐานข้อมูล/<br>แพลตฟอร์ม/กลุ่ม/ครั้ง | -าเดสอบ2                                                                                                    |  |  |  |  |

รูปที่ 101 ผลลัพธ์

(ข้อมูลกระบวนการนำผลผลิตของโครงการวิจัยและนวัตกรรมไปสู่การสร้างผลลัพธ์ที่คาดว่าจะเกิดขึ้น)

#### - ผลกระทบคาดว่าจะได้รับ (Expected Impact)

| 8.3 ผลกระทบดาดว่าจะได้รับ (Expected Impact) |                   |  |  |  |  |  |
|---------------------------------------------|-------------------|--|--|--|--|--|
| ผลกระทบที่ดาดว่าจะได้รับ Expected Impact    | รายละเอียดผลกระทบ |  |  |  |  |  |
| ด้านสังคม                                   | ทดสอบ3            |  |  |  |  |  |
| N 104NAU                                    | ทดสอบ             |  |  |  |  |  |

รูปที่ 102 ผลกระทบคาดว่าจะได้รับ

 งบประมาณแผ่นดินและงบรายได้ของหน่วยงาน สำหรับโครงการภายใต้แผนงานยุทธศาสตร์พัฒนาศักยภาพ ด้านวิทยาศาสตร์ เทคโนโลยี และนวัตกรรม และสำหรับโครงการภายใต้แผนงานยุทธศาสตร์การวิจัยและพัฒนา นวัตกรรม (3 ปีย้อนหลัง) เพื่อสนับสนุนให้เป้าหมายของหน่วยงานสำเร็จ

 การเพิ่มงบประมารแผ่นดินและงบรายได้ของหน่วยงาน คลิก "เพิ่มงบประมารแผ่นดินและงบรายได้ของ หน่วยงาน" ประกอบด้วย ปีงบประมาณ งบประมาณแผนงานยุทธศาสตร์พัฒนาศักยภาพด้าน วิทยาศาสตร์ เทคโนโลยี และนวัตกรรม งบประมาณแผนงานยุทธศาสตร์การวิจัยและพัฒนานวัตกรรม งบผ่านกองทุน วน. (SF) งบผ่านกองทุน วน. (FF) แหล่งทุนภายนอก เงินรายได้ของหน่วยงาน

- 2) คลิก 🥒 เพื่อแก้ไขข้อมูลงบประมารแผ่นดินและงบรายได้ของหน่วยงาน
- 3) คลิก 💢 เพื่อลบข้อมูลงบประมารแผ่นดินและงบรายได้ของหน่วยงาน

#### หมายเหตุ :

SF หมายถึง Strategic Fund หรือ งบประมาณสนับสนุนงานเชิงกลยุทธ์

FF หมายถึง Fundamental Fund หรือ งบประมาณสนับสนุนงานมูลฐาน

งบประมาณรวม (B,C) หมายถึง รายจ่ายที่กำหนดให้จ่ายเพื่อการดำเนินงานวิจัย ได้แก่ ค่าจ้าง, ค่าใช้สอย, ค่าวัสดุ, ค่า สาธารณูปโภค, ค่าเดินทางต่างประเทศ, ค่าซ่อมแซมครุภัณฑ์ รวมถึงงบลงทุน

**งบลงทุน** หมายถึง รายจ่ายที่กำหนดให้จ่ายเพื่อการลงทุนในโครงการด้าน ววน. ได้แก่ รายจ่ายค่าครุภัณฑ์ และรายจ่ายอื่นใด ที่กำหนดให้จ่ายในลักษณะงบลงทุน ทั้งนี้ กองทุนส่งเสริม ววน. ไม่สนับสนุนงบลงทุนที่เป็นสิ่งปลูกสร้าง

งบเงินรายได้ของหน่วยงาน (F) หมายถึง งบประมาณรายได้จากการดำเนินงานกิจการของหน่วยงาน นอกเหนือจาก งบประมาณที่ได้รับการสนับสนุนจากภาครัฐ เช่น เงินหรือทรัพย์สินที่มีผู้บริจาคหรือมอบให้ เงินหรือทรัพย์สินที่ตกเป็นของ หน่วยงาน หรือที่ได้รับตามกฎหมายหรือนิติกรรมสัญญา ค่าตอบแทนหรือรายได้จากการดำเนินกิจการ รวมทั้งผลประโยชน์ จากทรัพย์สินทางปัญญา ดอกผล ผลประโยชน์ หรือรายได้อื่นที่เกิดจากเงินหรือทรัพย์สินของหน่วยงาน ซึ่งได้นำงบประมาณ ส่วนนี้มาใช้ในการสนับสนุนงานด้านการวิจัยและพัฒนานวัตกรรมของหน่วยงาน

|                     | นแผนดนและงบรายไดร                                                   | ของหนวยงาน                                                                                                    |                                                                             |                             |               |                 |                   |                 | พระงายระบาณแผ่นดังและ | งบรายเพยองหน่วยงาน | - |
|---------------------|---------------------------------------------------------------------|----------------------------------------------------------------------------------------------------|-----------------------------------------------------------------------------|-----------------------------|---------------|-----------------|-------------------|-----------------|-----------------------|--------------------|---|
| 3                   |                                                                     | งบประมาณแผน<br>งานยุทธศาสตร์                                                                                                   | งบประมาณแผนงานยุทธศาสตร์การวิจัยและพัฒนานวัตกรรม (บาท)<br>(งหย่านกองหน วน ) |                             |               |                 | แหล่งทุนภาย       | นอก (บาห)       |                       |                    |   |
| แก้ไข ปังบประมาณ    | พัฒนาสักยกาพ<br>ด้าน วิทยาสาสตร์<br>เทคโนโลยี และ<br>นวัตกรรม (บาท) | SF                                                                                                    |                                                                             | F                           | F             |                 |                   | งบเงินรายได้ของ | รวม                   | 21                 |   |
|                     |                                                                     | งบประมาณรวม<br>(บาห)<br>(B)                                                                                                    | งบลงทุน (บาท)                                                               | งบประมาณรวม<br>(บาท)<br>(C) | งบลงทุน (บาห) | ในประเทศ<br>(D) | ต่างประเทศ<br>(E) | (F)             | (E)+(F)               |                    |   |
| 1                   | 2566                                                                | 200,000.00                                                                                                    | 0                                                                           |                             | 150,000.00    | 100,000.00      | 100,000.00        | 50,000.00       | 300,000.00            | 800,000.00         | 3 |
| ง:<br>ตักบ <i>ะ</i> | บประมาณแผนงานยุท<br>มาพด้าน วิทยาสาสตร์<br><u>งบผ่านเ</u>           | เธศาสตร์พัฒนา<br>เทคโนโอยี และ<br>นวัดกรรม<br>เอง <u>หุย วน. (SF)</u><br>งบประมาณรวม<br>เอง <u>หุย วน. (FF)</u><br>งบประมาณรวม |                                                                             |                             | 751<br>751    | •               | บองทุน            |                 | ארע<br>ארע            |                    |   |
|                     | <u>u1</u>                                                           | <u>เล่งทุนกายนอก</u><br>ในประเทศ                                                                                               |                                                                             | u.                          | าพ            | ต่าง            | ประเทศ            |                 | ארע                   |                    |   |
|                     | เงินรายไ                                                            | ด้ของหน่วยงาน                                                                                                    |                                                                             | n.                          | אר            |                 |                   |                 |                       |                    |   |
|                     |                                                                     |                                                                                                    | บันทึก ยกเลื                                                                | ก                           |               |                 |                   |                 |                       |                    |   |

รูปที่ 103 งบประมาณแผ่นดินและงบรายได้ของหน่วยงาน

#### 10. การส่งคำของบประมาณ

หลังจากผู้ประสานหน่วยงานนำเข้าข้อมูลหน่วยงาน กรอกข้อมูลจำนวนบุคลากรด้านวิทยาศาสตร์ วิจัยและ นวัตกรรมของหน่วยงาน จัดทำแผนงาน คัดเลือกข้อเสนอโครงการเข้าแผนงาน และจัดทำแผนปฏิบัติการเรียบร้อย แล้ว ขั้นต่อไปเป็นการส่งคำของบประมาณ มีขั้นตอนดังนี้

1) ปรับสถานะแผนปฏิบัติการ ส่งหัวหน้าหน่วยงาน

ผู้ประสานหน่วยงาน สามารถปรับสถานะแผนปฏิบัติการ ส่งหัวหน้าหน่วยงาน ได้โดยไปที่เมนู แผนปฏิบัติ การ ติ๊กเลือกด้านหน้าแผนปฏิบัติการ ปรับสถานะ หัวหน้าหน่วยงาน/PMU กำลังตรวจสอบ คลิกบันทึก แผนงาน และข้อเสนอโครงการภายใต้แผนปฏิบัติการจะถูกปรับสถานะส่งหัวหน้าหน่วยงานตามสถานะของแผนปฏิบัติการ

| 🗏 รางวัลการวิจัยแห่งชาติ 🍷             | คนหา          |                 |                  |                    |                 |                              |                         |            |                        |              |       |
|----------------------------------------|---------------|-----------------|------------------|--------------------|-----------------|------------------------------|-------------------------|------------|------------------------|--------------|-------|
| 🕫 จัดการทุนวิจัย                       |               |                 | ปังบประมาณ       | 2568               |                 |                              |                         |            |                        |              |       |
| <ul> <li>ทุนวิจัยที่เปิดรับ</li> </ul> |               |                 | สถานะ            | = แสดงทั้งหม       | 1               |                              | ~                       |            |                        |              |       |
| การจัดสรร งบ ววน.                      |               |                 |                  | ค้นหา              |                 |                              |                         |            |                        |              |       |
| 🗐 ข่อเสนอโครงการ                       |               |                 |                  | _                  |                 |                              |                         |            |                        |              |       |
| 🗉 จัดการ งปม.แผนงาน                    |               |                 |                  |                    |                 |                              |                         |            |                        |              |       |
| < จัดการ งปม.จัดสรร                    | แผนปฏิบัต     | โการ            |                  |                    |                 |                              |                         |            | ี้จำนวน 1 แ            | มนปฏิบัติการ | )     |
| 🗉 แผนงาน                               | เลือก<br>จัดก | าร ปีงบประมาณ   |                  |                    | หา              | ี่เวยงาน                     |                         | งบเสนอขอ   | งปม.ที่ได้รับจากกองทุน | สถานะ        | พิมพ์ |
| 🗉 แผนปฏิบัติการ 🚺                      | 2 🔍 🦯         | 2568            | สำนักงานการ'     | วิจัยแห่งชาดิ (ก   | ວຈະະບບແລະາ      | <b>เริหารข้อมูลฯ)(หน่ว</b> ย | เงานดูแลระบบ)           | 50,000.00  | 1                      |              | 6     |
| 🗉 ระบบรายงานข้อเสนอ                    |               |                 |                  |                    |                 |                              |                         |            |                        |              |       |
| ครงการ                                 | แผนปฏิบัต     | โการขาลง        |                  |                    |                 |                              |                         |            |                        |              |       |
|                                        | เลือก จัดก    | าร ลำดับ หน่วยง | าน งปม.ที่ได้รับ | จากกองทุน ววน.     | งปม.ที่หน่วย    | งานจัดสรรให้โครงการ          | จำนวนโครงการที่หน่วยงาน | จัดสรรร สถ | านะ ประเภท พิมพ์ พิมพ  | Re-Prog      | gram  |
| นาเขาโครงการ (จัดสรรตรง) 🛅             |               |                 |                  |                    |                 | ไม่มีข้อมูล                  |                         |            |                        |              |       |
| Ongoing งบ ววน.                        |               |                 |                  |                    |                 |                              |                         |            |                        |              | _     |
| 🖪 นำเข้าโครงการ (ววน.)                 |               |                 |                  |                    |                 |                              |                         |            |                        |              |       |
| < สัญญาโครงการ 🔹                       |               |                 | สถานะ            | หัวหน้าหน่วยงาน/Pl | MU กำลังตรวจสอบ | 3                            |                         |            | ~                      |              |       |
| 💴 ติดดามแผนงาน 👻                       |               |                 | หมายเหตุ         |                    |                 |                              |                         |            |                        |              |       |
| 🕮 ติดตามโครงการ 🔹                      |               |                 |                  |                    |                 |                              |                         |            |                        |              |       |
| 🗉 ระบบรายงาน                           |               |                 |                  | บับเทือ 4          |                 |                              |                         |            |                        |              |       |
| รายงานผลลัพธ์ด่อเนื่อง 5 ปี            |               |                 |                  |                    |                 |                              |                         |            |                        |              |       |

รูปที่ 104 ผู้ประสานหน่วยงานปรับสถานะแผนปฏิบัติการส่งหัวหน้าหน่วยงาน

2) หัวหน้าหน่วยงานปรับสถานะแผนปฏิบัติการ ส่ง สกสว.

หัวหน้าหน่วยงาน สามารถปรับสถานะแผนปฏิบัติการ ส่ง สกสว. ได้โดยเข้าสู่ระบบด้วยบัญชีของหัวหน้า หน่วยงาน ไปที่เมนู แผนปฏิบัติการ ติ๊กเลือกด้านหน้าแผนปฏิบัติการ ปรับสถานะ สกสว.กำลังตรวจสอบ คลิก บันทึก แผนงานและข้อเสนอโครงการภายใต้แผนปฏิบัติการจะถูกปรับสถานะเป็น สกสว.กำลังตรวจสอบ ตาม สถานะของแผนปฏิบัติการ เป็นการเสร็จสิ้นการจัดทำคำของบประมาณ

| ห้วหน้าหน่วยงาน                                             | แผนปฏิบัติการ                                                                                                    |                                                |                                          |            |                |                           |                                | ŧ٢    |
|-------------------------------------------------------------|----------------------------------------------------------------------------------------------------|------------------------------------------------|------------------------------------------|------------|----------------|---------------------------|--------------------------------|-------|
| สานกิจานการว่ายแห่งชาต (ก่อง<br>ระบบและบริหารข้อมูลฯ)(หน่วย |                                                                                                    |                                                |                                          |            |                |                           |                                |       |
| งามดูแลระบบ(2066)                                           | ขั้นดอนการดำเนินงาน<br>1.กรณีหบ่วยงาบได้รับงบจัดสรร ให้แก้ไขแผบงาบที่                                                     | เบบ จัดการ งปบ. จัดส                           | 155                                      |            |                |                           |                                |       |
| 🔲 ส่วนสมุวโครงควรปี 64                                      | <ol> <li>2.กรณีมีแผนงานที่ สกสว. ส่งกลับให้แก้ ให้ผู้ประสา</li> </ol>                                                     | แหน่วยงานแก้ไขที่เมา                           | นู แผนงาน หรือส่งกลับให้ผู้อำนวยการแผนงา | านแก้ไขแผ่ | แงาน           |                           |                                |       |
|                                                             | <ol> <li>3.เมือนกไขแผนงานแลว ไหระบุขอมูลแผนปฏิบดกา</li> <li>4.เมื่อแก้ไขเรียบร้อยแล้ว ผู้ประสานหน่วยงานคลิกส่-</li> </ol> | / ที่เมนู แผ่นปฏิบัติกา<br>) แผนงานให้หัวหน้าห | ร<br>เน่วยงาน                            |            |                |                           |                                |       |
| 🔨 จดทางบบูรณาการ                                            | 5.หัวหน้าหน่วยงานดรวจสอบ และคลิกส่ง สกสว.                                                                                 |                                                |                                          |            |                |                           |                                |       |
| 🕋 หน่วยงานของท่าน                                           |                                                                                                    |                                                |                                          |            |                |                           |                                |       |
| 🗏 รางวัลการวิจัยแห่งชาติ 🍷                                  | ด์นหา                                                                                                    |                                                |                                          |            |                |                           |                                |       |
| Proposal แหล่งทุนอื่น                                       | ปังบประมาณ                                                                                                    | 2568                                           | •                                        |            |                |                           |                                |       |
| 🗏 รายการข้อเสนอโครงการ                                      | สถานะ                                                                                                    | = แสดงทั้งหม                                   | A                                        | ~          |                |                           |                                |       |
| 🗏 ข้อเสนอที่รอการรับรอง                                     |                                                                                                    | ค้นหา                                          |                                          |            |                |                           |                                |       |
| 🗏 ระบบรายงาน                                                |                                                                                                    |                                                |                                          |            |                |                           |                                |       |
| นักศึกษาที่ขอหุน                                            |                                                                                                    |                                                |                                          |            |                |                           |                                |       |
| 🗏 รายการข้อเสนอโครงการ                                      | แผนปฏิบัติการ                                                                                                    |                                                |                                          |            |                |                           | จำนวน 1 แผนปฏิบัติก            | ns    |
| 🗏 ข้อเสนอที่รอการรับรอง                                     | เลือก จัดการ ปีงบประมาณ                                                                                                   |                                                | หน่วยงาน                                 |            | งบเสนอขอ       | งปม.ที่ได้รับจาก<br>กองทน | สถานะ                          | พิมพ์ |
| 🔳 ระบบรายงาน                                                | สำนักงานการวิจํ                                                                                                    | ัยแห่งชาดิ (กอง                                | ระบบและบริหารข้อมูลฯ)(หน่วยงาเ           | นดูแล      |                | month                     | น้ำหน้าหน่ายงาน/DMLL อำดังคราว |       |
| Proposal งบบูรณาการ                                         | 🧭 2568 <b>ระบบ)</b>                                                                                                    |                                                |                                          |            | 50,000.00      |                           | สอบ                            |       |
| 🗏 ข้อเสนอโครงการปี 2563 🔹                                   | 2                                                                                                    |                                                |                                          |            |                |                           |                                |       |
| 🗏 ข้อเสนอโครงการปี 2562 💌                                   | แผนปฏิบัติการขาลง                                                                                                    |                                                |                                          |            |                |                           |                                |       |
| 🗐 ข้อเสนอโครงการปี 2561 🔻                                   | เลือก จัดการ ลำดับ หน่วยงาน งปม.ที่ได้รับ                                                                                 | มจากกองทุน ววน.                                | งปม.ที่หน่วยงานจัดสรรให้โครงการ          | จ่านวน     | เโครงการที่หน่ | ่วยงานจัดสรรร ส           | ถานะ ประเภท พิมพ์ พิมพ์ Re-Pr  | ogram |
|                                                             |                                                                                                    |                                                | ไม่มีข้อมูล                              |            |                |                           |                                |       |
| Proposal งบแผนดน                                            |                                                                                                    |                                                |                                          |            |                |                           |                                |       |
|                                                             |                                                                                                    |                                                | 0                                        |            |                |                           |                                |       |
| Super Clusters                                              | สถานะ                                                                                                    | สกสว. กำลังตรวจส                               | עם 🕑                                     |            |                |                           | •                              |       |
| 🗏 โครงการ/งานที่เกี่ยวข้องฯ 🍷                               | หมายเหตุ                                                                                                    |                                                |                                          |            |                |                           |                                |       |
| 🗏 ภาพรวมงานวิจัยของหน่วย                                    |                                                                                                    |                                                |                                          |            |                |                           |                                |       |
| งาน (แบบ ว-6)                                               |                                                                                                    |                                                |                                          |            |                |                           | li                             |       |
| 🔳 ระบบรายงาน                                                |                                                                                                    | บันทึก 🔮                                       |                                          |            |                |                           |                                |       |
| การจัดสรร งบ ววน.                                           |                                                                                                    |                                                |                                          |            |                |                           |                                |       |
| 🗉 ข้อเสนอโครงการ                                            |                                                                                                    |                                                |                                          |            |                |                           |                                |       |
| 🔦 จัดการ งปม.จัดสรร                                         |                                                                                                    |                                                |                                          |            |                |                           |                                |       |
| 🗐 แผนงาน                                                    |                                                                                                    |                                                |                                          |            |                |                           |                                |       |
|                                                             |                                                                                                    |                                                |                                          |            |                |                           |                                |       |
|                                                             |                                                                                                    |                                                |                                          |            |                |                           |                                |       |
| ระบบรายงานข้อเสนอ                                           |                                                                                                    |                                                |                                          |            |                |                           |                                |       |

รูปที่ 105 หัวหน้าหน่วยงานปรับสถานะแผนปฏิบัติการส่ง สกสว.